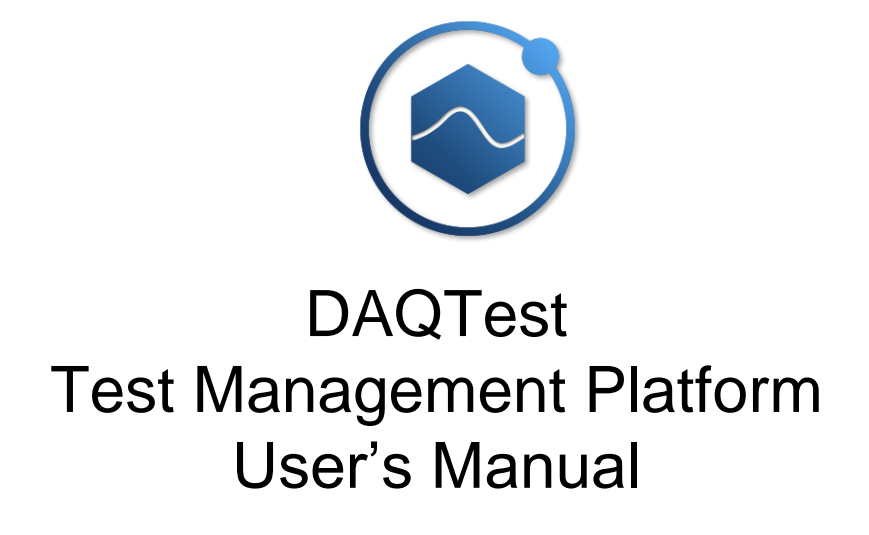

Beijing Promise-auto Technology Co., Ltd.

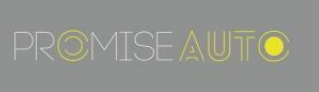

## Introduction

Thank you very much for using DAQTest of Beijing Promise-auto Technology Co., Ltd. The manual explains how to operate the DAQTest. To ensure correct use the software, please read this manual thoroughly before beginning operation.

# Caution

The performance and functionality of the software will continue to improve. The contents of this manual are subject to change without prior notice.

Every effort has been made by the author to ensure accuracy in the preparation of this manual. However, should any doubts arise or errors come to your attention, please contact us.

Copying or reproducing all or any part of the contents of this manual without the permission of Beijing Promise-auto Technology Co., Ltd. is strictly prohibited.

You may not transfer or rent this software to any third party.

Beijing Promise-auto Technology Co., Ltd. assumes no liability to any party for any loss or damage, direct or indirect, caused by the software.

The software license will not be reissued after it is lost, so please keep it safe.

# Trademarks

The company and product names used in this manual are trademarks or registered trademarks of Beijing Promise-auto Technology Co., Ltd.

Microsoft and Windows are registered trademarks or trademarks of Microsoft Corporation in the United States and other countries.

The company and product names referred to in this document are either trademarks or registered trademarks of their respective holders.

In this manual, the ® and TM symbols do not accompany their respective registered trademark or trademark names.

## Version

January 20161st EditionSeptember 20202nd Edition

## Software License Agreement

## PLEASE READ CAREFULLY BEFORE USING:

Thank you very much for selecting the software of Beijing Promise-auto Technology Co., Ltd. By installing the software, you agree to be bound by the terms and conditions of this Software License Agreement. The copyright of the software lies with Beijing Promise-auto Technology Co., Ltd. Please install the software only after you have carefully read the following Software License Agreement and agreed to be bound by the terms and conditions of this Agreement. If you don't agree to be bound by the terms and conditions of this Agreement, please don't install or use the software.

## Software License Agreement

Subject to the condition that the User agrees to be bound by the terms and conditions of this Software License Agreement (hereinafter referred to as "Agreement"), Beijing Promise-auto Technology Co., Ltd. (hereinafter referred to as "Company") hereby grants to the User the right to use the software products as set forth in Article 1 hereof (hereinafter referred to as "Promise-auto Software").

## Article I Scope

This Agreement applies to the following Promise-auto Software (including the associated documentation) provided by the Company to the User. In addition, this Agreement applies to the updates and upgrades of the Promise-auto Software which may be provided by the Company.

Name of Software: DAQTest

## Article II Grant of License

1. The Company hereby grants to the User a non-exclusive and non-transferable right to

use the Promise-auto Software solely for internal operation purpose (hereinafter referred to as "Use Right").

2. The Promise-auto Software shall mean any software of which the intellectual property

rights are owned by the Company, or any software for which the use right (including sublicence right) is obtained by the Company from third party(such third-party software is hereinafter referred to as "Third-party Software", including any software independently developed or sold by any affiliate of the Company). The User may not distribute, lease, transfer, pledge or make available the Promise-auto Software to any third party, and may not sublicense the Use Right to any third party.

3. The User may not reproduce the Promise-auto Software, except for one archival copy for

backup purpose, which may be made only with the written consent from Beijing Promiseauto Technology Co., Ltd. and shall be maintained with due care subject to this Agreement.

4. In no event may the User cause, permit or attempt to dump, disassemble, decompile,

reverse-engineer, or otherwise translate or reproduce the Promise-auto Software into source code or other human readable format, or revise or translate the Promise-auto Software into other language and change it to other formats than that in which the Company provided. In

addition, unless otherwise agreed by the Company, the Company will not provide the source code of the Promise-auto Software to the User.

5. The Promise-auto Software as well as all relevant technologies, algorithms, know-how

and process are the properties of the Company or the licensors to the Company. The Company has not made any commitment for transferring or assigning any right in such properties to the User.

6. The Company may use or add any protective device (anti-duplication protection device)

in the Promise-auto Software. The User may not release or attempt to release such device.

7. Under the circumstance that the Promise-auto Software contains any third-party software,

if the Company accepts from third party the special terms and conditions for use of such third-party software which differ from this Agreement, the Company will notify in writing the User thereof, and the User shall comply with such terms and conditions.

## Article III Restrictions on Application

1. The Promise-auto Software is not produced or licensed for use in relation to:

(a) Operation or control of any aircraft, navigation or control of any ship, or planning, design, development, construction, maintenance, operation and use of any ground facility or device for support of the aforesaid operation or control.

(b) Planning, design, development, construction, maintenance, operation and use of any nuclear related facility or radiation-related equipment.

(c) Planning, design, development, construction, maintenance, operation and use of any nuclear weapon, chemical weapon, biological weapon or railway facility.

(d) Planning, design, development, construction, maintenance, operation and use of any device relating to personal safety such as medical device.

2. If the Promise-auto Software is used by the User for the abovementioned purposes, the

Company will assume no liability for any claim or damage arising from the said use, and all relevant liabilities shall be borne by the User.

## Article IV Warranty

1. The User acknowledges that the Promise-auto Software is provided to the User on an

"as is" basis at the time of manufacturing or delivery. The Company hereby disclaims no warranties, whether express or implied, with respect to quality, functionality, appropriateness, accuracy, reliability and recency of the Promise-auto Software. In no event shall the Company warrant that there is no inconsistency or interference between the Promise-auto Software and other software.

2. Notwithstanding the foregoing, if the Promise-auto Software contains any third-party

software, the warranty period and the warranty clauses shall be subject to the provisions of the supplier of such third-party software.

3. At the sole discretion of the Company, the Company may upgrade the Promise-auto

Software (hereinafter referred to as "Upgrading Service").

4. Notwithstanding the foregoing, in no event shall the Company provide any Upgrading

Service for the Promise-auto Software which has been modified or changed by the User or any third party.

## Article V Liabilities for Damages Caused by Infringement upon Patent and Copyright

1. If the User is warned or receive a claim by a third party that the Promise-auto Software

in its original form infringes any third party's patent, trade mark, copyright or other intellectual property rights ("Claim"), the User shall promptly notify the Company thereof in writing.

2. If the infringement mentioned above is attributable to the Company, under the

precondition that the User grants to the Company the full authority to control the defense and settlement of such Claim and gives every and all necessary information and assistance to the Company, the Company will, at its own expenses, defend the User from the Claim and indemnify the User from the damages finally granted by the court.

3. If the Company believes that a Claim under Article 5.1 hereof may be made or threatened,

the Company will, at its option and its expense, take any of the following measures:

(a) Procure from relevant third party the right for the User to continue using the Promiseauto Software.

(b) Replace the Promise-auto Software with other software product to prevent the infringement upon third-party right.

- (c) Modify the Promise-auto Software, in whole or in part, so that it becomes non-infringing.
- 4. If the Company fails to take any of the measures mentioned above, the Company will, to

the extent of the license fee already paid by the Company to the Company under Article 2.1 hereof, make compensation for the User.

## Article VI Limitation of Liability

1. Should the User incur any damage when using the Promise-auto Software provided by

the Company to the User in accordance with the terms and condition hereof and such damage is attributable to the Company, the Company will take the corresponding measures in accordance with the terms and conditions hereof; provided that, the Company shall not be liable to any incidental, consequential or indirect damages incurred by the User(including loss of business profits, loss caused by business interruption, loss of business data and other losses). In no event the compensation payable by the Company shall exceed the license fee paid by the User to the Company in accordance with Article 2.1 hereof. In addition, if the Promise-auto Softwares altered, modified or combined with other software or is otherwise made different from the basic specifications or functional specifications of the Promise-auto Software without the prior written consent of the Company, the Company may be exempted from all or any of its obligations and liabilities under this Agreement or law.

2. Any claim against the Company based on any cause of action under or in relation to this

Agreement must be given in writing to the Company within three (3) months after the cause of action accrues.

## Article VII Export Control

Without the prior written consent of the Company, the User may not export or provide to any other countries, whether directly or indirectly, the Promise-auto Software and associated documentations.

#### Article VIII Term

This Agreement shall come into effect as of the date on which the User receives the Promiseauto Software, and, if not being rescinded, shall remain in full force and effect till the time when the User or the Company terminates the use of the Promise-auto Software by giving a one-month written notice to the other party or till the time when the use of the Promiseauto Software by the User is terminated automatically. Upon termination or rescission of this Agreement, the User shall fully delete or destroy the Promise-auto Software and the associated documentation as well as the copies thereof; provided that, if being otherwise notified by the Company, the User shall return the above-mentioned items to the Company or any third party as designated by the Company.

#### **Article IX Withholding**

After the Company grants to the User the license for use of the Promise-auto Software, if the using environment is changed, or the User has concealed any inappropriate using environment when obtaining the license, or the Company believes that the User is obviously unsuitable for use of the Promise-auto Software, the Company hall have the right to terminate the use of the Promise-auto Software by the User.

#### **Article X Rescission**

Should the User breach any of the terms and conditions hereof, the Company may rescind this Agreement with immediate effect upon written notice to the User. The provisions of Article 5, Article 6, Article 11 and Article 12 shall survive the termination or rescission of this Agreement.

#### Article XI Governing Law

This agreement shall be governed by and construed in accordance with the laws of the People's Republic of China.

#### **Article XII Settlement of Disputes**

Any dispute which may arise between the parties hereto, out of, in relation to or in connection with this Agreement shall be resolved amicably through negotiation between the User and the Company. Should no settlement can be reached through negotiation, the dispute shall be submitted to arbitration institution for settlement. The award of arbitration shall be final and be binding upon both parties.

| Contents | ; |
|----------|---|
|----------|---|

| Chap | ter 1. O                                 | verview                                         | 9       |  |  |  |  |
|------|------------------------------------------|-------------------------------------------------|---------|--|--|--|--|
| 1.1. | Over                                     | view of software features                       | 9       |  |  |  |  |
| 1.2. | System configuration and use environment |                                                 |         |  |  |  |  |
| 1.3. | Supp                                     | orted Data Acquisition Devices                  | 11      |  |  |  |  |
| 1.4. | Main                                     | specifications and performance of the platform  | 11      |  |  |  |  |
| 1.5. | Opera                                    | ating environment                               | 12      |  |  |  |  |
| 1.6. | Softw                                    | are trials and licensing                        | 13      |  |  |  |  |
| 1.7. | Comr                                     | non rules                                       | 13      |  |  |  |  |
| Chap | ter 2. Us                                | ser interface and operation process             | 14      |  |  |  |  |
| 2.1. | scree                                    | n layout                                        | 14      |  |  |  |  |
| 2.2. | Toolb                                    | ar                                              | 14      |  |  |  |  |
| :    | 2.2.1.                                   | Show / Hide button area                         | 15      |  |  |  |  |
|      | 2.2.2.                                   | Log area                                        | 15      |  |  |  |  |
|      | 2.2.3.                                   | View help                                       | 15      |  |  |  |  |
|      | 2.2.4.                                   | View version information                        | 16      |  |  |  |  |
| :    | 2.2.5.                                   | maximize/restore workspace                      | 16      |  |  |  |  |
| 2.3. | Navig                                    | ator                                            | 16      |  |  |  |  |
| 2.4. | Statu                                    | s Bar                                           | 17      |  |  |  |  |
| 2.5. | softwa                                   | are operation process                           | 18      |  |  |  |  |
| Chap | ter 3. In                                | stallation, startup, login and related settings | 19      |  |  |  |  |
| 3.1. | softwa                                   | are installation                                | 19      |  |  |  |  |
| 3.2. | Start,                                   | login, logout and exit the software             | 19      |  |  |  |  |
| 3.3. | Modif                                    | y user password                                 | 20      |  |  |  |  |
| 3.4. | Syste                                    | m setting                                       | 21      |  |  |  |  |
| 3.5. | Backı                                    | up settings                                     | 22      |  |  |  |  |
| Chap | ter 4. Ma                                | anage users and roles                           | 24      |  |  |  |  |
| 4.1. | Perm                                     | ission                                          | 24      |  |  |  |  |
| 4.2. | Built-i                                  | n user                                          | 24      |  |  |  |  |
| 4.3. | Built-i                                  | n roles                                         | 25      |  |  |  |  |
| 4.4. | View                                     | a list of roles                                 | 25      |  |  |  |  |
| 4.5. | Mana                                     | gement role                                     | 26      |  |  |  |  |
| 4.6. | View                                     | user list                                       | 27      |  |  |  |  |
| 4.7. | Mana                                     | ge users                                        | 28      |  |  |  |  |
| Chap | ter 5. Ma                                | anage devices                                   | 30      |  |  |  |  |
| 5.1. | View                                     | a list of device information                    | 30      |  |  |  |  |
| 5.2. | New                                      | device                                          | 30      |  |  |  |  |
| 5.3. | Edit d                                   | levice                                          | 31      |  |  |  |  |
| 5.4. | View                                     | device                                          | 32      |  |  |  |  |
| 5.5. | Delet                                    | e device                                        | 33      |  |  |  |  |
| 5.6. | Monit                                    | or device                                       | 33      |  |  |  |  |
| Chap | ter 6. M                                 | anagement bench                                 | 35      |  |  |  |  |
| 6.1. | New                                      | pench                                           | 35      |  |  |  |  |
| 6.2. | Edit b                                   | ench                                            | 36      |  |  |  |  |
| 6.3. | View                                     | bench                                           | 36      |  |  |  |  |
| 6.4. | Delet                                    | e bench                                         | 37      |  |  |  |  |
| Chap | ter 7. Ma                                | anage folders                                   | 38      |  |  |  |  |
| 7.1. | New f                                    | older                                           | 38<br>7 |  |  |  |  |
|      |                                          |                                                 | 1       |  |  |  |  |

| 1.2.                                                                                                    | Edit folder                                                                                                    | 38                                                                                                    |
|----------------------------------------------------------------------------------------------------|----------------------------------------------------------------------------------------------------|----------------------------------------------------------------------------------------------------|
| 7.3.                                                                                                    | View folders                                                                                                    | 39                                                                                                    |
| 7.4.                                                                                                    | Delete folder                                                                                                    | 39                                                                                                    |
| Chapte                                                                                                    | er 8. Manage projects                                                                                                    | 41                                                                                                    |
| 8.1.                                                                                                    | New Project                                                                                                    | 41                                                                                                    |
| 8.2.                                                                                                    | Edit project                                                                                                    | 41                                                                                                    |
| 8.3.                                                                                                    | View project                                                                                                    | 42                                                                                                    |
| 8.4.                                                                                                    | Delete project                                                                                                    | 42                                                                                                    |
| Chapte                                                                                                    | er 9. Manage tests                                                                                                    | 44                                                                                                    |
| 9.1.                                                                                                    | View a list of test information                                                                                                    | 44                                                                                                    |
| 9.2.                                                                                                    | New test                                                                                                    | 45                                                                                                    |
| 9.3.                                                                                                    | Edit test                                                                                                    | 47                                                                                                    |
| 9.4.                                                                                                    | View test settings                                                                                                    | 48                                                                                                    |
| 9.5.                                                                                                    | Delete test                                                                                                    | 49                                                                                                    |
| 9.6.                                                                                                    | Copy and paste tests                                                                                                    | 49                                                                                                    |
| Chapte                                                                                                    | er 10. Execute the test                                                                                                    | 50                                                                                                    |
| 10.1.                                                                                                    | Start, stop and cancel test                                                                                                    | 50                                                                                                    |
| 10.2.                                                                                                    | Monitor test                                                                                                    | 52                                                                                                    |
| 1                                                                                                    | D.2.1. Trend operation                                                                                                    | 53                                                                                                    |
| 1                                                                                                    | 0.2.2. Trend Window Toolbar                                                                                                    | 56                                                                                                    |
| 1                                                                                                    | 0.2.3. Real-time data display of the channel                                                                                                    | 64                                                                                                    |
| 1                                                                                                    | 0.2.4 Real-time display of device status                                                                                                    | 65                                                                                                    |
|                                                                                                    |                                                                                                    | 00                                                                                                    |
| 1                                                                                                    | 0.2.5. Cursor value is displayed in real time                                                                                                    | 66                                                                                                    |
| 1<br>10.3.                                                                                                    | 0.2.5. Cursor value is displayed in real time<br>Viewing test results                                                                                                    | 66<br>67                                                                                                    |
| 1<br>10.3.<br>10.4.                                                                                                    | D.2.5. Cursor value is displayed in real time<br>Viewing test results<br>Export CSV                                                                                                    | 66<br>67<br>67                                                                                                    |
| 10.3.<br>10.4.<br>10.5.                                                                                                    | D.2.5. Cursor value is displayed in real time<br>Viewing test results<br>Export CSV<br>Statistics                                                                                                    | 66<br>67<br>67<br>68                                                                                                    |
| 1<br>10.3.<br>10.4.<br>10.5.<br>10.6.                                                                                                    | D.2.5. Cursor value is displayed in real time<br>Viewing test results<br>Export CSV<br>Statistics<br>Data cursor statistics                                                                                                    | <ul> <li>66</li> <li>67</li> <li>67</li> <li>68</li> <li>68</li> <li>68</li> </ul>                                                                                                    |
| 10.3.<br>10.4.<br>10.5.<br>10.6.<br>10.7.                                                                                                    | D.2.5. Cursor value is displayed in real time<br>Viewing test results<br>Export CSV<br>Statistics<br>Data cursor statistics<br>Generate report                                                                                                    | <ul> <li>66</li> <li>67</li> <li>67</li> <li>68</li> <li>68</li> <li>68</li> <li>69</li> </ul>                                                                                                    |
| 10.3.<br>10.4.<br>10.5.<br>10.6.<br>10.7.<br><b>Chapte</b>                                                                                                    | D.2.5. Cursor value is displayed in real time<br>Viewing test results<br>Export CSV<br>Statistics<br>Data cursor statistics<br>Generate report<br>er 11.Manage stop conditions                                                                                                    | <ul> <li>66</li> <li>67</li> <li>67</li> <li>68</li> <li>68</li> <li>69</li> <li>71</li> </ul>                                                                                                    |
| 1<br>10.3.<br>10.4.<br>10.5.<br>10.6.<br>10.7.<br><b>Chapte</b><br>11.1.                                                                                                    | D.2.5. Cursor value is displayed in real time                                                                                                    | <ul> <li>66</li> <li>67</li> <li>67</li> <li>68</li> <li>68</li> <li>69</li> <li>71</li> <li>71</li> </ul>                                                                                                    |
| 1<br>10.3.<br>10.4.<br>10.5.<br>10.6.<br>10.7.<br><b>Chapte</b><br>11.1.<br>11.2.                                                                                                    | D.2.5. Cursor value is displayed in real time                                                                                                    | <ul> <li>66</li> <li>67</li> <li>67</li> <li>68</li> <li>68</li> <li>69</li> <li>71</li> <li>71</li> <li>72</li> </ul>                                                                                                 |
| 1<br>10.3.<br>10.4.<br>10.5.<br>10.6.<br>10.7.<br><b>Chapte</b><br>11.1.<br>11.2.<br>11.3.                                                                                                | D.2.5. Cursor value is displayed in real time         Viewing test results         Export CSV         Statistics         Data cursor statistics         Generate report         er 11.Manage stop conditions         List of stop conditions         Add stop condition         Modify stop condition                                                                                                    | <ul> <li>66</li> <li>67</li> <li>67</li> <li>68</li> <li>68</li> <li>69</li> <li>71</li> <li>71</li> <li>72</li> <li>72</li> </ul>                                                                                     |
| 1<br>10.3.<br>10.4.<br>10.5.<br>10.6.<br>10.7.<br><b>Chapte</b><br>11.1.<br>11.2.<br>11.3.<br>11.4.                                                                                       | D.2.5. Cursor value is displayed in real time                                                                                                    | <ul> <li>66</li> <li>67</li> <li>67</li> <li>68</li> <li>68</li> <li>69</li> <li>71</li> <li>71</li> <li>72</li> <li>72</li> <li>72</li> <li>72</li> </ul>                                                             |
| 1<br>10.3.<br>10.4.<br>10.5.<br>10.6.<br>10.7.<br><b>Chapte</b><br>11.1.<br>11.2.<br>11.3.<br>11.4.<br><b>Chapte</b>                                                                      | D.2.5. Cursor value is displayed in real time                                                                                                    | <ul> <li>66</li> <li>67</li> <li>67</li> <li>68</li> <li>69</li> <li>71</li> <li>71</li> <li>72</li> <li>72</li> <li>72</li> <li>75</li> </ul>                                                                         |
| 1<br>10.3.<br>10.4.<br>10.5.<br>10.6.<br>10.7.<br><b>Chapte</b><br>11.1.<br>11.2.<br>11.3.<br>11.4.<br><b>Chapte</b><br><b>Chapte</b>                                                     | D.2.5. Cursor value is displayed in real time                                                                                                    | <ul> <li>66</li> <li>67</li> <li>67</li> <li>68</li> <li>69</li> <li>71</li> <li>71</li> <li>72</li> <li>72</li> <li>72</li> <li>75</li> <li>76</li> </ul>                                                             |
| 1<br>10.3.<br>10.4.<br>10.5.<br>10.6.<br>10.7.<br><b>Chapte</b><br>11.1.<br>11.2.<br>11.3.<br>11.4.<br><b>Chapte</b><br><b>Chapte</b>                                                     | D.2.5. Cursor value is displayed in real time         Viewing test results         Export CSV         Statistics         Data cursor statistics         Generate report         er 11.Manage stop conditions         List of stop conditions         Add stop condition         Modify stop condition         Remove stop condition         er 12.Search test         er 14.Managed Services                                                                                                    | <ul> <li>66</li> <li>67</li> <li>67</li> <li>68</li> <li>69</li> <li>71</li> <li>72</li> <li>72</li> <li>72</li> <li>75</li> <li>76</li> <li>78</li> </ul>                                                             |
| 1<br>10.3.<br>10.4.<br>10.5.<br>10.6.<br>10.7.<br><b>Chapte</b><br>11.1.<br>11.2.<br>11.3.<br>11.4.<br><b>Chapte</b><br><b>Chapte</b><br><b>Chapte</b>                                    | D.2.5. Cursor value is displayed in real time         Viewing test results         Export CSV         Statistics         Data cursor statistics         Generate report         or 11.Manage stop conditions         List of stop conditions         Add stop condition         Modify stop condition         Remove stop condition         or 12.Search test         or 13.Export data and open offline data         or 15.Restrictions and Precautions                                                                                                    | <ul> <li>66</li> <li>67</li> <li>67</li> <li>68</li> <li>68</li> <li>69</li> <li>71</li> <li>71</li> <li>72</li> <li>72</li> <li>72</li> <li>72</li> <li>75</li> <li>76</li> <li>78</li> <li>79</li> </ul>             |
| 1<br>10.3.<br>10.4.<br>10.5.<br>10.6.<br>10.7.<br><b>Chapte</b><br>11.1.<br>11.2.<br>11.3.<br>11.4.<br><b>Chapte</b><br><b>Chapte</b><br><b>Chapte</b><br><b>Chapte</b>                   | D.2.5. Cursor value is displayed in real time         Viewing test results         Export CSV         Statistics         Data cursor statistics         Generate report.         or 11.Manage stop conditions         List of stop conditions         Add stop condition.         Modify stop condition.         Remove stop condition.         or 12.Search test         or 13.Export data and open offline data         or 15.Restrictions and Precautions                                                                                                    | <ul> <li>66</li> <li>67</li> <li>67</li> <li>68</li> <li>69</li> <li>71</li> <li>71</li> <li>72</li> <li>72</li> <li>75</li> <li>76</li> <li>78</li> <li>79</li> <li>80</li> </ul>                                     |
| 1<br>10.3.<br>10.4.<br>10.5.<br>10.6.<br>10.7.<br><b>Chapte</b><br>11.1.<br>11.2.<br>11.3.<br>11.4.<br><b>Chapte</b><br><b>Chapte</b><br><b>Chapte</b><br><b>Chapte</b><br>16.1.          | D.2.5. Cursor value is displayed in real time         Viewing test results         Export CSV         Statistics         Data cursor statistics         Generate report         or 11.Manage stop conditions         List of stop conditions         Add stop condition         Remove stop condition         r 12.Search test         or 13.Export data and open offline data         or 14.Managed Services         or 15.Restrictions and Precautions         Data Carpon data summary.                                                                                                    | <ul> <li>66</li> <li>67</li> <li>67</li> <li>68</li> <li>69</li> <li>71</li> <li>71</li> <li>72</li> <li>72</li> <li>75</li> <li>76</li> <li>78</li> <li>79</li> <li>80</li> </ul>                                     |
| 1<br>10.3.<br>10.4.<br>10.5.<br>10.6.<br>10.7.<br><b>Chapte</b><br>11.1.<br>11.2.<br>11.3.<br>11.4.<br><b>Chapte</b><br><b>Chapte</b><br><b>Chapte</b><br><b>Chapte</b><br>16.1.<br>16.2. | D.2.5. Cursor value is displayed in real time         Viewing test results         Export CSV         Statistics         Data cursor statistics         Generate report         er 11.Manage stop conditions         List of stop conditions         Add stop condition         Modify stop condition         Remove stop condition         er 12.Search test         er 13.Export data and open offline data         er 14.Managed Services         er 15.Restrictions and Precautions         or 16. Appendix         Dialog Box Summary.                                                                                      | <ul> <li>66</li> <li>67</li> <li>67</li> <li>68</li> <li>69</li> <li>71</li> <li>71</li> <li>72</li> <li>72</li> <li>75</li> <li>76</li> <li>78</li> <li>79</li> <li>80</li> <li>84</li> </ul>                         |
| 1<br>10.3.<br>10.4.<br>10.5.<br>10.6.<br>10.7.<br><b>Chapte</b><br>11.1.<br>11.2.<br>11.3.<br>11.4.<br><b>Chapte</b><br><b>Chapte</b><br><b>Chapte</b><br>16.1.<br>16.2.<br>16.3.         | D.2.5. Cursor value is displayed in real time         D.2.5. Cursor value is displayed in real time         Viewing test results         Export CSV         Statistics         Data cursor statistics         Generate report.         er 11.Manage stop conditions         List of stop conditions         Add stop condition         Modify stop condition         Remove stop condition         er 12.Search test         er 13.Export data and open offline data         er 15.Restrictions and Precautions         or 16. Appendix         Dialog Box Summary.         Log Summary.         Toolbar button and shortcut key | <ul> <li>66</li> <li>67</li> <li>67</li> <li>68</li> <li>69</li> <li>71</li> <li>71</li> <li>72</li> <li>72</li> <li>72</li> <li>75</li> <li>76</li> <li>78</li> <li>79</li> <li>80</li> <li>84</li> <li>86</li> </ul> |

#### Chapter 1. Overview

#### 1.1. Overview of software features

DAQTest is a platform for information management in test units. It can collect data from various instruments such as recorders, power meters and digital multimeters, control the start and stop of the test according to the logic of the test, and form statistical results according to the test results and data. Output customized reports. The main functions of the DAQTest are as follows:

#### Test management

You can create new folders, projects and tests in Test Management. Folders and projects are used to classify and manage tests. Folders and projects can be created under folders, while only tests can be created under projects.

#### Device management

In Device Management, you can create new devices and maintain device-related information, such as device name, IP address, calibration date, and validity period. It can communicate with the device, obtain the latest configuration information of the device and monitor the data collected by the device.

#### Bench management

In Bench Management, the measurement channel can be managed by the bench, that is, the channel obtained from the equipment is allocated to the bench, and the channel used for the test can be obtained from the bench.

#### User Management

In User Management, you can create, modify, delete users or define roles, and assign and delete roles for users.

#### Execute the test

According to the set parameters, the test can be completed manually or automatically, and the real-time test data is displayed in the form of trends and digitals.

#### Search the test

In Search Test, tests can be found according to different search criteria. You can jump directly to the corresponding test by double-clicking the search result.

#### View test data and export

The test data can be viewed, and the data can be exported in CSV file format. The exported CSV file can be opened and edited with Excel.

#### Generate test report

Word or PDF version report can be generated after the test finished. The system provides a default test report template and supports user-defined report templates.

#### Data Backup and Recovery

In order to ensure data security, the software provides a data backup function. The user can specify the backup path, and the software will manually or automatically backup the data

to this directory. The software does not support automatic data recovery. Users can manually copy the backup data to the corresponding directory to complete the data recovery.

## 1.2. System configuration and use environment

• The system configuration of the DAQTest is shown below.

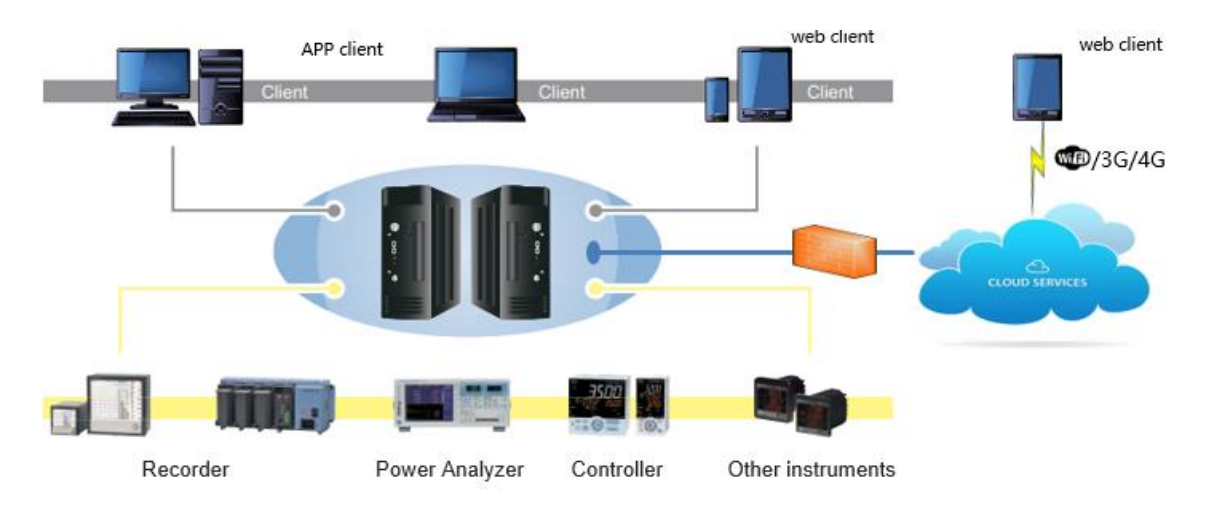

Figure 1 DAQTest system configuration diagram

 $\cdot$  The software usage environment is shown in the figure below.

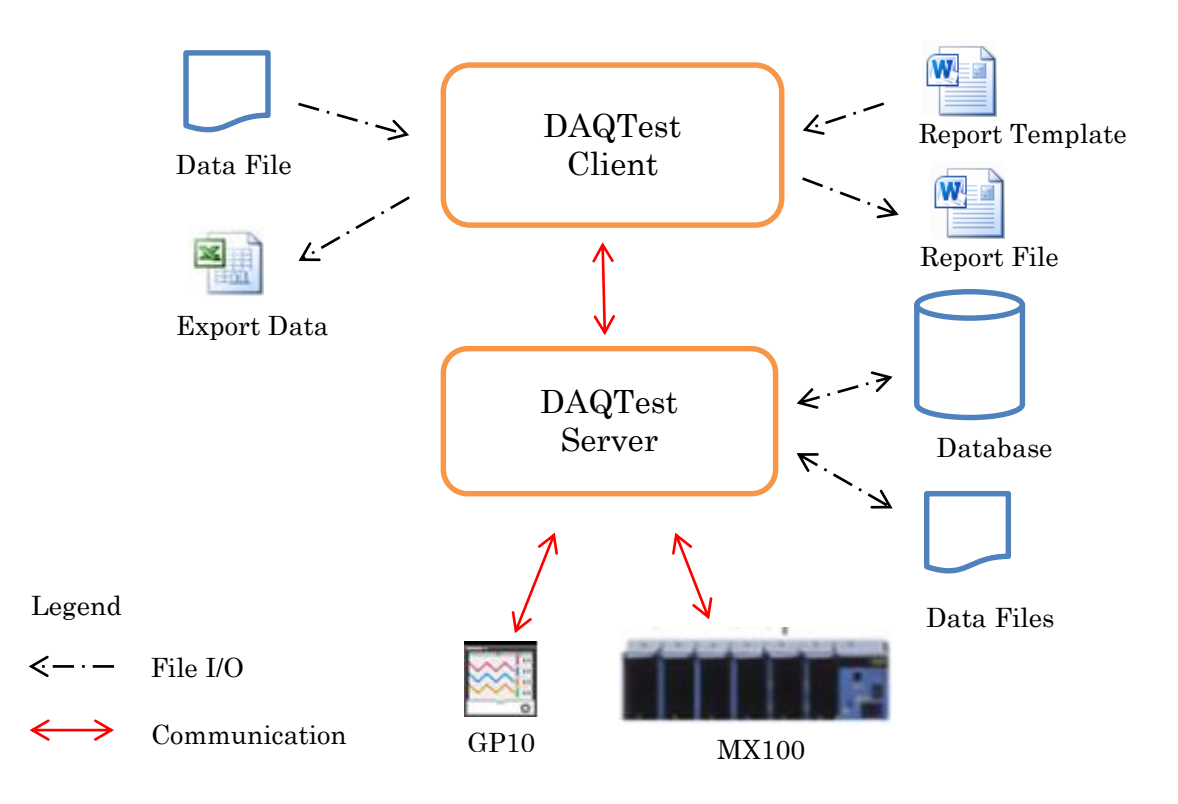

Figure 2 Software use environment

## 1.3. Supported Data Acquisition Devices

The devices supported by the DAQTest are shown in Table 1.

| Table 1 Devices supported by DAQTest |                         |                            |  |  |  |  |  |
|--------------------------------------|-------------------------|----------------------------|--|--|--|--|--|
| Manufacturer                         | Device name             | Remark                     |  |  |  |  |  |
|                                      | MX100, MW100            |                            |  |  |  |  |  |
|                                      | DA100                   |                            |  |  |  |  |  |
|                                      | DR130, DR230, DR240     |                            |  |  |  |  |  |
|                                      | GX10, GX20              |                            |  |  |  |  |  |
|                                      | GP10, GP20              |                            |  |  |  |  |  |
|                                      | _GM10                   |                            |  |  |  |  |  |
|                                      | VZ20X                   | Support 1 ms period        |  |  |  |  |  |
| TOROGANA                             |                         | Other UT tables can be     |  |  |  |  |  |
|                                      | UT55A                   | supported by adding Modbus |  |  |  |  |  |
|                                      |                         | definition files           |  |  |  |  |  |
|                                      | W1210, W1310            | Other models can be        |  |  |  |  |  |
|                                      | WT1800E                 | supported by adding wi     |  |  |  |  |  |
|                                      | WT3000, WT3000E         |                            |  |  |  |  |  |
|                                      | WT5000                  |                            |  |  |  |  |  |
|                                      | EEC6500, EEC6700        |                            |  |  |  |  |  |
| EEC                                  | EEC-EAB-160             |                            |  |  |  |  |  |
| Hioki                                | LR8450                  |                            |  |  |  |  |  |
| GRAPHTEC                             | GL240, GL840            |                            |  |  |  |  |  |
| AMETEK                               | EX1401                  | Support 1 ms period        |  |  |  |  |  |
| Keysight                             | 34970A, 34972A          |                            |  |  |  |  |  |
|                                      | IT8500 , IT8600, IT8800 |                            |  |  |  |  |  |
| ITECH                                | IT8702 +8732            |                            |  |  |  |  |  |
|                                      | IT6500 _                |                            |  |  |  |  |  |
| Othors                               | MODBUS device           | Corresponding to the       |  |  |  |  |  |
| Others                               |                         | MODBUS definition file     |  |  |  |  |  |

## 1.4. Main specifications and performance of the platform

#### Table 2 Specifications

| Specification                                                                                                    | parameter                              |
|----------------------------------------------------------------------------------------------------|----------------------------------------|
| Maximum number of                                                                                                    | 100                                    |
| connected instruments at the                                                                                                    |                                        |
| same time                                                                                                    |                                        |
| Maximum number of                                                                                                    | 50                                     |
| connected clients at the                                                                                                    |                                        |
| same time                                                                                                    |                                        |
| Maximum number of tests to                                                                                                    | 30                                     |
| run at the same time                                                                                                    |                                        |
| Interval                                                                                                    | 100 ms, 200 ms, 500 ms, 1 s, 2 s, 5 s, |
|                                                                                                    | 10 s. 20 s. 30 s. 1 min. 2 min. 5 min. |
|                                                                                                    |                                        |
|                                                                                                    | 10 min                                 |
| Maximum number of                                                                                                    | 10 min<br>200                          |
| Maximum number of channels in a single test                                                                                          | 10 min<br>200                          |
| Maximum number of<br>channels in a single test<br>Maximum number of test                                                             | 10 min<br>200<br>4                     |
| Maximum number of<br>channels in a single test<br>Maximum number of test<br>groups within a single test                              | 10 min<br>200<br>4                     |
| Maximum number of<br>channels in a single test<br>Maximum number of test<br>groups within a single test<br>Number of channels within | 10 min<br>200<br>4<br>100              |

| Specification                | noremeter |
|------------------------------|-----------|
| Specification                | parameter |
| Number of registers that can | 500       |
| be registered                |           |
| Number of Registerable       | 500       |
| benches                      |           |
| The number of terminals can  | 100       |
| be set for the bench         |           |
| Number of registered users   | 100       |
| Number of roles that can be  | 50        |
| registered                   |           |
| Number of supported folder   | 50        |
| levels                       |           |

#### Table 3 Software performance

| Number<br>channels | of | recording | recording<br>period |
|--------------------|----|-----------|---------------------|
| 500ch              |    |           | 100msec             |
| 1000ch             |    |           | 200msec             |
| 2000ch             |    |           | 500msec             |

## 1.5. Operating environment

The operating environment required for the DAQTest test management platform is shown below.

## Table 4 Supported Operating Systems

| Operating System    | Version      | 32bit | 64bit | SP  |
|---------------------|--------------|-------|-------|-----|
| Windows 7           | Professional | 0     | 0     | SP1 |
| Windows 8           | Pro          | 0     | 0     |     |
| Windows 10          | -            | 0     | 0     |     |
| Windows 11          | -            | 0     | 0     |     |
| Windows Server 2008 | R2           | -     | 0     | SP1 |
| Windows Server 2012 | -            | -     | 0     |     |
| Windows Server 2016 | -            | -     | 0     |     |
| Windows Server 2019 |              |       |       |     |

support - unsupported

#### Table 5 Computer configuration requirements

| Subject     | Content                                                |
|-------------|--------------------------------------------------------|
| CPU         | i5 2.4GHz or higher                                    |
| Memory      | More than 8GB                                          |
| Hard Disk   | More than 500MB available space                        |
| Mouse       | OS supports mouse                                      |
| Display     | 1280x1024 pixels or more, 65536 colors or more         |
| Communicati | An Ethernet card is required for the PC. Windows TCP/I |
| on Port     | P service must be installed.                           |

#### Table 6 Other environments

| Software              | Version                                 |
|-----------------------|-----------------------------------------|
| Microsoft Office Word | 2010 or newer(recommended 2010, 2013 or |
|                       | 2016). Required only on the client      |

## 1.6. Software trials and licensing

The DAQTest software can be tried for 60 days without authorization. After 60 days, you will be prompted with an expired software trial message. Please refer to "DAQTest Test Management Platform Installation Manual" to activate software.

#### 1.7. Common rules

#### Time display format

yyyy/MM/dd HH:mm:ss by default . For example: 2015/10/21 10:11:12. Except for specially specified formats.

#### Validation of input numbers

When the number entered in the number input box is larger than the maximum allowable value, it will automatically become the maximum value. No errors are prompted.

When the number entered in the number input box is less than the allowable minimum value, it automatically becomes the minimum value. No errors are prompted.

When a non-numeric symbol is entered in the numeric input box, it automatically becomes the default value. No errors are prompted.

#### Validation of input text

When the number of characters entered in the text input box is greater than the maximum allowed, the text will be automatically truncated. No errors are prompted.

#### · Required fields on the screen and validity of the confirm or save button

If the required items on the screen have not been filled in, the confirmation or save button on the screen will be invalid. It becomes valid when all required fields are filled in.

## Chapter 2. User interface and operation process

#### 2.1. screen layout

The main interface consists of four parts: toolbar, navigator, work area and status bar, as shown in the figure below.

| ●<br>Start<br>H<br>Logout Open Refresh<br>File M                                                                                                    | Edit Delete Paste d | Copy Cut Backup<br>Edit To                                                                     | DAQTes<br>System<br>settings                                                                                                    | Test Management Platform                                                                                                    |     |
|----------------------------------------------------------------------------------------------------|---------------------|------------------------------------------------------------------------------------------------|----------------------------------------------------------------------------------------------------|----------------------------------------------------------------------------------------------------|-----|
| ■ Cocalhost     ■ Test Management     ■ Test Management     ■ 2020-10-18     ■ Project1     ■ Project1     ■ Provice Management     □ GM10     □ SIM     ■ QUser Management     ■ @ User | Name                | Type<br>Test Management<br>Jevice Management<br>User Management<br>Search Test<br>Offline Data | Creation Time<br>2015/09/19 23:55:51<br>2015/09/19 23:55:52<br>2015/09/19 23:55:52<br>2015/09/19 23:55:52<br>2015/12/12 10:10:10 | Comment Manage folders, projects, and tests Manage devices and channels Manage roles and users Search the tests and open the results Open and view offline data |     |
| ▷ @ Role<br>Q. Search Test<br>Offline Data                                                                                                    |                     |                                                                                                |                                                                                                    | Work area                                                                                                    |     |
|                                                                                                    |                     |                                                                                                |                                                                                                    | Activate Windows<br>Go to Settings to activate Windows.<br>€ admin €free disk space47.0516 102022/08/29 1438.29                                                 |     |
|                                                                                                    |                     |                                                                                                | Figure 3                                                                                                    | 3 screen layout Status                                                                                                    | bar |

## 2.2. Toolbar

The toolbar is mainly composed of the button area and the log area. The content varies according to whether you are logged in and whether you are testing, as shown in the figure below.

| ● ► Start                  | , (      | Instan | ce Access | DAQTest Test Managem | ant Platform   |                                                                                                    |          |
|----------------------------|----------|--------|-----------|----------------------|----------------|----------------------------------------------------------------------------------------------------|----------|
| Login Open<br>data<br>File |          |        |           |                      |                | 08/29 14:36:37  admin create a folder (2020-10-11) 08/29 14:36:43  admin create a project (Project) 08/29 14:36:59  admin create a test (NewTest)(10) 08/29 14:37:01  admin start test (NewTest)(104) | Log area |
|                            | Button a | irea   | Figure    | 4 Toolbar (r         | not loaged in) |                                                                                                    |          |

| I Cir Start I                                                                                                    |  |
|----------------------------------------------------------------------------------------------------|--|
| 08/29 14:36:37 🖡 admin create a folder (2020-10-18)(201)                                                             |  |
| C U, L U, L O, L C U, L O, L C U, L O, L C U, L O, L C U, C U, C U, C U, C U, C U, C U, C                            |  |
| Logout Open Refresh View Edit Delete Paste Copy Cut Backup System 08/2914:36:59 🖄 admin create a test (NewTest)(101) |  |
| File Management Edit Tool 08/29 14:37:01 and admin start test (NewTest)(104)                                         |  |

Figure 5 Toolbar (logged in, non-test state)

| ۲     |       |        |              | DAQTest Test Management Platform                        |       |
|-------|-------|--------|--------------|---------------------------------------------------------|-------|
| ~ ~   | Start | Test   |              |                                                         | 2 🛯 ? |
|       |       |        |              | 08/29 14:36:37 📳 admin create a folder (2020-10-18)(201 | )     |
|       |       | - 🐥    |              | 08/29 14:36:43 😰 admin create a project (Project1)(301) |       |
| Start | Stop  | Cancel | Cursor Build | 08/29 14:36:59 🔤 admin create a test (NewTest)(101)     |       |
|       | Test  |        | Data         | 08/29 14:37:01 🔤 admin start test (NewTest)(104)        |       |

## Figure 6 Toolbar (logged in, state during testing)

#### 2.2.1. Show / Hide button area

Double-click the title of the toolbar tab page (for example, "Start") to switch the display and non-display of the button area.

#### 2.2.2. Log area

The server log is displayed in the log area of the toolbar. The appearance of the log box is shown in the following figure.

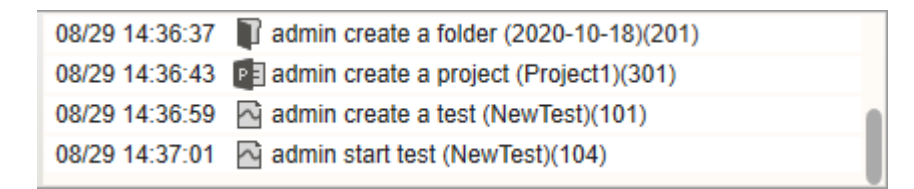

#### Figure 7 Log area

The display format of the log is: [Time] [Type icon] [content] (code) The most recent 1000 logs are displayed in the log list.

#### $\cdot$ Rolling form of the log

When the vertical scroll bar of the log stays at the bottom, if a new log is generated, the log is automatically scrolled to the latest log.

The log does not scroll automatically when the log's vertical scroll bar rests on anything other than the bottom.

When the vertical scroll bar of the log moves from the bottom to another position, the timing starts. If the vertical scroll bar is not operated, the vertical scroll bar automatically moves to the bottom after 1 minute, and the log starts to scroll automatically.

#### • Storage of logs

The displayed log is automatically stored to a file. It is convenient to query operation events.

The location of the file is in the client working folder (default is c:\DAQTestClient\_Data),

and the file is saved on a monthly basis.

The file name is: DAQTestClient\_year\_month\_MessageLog.txt

## 2.2.3. View help

Click the [Manual] button on the toolbar , or select [Manual] in the File menu to display this User's Manual.

If the Adobe Reader software is not installed on the client, the E3101 prompt box is

displayed. Please install Adobe Reader software before opening.

#### 2.2.4. View version information

Click the [About] button on the toolbar to Odisplay the version information dialog box,

displaying the software copyright information, version number and server serial number and other information.

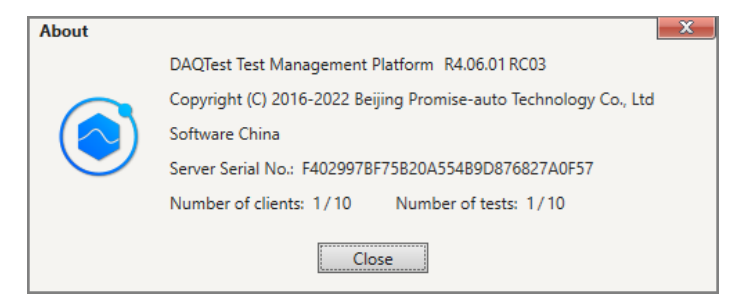

**Figure 8 Version Information Dialog Box** 

#### 2.2.5. maximize/restore workspace

Click the [Maximize workspace] button and the toolbar to hide the navigator, and then

click the [Restore workspace] button I to display the navigator.

#### 2.3. Navigator

The navigator lists each function block in the form of a tree. The navigator is shown below.

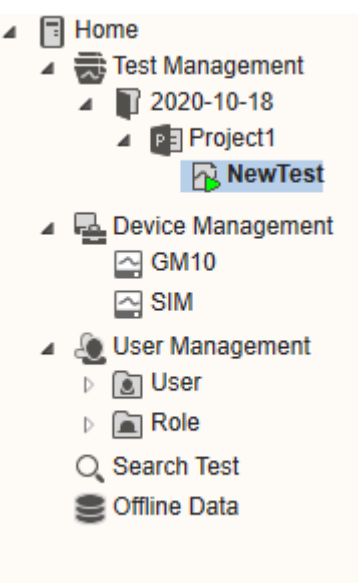

#### **Figure 9 Navigator**

#### Manage projects and tests in folders

A multi-level folder can be created under the test management node, then a project can

be created under the folder, and a test can be created under the project. Implement hierarchical management of projects and tests. The contents under each level of directory are not loaded by default until the node is expanded.

The maximum supported folder level is 50 levels.

## Refresh of the navigator

Click the refresh button on the toolbar to refresh the data in the navigator to synchronize with the data in the server.

## 2.4. Status Bar

The status bar is at the bottom of the window, displaying the current login user name, the remaining disk space of the server data storage folder and the current system time. This information is updated every minute. The status bar is shown in the figure below.

| 👤 admin | Free disk space 47.050G | 0 2022/08/29 15:22:01 |
|---------|-------------------------|-----------------------|
| Fiç     | gure 10 Status bar      |                       |

## 2.5. software operation process

The following figure describes the main operation process of the DAQTest, including preparation, operation and maintenance, and testing.

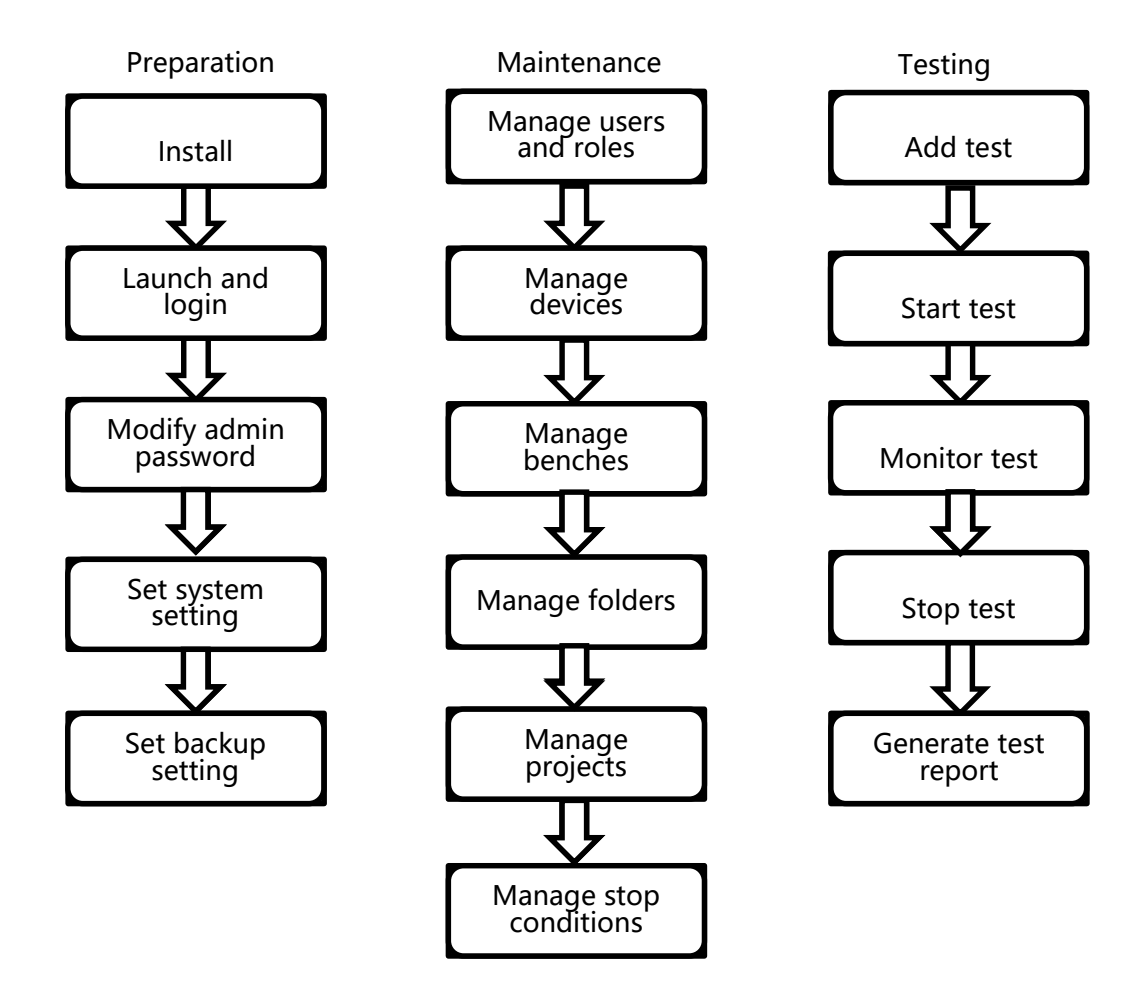

Figure 11 Flowchart of basic software operation

## Chapter 3. Installation, startup, login and related settings

#### 3.1. software installation

Please refer to "DAQTest Test Management Platform Installation Manual" to install the DAQTest.

## 3.2. Start, login, logout and exit the software

#### Startup and login

1. Select [All Programs]-[DAQTest]-[DAQTest Client] from the start menu to start the

program. After startup, the main screen of the software and the login dialog box are displayed. The login dialog box is shown below.

| Login     | DAQTest     Test Management Platform |
|-----------|--------------------------------------|
| Server    | localhost                            |
| User name | admin                                |
| Password  |                                      |
|           | OK Cancel                            |

## Figure 12 Login dialog

- 2. Enter the server IP address (enter localhost when login the same machine), user name and password.
- 3. Click the OK button to login to the server.

## [Description]

The default password of admin is empty. Please change the administrator password after the first login.

Please keep the changed admin password in a safe place. If you forget the admin password, please contact us.

## [Error message]

When the client and server versions are inconsistent, E3004 is displayed. The communication error with the server shows E3006. If the user name and password are incorrect, E3007 is displayed.

#### ·Logout

1. Select the logout button on the toolbar Logout, or [Logout] on the file menu.

2. Display the logout confirmation dialog M1002, click the OK button in the dialog to log

out of the server, and display the main screen after logout.

| Comment     Comment     C | Kingt               |      |             | DAQTes              | t Test Management Platform |                |                                      |                         |
|----------------------------------------------------------------------------------------------------|---------------------|------|-------------|---------------------|----------------------------|----------------|--------------------------------------|-------------------------|
| Pier       Name       Type       Creation Time       Comment         © Offine data       Offine Data       2022/00/29 08:59:28       Comment       Comment         Structure Vindows       Comment       Comment       Comment       Comment         Colline data       Vindows       Comment       Comment       Comment         Colline data       Vindows       Comment       Comment       Comment         Colline data       Vindows       Comment       Comment       Comment         Colline data       Vindows       Comment       Comment       Comment         Colline data       Vindows       Comment       Comment       Comment                                                                                                    | → Den<br>Login Open |      |             |                     |                            | 08/29 15:36:18 | admin logs on to the serve           | r(001)                  |
| I Bocahost       Type       Oreation Time       Comment         I Offine data       Offine Data       2022/09/29 06:59:28       2000/09/19/19/19/19/19/19/19/19/19/19/19/19/19                                                                                                    | File                |      |             |                     |                            |                |                                      |                         |
| Coffine data Offine Data 2022/08/29 00:59:28  Activate Windows Cor to Settings to activate Windows. Cor to Settings to activate Windows. Cor to Settings to activate Windows. Core to Settings to activate Windows. Core to Settings to activate Windows. Core to Settings to activate Windows.                                                                                                    | ∡ Iocalhost         | Name | Туре        | Creation Time       |                            | Comment        |                                      |                         |
| Activate Windows<br>Go to Settings to activate Windows.                                                                                                    |                     |      | Offine Data | 2022/08/29 08:59:28 |                            |                |                                      |                         |
|                                                                                                    |                     |      |             |                     |                            |                | Activate Wind<br>Go to Settings to a | OWS<br>ctivate Windows. |

Figure 13 Main screen after user logout

## ∙Exit

1. Select [Exit] on the file menu, or click the close button in the upper right corner of the main screen.

2. The exit confirmation dialog M1001 is displayed. Click OK to exit the program.

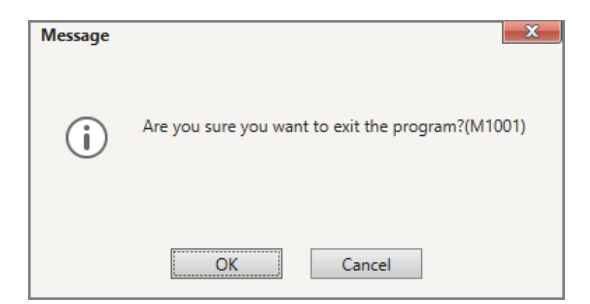

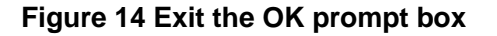

## 3.3. Modify user password

1. Select [Modify the user password] from the File menu to display the Change Password dialog box.

2. In the Change Password dialog box, enter the old password, new password, and confirm the password. Click the Confirm button.

\*

| Modify the user p | assword |        | X |
|-------------------|---------|--------|---|
| Old password      |         |        |   |
| New password      |         |        |   |
| Confirm the passw |         |        |   |
|                   |         |        |   |
|                   | OK      | Cancel |   |

Figure 15 Modify user password dialog box

## [Error message]

E3009 is displayed when the old password entered is incorrect.

E3010 will be displayed when the new password after the change is inconsistent with the confirmation password.

#### 3.4. System setting

Select the [System Settings] button on the toolbar to settings display the System Settings dialog box, as shown in the figure below.

| System settings                             |                                                   | X                                                                                                  |
|---------------------------------------------|---------------------------------------------------|----------------------------------------------------------------------------------------------------|
| * Data Folder                               | c:\DAQTestData                                    |                                                                                                    |
| * Channel Source                            | O Bench                                           | O Device                                                                                           |
| Ref. Temperature                            | 25.0                                              |                                                                                                    |
| Default Interval                            | 30s                                               | <b>~</b>                                                                                           |
| Alarm sound                                 | O On                                              | Off                                                                                                |
| Trend time                                  | Absolute time                                     | O Relative time                                                                                    |
| Channel display                             | Channel No.                                       | 🗌 Tag No. 🗾 Measure Point                                                                          |
| Style                                       | O Dark                                            | O Light                                                                                            |
| Language                                    | 〇中文                                               | • English                                                                                          |
| Note: Before * mark<br>Before other setting | ed settings take effect<br>take effect, DAQTest o | ; DAQTest service must be restarted or the server computer restarted.<br>client must be restarted. |
|                                             |                                                   | OK Cancel                                                                                          |

## Figure 16 System Settings Dialog

## · Data Folder

Only users with administrator privileges can modify the data folder. Directory selection button is only visible when the client and server are on the same PC.

#### · Channel source

The test uses the source of the measurement channel. When "Bench" is selected, the test

channel used is from the settings in the relevant test bench; when "Device" is selected, the measurement channel used is The channel comes from the related equipment. The "Bench Management" node in the navigator is only visible when "Bench" mode is selected.

#### Default Ref. Temperature and sampling interval

Sets the default reference temperature value and sampling interval for the test, and can also be set when creating the test.

#### • Trend time

Set the test display time mode, select "Absolute time", the time axis below the test is the system time; select "relative time", the time axis below the test is the measurement time, starting from 00:00:00.

## · Channel display

Set the display mode of the channel name during the test, the default is "Measuring point name".

#### ·Style

Set the software interface style, the default is "Light".

#### [Error message]

When the entered data folder does not exist, E3016 is displayed.

#### [Notice]

Before the new settings of data folder and test channel source take effect, you must restart DAQTest service or restart the server computer. For other items to take effect, DAQTest client must be restarted.

#### 3.5. Backup settings

Select the [Backup Settings] button on the toolbar to Beckup display the Backup Settings dialog box, as shown in the figure below.

| Backup settings  | ×                                                                                   |
|------------------|-------------------------------------------------------------------------------------|
| * Backup folder  | c:\DAQTestData\backup                                                               |
| Automatic backup | On Off                                                                              |
| Start time       | 12:00 AM Per 1 Day                                                                  |
|                  | Backup now                                                                          |
| Note: Backu      | ps can take a long time and cannot be canceled to ensure the integrity of the data. |
|                  | OK                                                                                  |

Figure 17 Backup Settings Dialog

## • Backup now (admin only)

- 1. Click the "Backup now" button to display the backup confirmation dialog.
- 2. Select the Confirm button in the backup confirmation dialog to start the backup.

#### [Error message]

E3016 is displayed when the entered data backup directory does not exist.

#### [Description]

Since backup operations take up a lot of server resources, please try to back up when you are not testing.

#### · Backup folder

The default backup folder is in the system disk, and it is recommended to change it to a drive other than the system.

#### · Content of backup

During backup, the data files are in the form of incremental backup, and all the latest files are always kept under the backup directory.

Database files are in the form of full backups. Keep backup files under the database subdirectory under the backup directory . The file name is configdata\_yyyyMMddHHmmss.db, for example: 2015-10-21 10:11:12 The backup file generated is: configdata\_20151021101112.db. The system always maintains the latest 10 full backup files. When the eleventh backup file is generated, the oldest one is deleted.

## Restore from backup

When restoring the database file, directly copy the backup database file to the installation directory, and then change the file name to configdata.db.

When restoring data files, copy the data files under the backup directory to the data folder. For the location of the data folder, please refer to 3.4 System setting.

#### Chapter 4. Manage users and roles

The DAQTest test management platform manages permissions by defining roles and assigning roles to users. The relationship between permissions, roles, and users is shown in the following example. You can assign multiple permissions to roles and assign multiple roles to users.

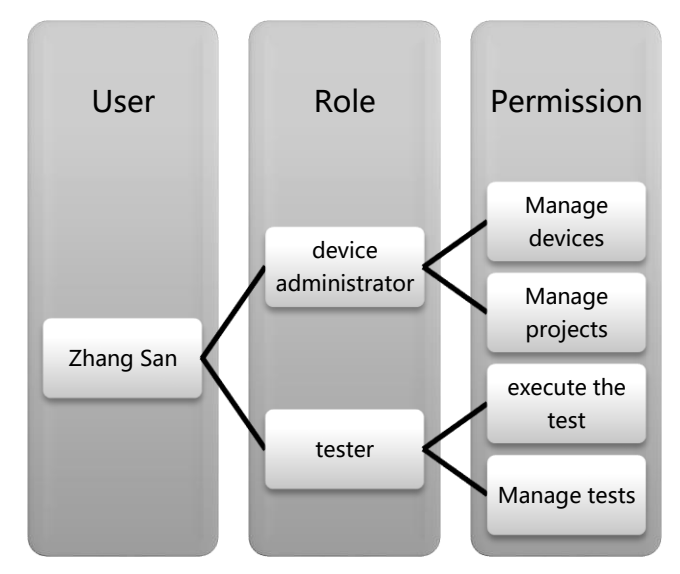

#### Figure 18 Example diagram of permission system for users and roles

#### 4.1. Permission

The DAQTest test management platform has preset multiple permissions according to the operation. Please refer to the following table for detailed permissions.

| Table 7 Permission                                                          | Table 7 Permission table                                                        |  |  |  |  |
|-----------------------------------------------------------------------------|---------------------------------------------------------------------------------|--|--|--|--|
| Permission                                                                  | Actions that can be performed                                                   |  |  |  |  |
| Start Stop                                                                  | start test, stop test, cancel test, mark addition                               |  |  |  |  |
| Export Data                                                                 | data export, data statistics                                                    |  |  |  |  |
| Create Report                                                               | report generation                                                               |  |  |  |  |
| Manage Folder                                                               | View a directory, create a new directory, edit a directory, delete a directory  |  |  |  |  |
| Manage Project View project, create new project, edit project, delete proje |                                                                                 |  |  |  |  |
| Manage Test                                                                 | View Tests, New Tests, Edit Tests, Delete Tests                                 |  |  |  |  |
| Manage Bench                                                                | View station, create new station, edit station, delete station                  |  |  |  |  |
| Manage Device                                                               | View devices, create new devices, edit devices, delete devices, monitor devices |  |  |  |  |
| Manage System<br>Settings                                                   | Executable system settings                                                      |  |  |  |  |
| Manage<br>Conditions                                                        | Add stop condition , modify stop condition , delete stop condition              |  |  |  |  |

#### 4.2. Built-in user

The DAQTest test management platform has a built-in administrator, and the user name is admin. Username cannot be changed. Administrators have superuser privileges and are not restricted by the role and permission system. And also has: Manage users, system setting, backup setting power.

## 4.3. Built-in roles

The DAQTest test management platform has built-in four roles: System Administrator, Device Administrator, Test Leader, Tester, and Guest. The permissions corresponding to these four roles are shown in the following table.

| Table 8 Built-in | roles         |               |        |        |       |
|------------------|---------------|---------------|--------|--------|-------|
| Permission       | System        | Device        | Test   | Tester | Guest |
|                  | Administrator | Administrator | Leader |        |       |
| Manage           | 0             | 0             |        |        |       |
| Devices          |               |               |        |        |       |
| Manage           | 0             | 0             |        |        |       |
| bench            |               |               |        |        |       |
| Manage           | 0             |               | 0      |        |       |
| folders          |               |               |        |        |       |
| Manage           | 0             |               | 0      |        |       |
| projects         |               |               |        |        |       |
| Manage tests     | 0             |               | 0      | 0      |       |
| Start Stop       | 0             |               | 0      | 0      |       |
| Export Data      | 0             |               | 0      | 0      |       |
| Statistical      | 0             |               | 0      | 0      |       |
| Analysis         |               |               |        |        |       |
| Report           | 0             |               | 0      | 0      |       |
| Generation       |               |               |        |        |       |
| Mark data        | 0             |               | 0      | 0      |       |
| Acknowledge      | 0             |               | 0      | 0      |       |
| the alarm        |               |               |        |        |       |
| Search           | 0             |               | 0      |        |       |
| Manage           | 0             |               | 0      |        |       |
| conditions       |               |               |        |        |       |
| System           | 0             |               |        |        |       |
| Setting          |               |               |        |        |       |
| Data backup      | 0             |               |        |        |       |
| Administrative   | 0             |               |        |        |       |
| rights           |               |               |        |        |       |

 $\circ$  indicates that the permission is available.

## 4.4. View a list of roles

When selecting the [User Management]--[User] node in the navigator, the user list screen will be displayed in the workspace, as shown in the figure below.

| Start                                                                                                    |                             | DAQTest Test M                                                                                                    | lanagement Platform |                |                                | - 0 <b>- ×</b>        |
|----------------------------------------------------------------------------------------------------|-----------------------------|----------------------------------------------------------------------------------------------------|---------------------|----------------|--------------------------------|-----------------------|
| Logout Open Refresh<br>File                                                                                                    | View Edit Del<br>Management | Image: Determine paster         Image: Determine paster         Image: Determi |                     | 08/29 15:40:04 | admin logs on to the server(00 | 1)                    |
| ✓ ☐ localhost<br>▷ ➡ Test Management                                                                                                    | New Rol                     | le                                                                                                    |                     |                |                                |                       |
| Lee Device Management     Lee Management     Lee Management     Lee Management     Lee Management     Lee Management     Lee Management     Lee Management     Lee Management     Lee Management | * Role                      |                                                                                                    |                     |                |                                |                       |
| System Administra                                                                                                    | Permission s                | Manage Permission Manage Test Manage Condition Add Mark Add Mark Backup Create Report Add Mark Adaam Add Mark Add Mark Add Mark Backup Create Report Add Mark Backup Create Report Add Mark Backup Statistic Statistic Search Data Manage Broke Badde Manage System Setting                                                                                                    |                     |                | Activate Window                |                       |
|                                                                                                    |                             | Save Cancel                                                                                                    |                     |                | Go to Settings to activ        | ate Windows.          |
|                                                                                                    |                             |                                                                                                    |                     | 2 admin        | Free disk space 47.050G        | 0 2022/08/29 16:03:47 |

Figure 19 Character list screen

#### 4.5. Management role

## • Create a new role

1. Select the [Role] node in the navigator, and then click the [New Role] button on the

₽, toolbar New role, or right-click on the [Role] node and select [New Role] to display the new role screen.

| * Role     |                       |
|------------|-----------------------|
|            | Permission list       |
|            | Manage Permission     |
|            | Start Stop            |
|            | Manage Test           |
|            | Manage Condition      |
|            | Create Report         |
|            | Add Mark              |
|            | Backup                |
|            | Export Data           |
| rmission s | Manage Folder         |
|            | Ack Alarm             |
|            | Manage Project        |
|            | Manage Device         |
|            | Make Statistic        |
|            | Search Data           |
|            | Manage Bench          |
|            | Manage System Setting |
|            |                       |
|            |                       |

Figure 20 New role dialog

- 2. In the New Role dialog box, enter the role name, select the corresponding permissions, and click the Save button.
- 3. The newly created role is displayed in the role list.

## · Edit role

When the corresponding [Role] node is selected in the navigator, select the [Edit] button

on the toolbar Lieft, or right-click and select [Edit] in the right-click menu to display the character editing screen, which is the same as the new character screen.

## • Delete role

1. Select the [Role] node in the navigator, and then click the [Delete] button on the

toolbar to Delete pop up the confirmation dialog W2006.

2. Click the OK button.

3.

## [Description]

The maximum number of roles allowed to be registered is 50.

## [Error message]

When creating a new role, if a role with the same name already exists, E3013 will be displayed.

If the number of characters has reached the maximum value, E3015 will be displayed.

## 4.6. View user list

When selecting the [User Management]--[User] node in the navigator, the user list screen will be displayed in the workspace, as shown in the figure below.

| ●<br>∼ Start                                                                                                    | DAQTest Test Management Platform     |                  |                                            |                     |                                                  |                         |
|----------------------------------------------------------------------------------------------------|--------------------------------------|------------------|--------------------------------------------|---------------------|--------------------------------------------------|-------------------------|
| Logout Open Refresh<br>File                                                                                                    | View Edit Delete Paste<br>Management | Copy Cut<br>Edit | Backup System<br>settings settings<br>Tool |                     | 08/29 15:40:04 📋 admin logs on to the server(001 | )                       |
| a 📑 localhost                                                                                                    | Name                                 | Туре             | Full Name                                  | Creation Time       | Comment                                          |                         |
| <ul> <li>B Test Management</li> <li>B User Wanagement</li> <li>A User Management</li> <li>A Buser</li> <li>B Jangyong</li> <li>A Role</li> <li>B System Administi</li> <li>Device Administi</li> <li>Device Administi</li> <li>Tester</li> <li>G Guest</li> <li>Osarch Test</li> <li>Offline Data</li> </ul> | E jiangyong                          | User             | Full Name01                                | 2022/08/29 16:08:27 |                                                  |                         |
|                                                                                                    |                                      |                  |                                            |                     | Activate Windows<br>Go to Settings to activa     | S<br>ate Windows.       |
|                                                                                                    |                                      |                  |                                            |                     | admin Free disk space 47.050G                    | ්ට් 2022/08/29 16:08:41 |

Figure 21 User list screen

## 4.7. Manage users

#### $\cdot$ New user

1. Select the [User Management]-[User] node in the navigator, and then click the [New

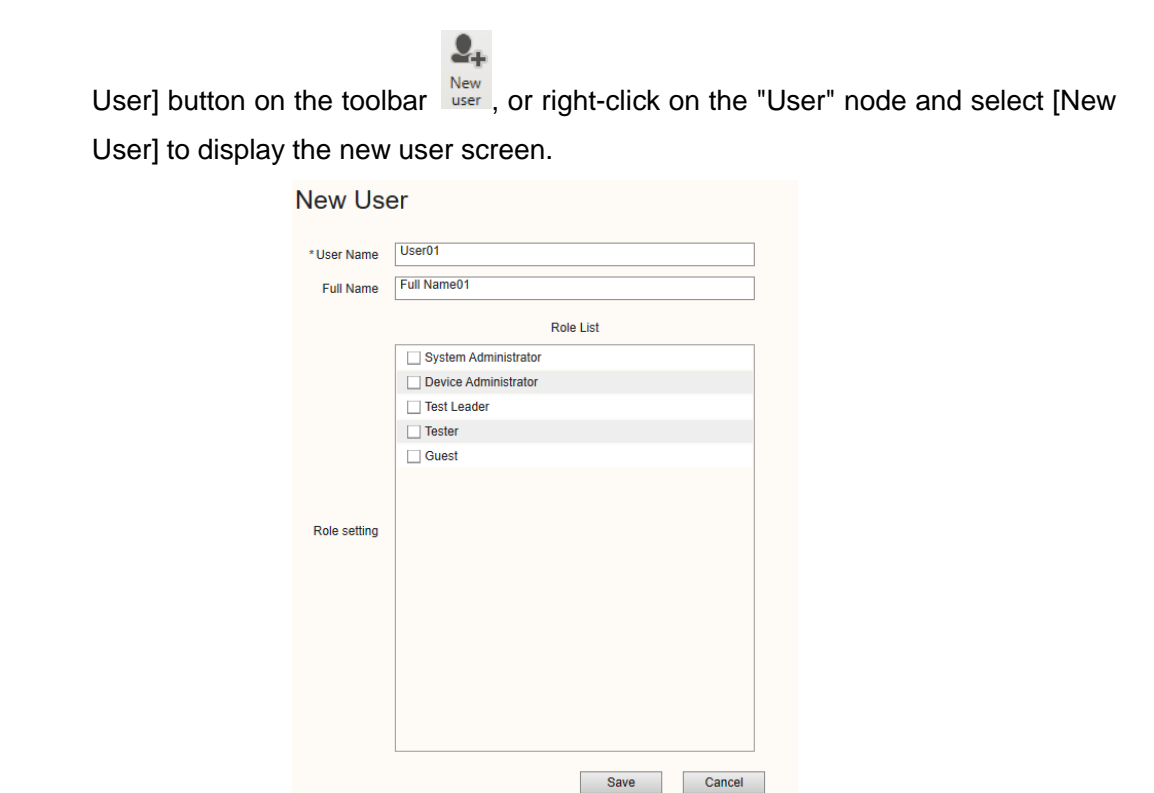

Figure 22 New User dialog

- 2. In the New User screen, enter the user name and full name, select the corresponding role, and then click the Save button.
- 3. The newly created user is displayed in the user list.

#### • Edit user

When the corresponding [User] node is selected in the navigator, select the [Edit] button

on the toolbar editing screen, which is the same as the new user screen.

#### · Delete user

1. Select the corresponding [User] node in the navigator, and then click the [Delete]

button on the toolbar to Delete pop up the confirmation dialog W2006.

2. Click the OK button.

## [Description]

#### • New user

The password of the newly added user is empty. The user can change the password after logging in for the first time.

The maximum number of users allowed to register is 100.

## [Error message]

#### · New user

If a user with the same name already exists, E3011 is displayed. If the number of users has reached the maximum value, E3014 is displayed.

#### · Delete user

If the deleted user is logged in, the deletion fails. E3012 is displayed.

## Chapter 5. Manage devices

This part includes: view device information list, create new device, edit device, view device, delete device and device monitoring, etc. This chapter describes these steps in detail.

## 5.1. View a list of device information

Select the [Device Management] node in the navigator, the device information list screen will be displayed in the workspace, and the related information of the added device will be displayed, as shown in the following figure.

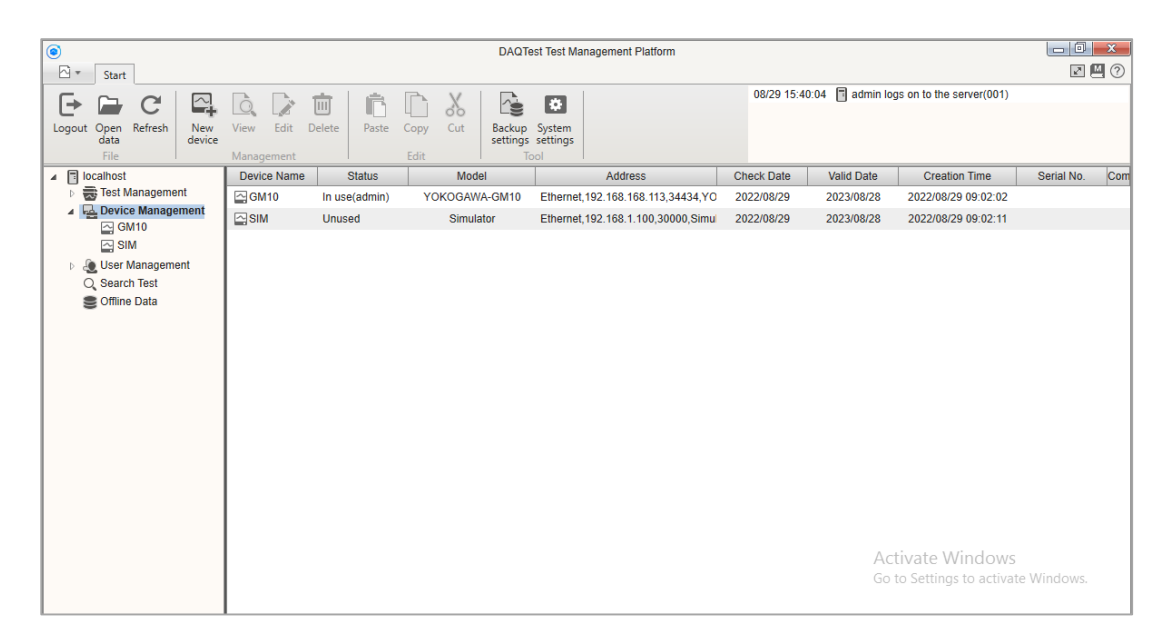

Figure 23 Device list screen

## 5.2. New device

1. When the [Device Management] node is selected in the navigator, select the [New Device]

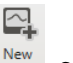

button on the toolbar New device, or right-click on the "Device Management" node and select [New

Device] to display the new device screen, as shown in the figure below.

| •                                                           | DAQTest Test Management Platform         |                                                 |
|-------------------------------------------------------------|------------------------------------------|-------------------------------------------------|
| Logout Open<br>File                                         | View Edit Delete<br>Management Edit Edit | 08/29 15:40:04 admin logs on to the server(001) |
| Iocalhost     Est Management     Device Management          | New Device                               |                                                 |
| GM10                                                        | * Device Name Device Check Date          | 8/29/2022                                       |
| <ul> <li>Juser Management</li> <li>O Search Test</li> </ul> | Model YOKOGAWA-GM10  Valid Date          | 8/28/2023                                       |
| Coffline Data                                               | Comm. Type Ethernet   Creation Time      | 2022/08/29 16:49:02                             |
|                                                             | IP address 192.168.1.100                 |                                                 |
|                                                             | Port No. 34434 Comment                   |                                                 |
|                                                             | User Name admin                          |                                                 |
|                                                             | User ID                                  |                                                 |
|                                                             | Password                                 | Setup device Save Cancel                        |
|                                                             |                                          |                                                 |
|                                                             |                                          |                                                 |
|                                                             |                                          | Activate Windows                                |
|                                                             |                                          | Go to Settings to activate Windows.             |

#### Figure 24 Device new screen

2. On the new device screen, enter a device name. The device name is checked when the device name input box loses focus. If the device name is not available, an icon will be displayed on the right side of the device name input box  $\bigotimes$ , and if the device name is

available, the  $\checkmark$ icon will be displayed.

3. Select the device model.

4. Enter the device connection parameters, including the communication type, host name or IP address, login information of the connected device, etc.

- 5. Enter the calibration date, expiration date and comment of the device.
- 6. Click the Save button to create the device.

#### [Error message]

When saving, if a device with the same name already exists, E3017 will be displayed. During saving, if obtaining device information fails, E3018 is displayed.

#### 5.3. Edit device

1. When the [Device] node is selected in the navigator, select the [Edit] button on the

toolbar Edit, or right-click and select [Edit] in the right-click menu to display the device editing screen. The editing screen is the same as the new device screen.

2. On the device edit screen, enter the device name. The device name is checked when the device name input box loses focus. If the device name is not available, an icon will be displayed on the right side of the device name input box 🗱, and if the device name is

available, the  $\sqrt{\Delta}$  icon will be displayed.

3. Select the device model.

4. Enter the device connection parameters, including the communication method, host name or IP address, and login information of the connected device.

5. Enter the calibration date, expiration date and remarks of the device.

6. Click the Save button to keep the device information.

#### [Error message]

If the device no longer exists, E3100 is displayed. When saving, if a device with the same name already exists, E3017 will be displayed. During saving, if obtaining device information fails, E3018 is displayed. When saving, if the device is in use, E3019 is displayed.

#### 5.4. View device

When the [Device] node is selected in the navigator, select the [View] button on the

toolbar view, or right-click and select [View] in the right-click menu to display the device view screen.

| ●<br>☆ ▼ Start                                                                             |               | ſ                                     | DAQTest Test Management P                                                                                                    | latform       |                                                    |                                                                                                    |                       |
|--------------------------------------------------------------------------------------------|---------------|---------------------------------------|----------------------------------------------------------------------------------------------------|---------------|----------------------------------------------------|----------------------------------------------------------------------------------------------------|-----------------------|
| H<br>Logout Open Refresh<br>File Ma                                                        | Edit Delete   | Paste Copy Cut Backup Sy<br>Edit Tool | Stem<br>ttings                                                                                                    |               | 08/29 17:01:27<br>08/29 17:04:47<br>08/29 17:05:12 | <ul> <li>admin logs on to the server(0</li> <li>admin start test (SIM)(104)</li> <li>admin stop test (SIM)(105)</li> </ul> | 001)                  |
| <ul> <li>Home</li> <li>Test Management</li> <li>Device Management</li> <li>GM10</li> </ul> | View Dev      | vice                                  |                                                                                                    |               |                                                    |                                                                                                    |                       |
| SIM                                                                                        | * Device Name | SIM                                   | Image: A start of the start of the start | Check Date    | 8/29/2022                                          |                                                                                                    | 15                    |
| <ul> <li>Jean Management</li> <li>Q Search Test</li> </ul>                                 | Model         | Simulator                             | -                                                                                                    | Valid Date    | 8/28/2023                                          |                                                                                                    | 15                    |
| S Offline Data                                                                             | Comm. Type    | Ethernet                              | •                                                                                                    | Creation Time | 2022/08/29 09:02:11                                |                                                                                                    |                       |
|                                                                                            | IP address    | 192.168.1.100                         |                                                                                                    |               |                                                    |                                                                                                    |                       |
|                                                                                            | Port No.      | 30000                                 |                                                                                                    | Comment       |                                                    |                                                                                                    |                       |
|                                                                                            | User Name     | admin                                 |                                                                                                    |               |                                                    |                                                                                                    |                       |
|                                                                                            | User ID       |                                       |                                                                                                    |               |                                                    |                                                                                                    |                       |
|                                                                                            | Password      |                                       |                                                                                                    |               | Setup devi                                         | ce                                                                                                    | Close                 |
|                                                                                            |               |                                       |                                                                                                    |               |                                                    |                                                                                                    |                       |
|                                                                                            |               |                                       |                                                                                                    |               |                                                    |                                                                                                    |                       |
|                                                                                            |               |                                       |                                                                                                    |               |                                                    |                                                                                                    |                       |
|                                                                                            |               |                                       |                                                                                                    |               |                                                    |                                                                                                    |                       |
|                                                                                            |               |                                       |                                                                                                    |               | 👤 admin                                            | Free disk space 47.052G                                                                                                    | 0 2022/08/29 17:05:16 |

Figure 25 Device view screen

#### [Error message]

When viewing, if the device no longer exists, E3100 is displayed.

## 5.5. Delete device

1. When the [Device] node is selected in the navigator, select the [Delete] button on the

١ أ

toolbar Delete, or right-click and select [Delete] in the right-click menu to display the deletion confirmation dialog W2001.

2. Click the Confirm button to delete the device .

## [Error message]

If the device no longer exists, E3100 is displayed. If the device is in use, E3019 is displayed.

## 5.6. Monitor device

1. When the [Device] node is selected in the navigator, the device monitoring screen is displayed in the workspace.

| ۲                                                                            |               | DAQTest Test Management Platform           |                                                   |
|------------------------------------------------------------------------------|---------------|--------------------------------------------|---------------------------------------------------|
| 🖓 🔻 Start                                                                    |               |                                            |                                                   |
| Logout Open Refresh<br>File                                                  | Edit Delete   | Raste Copy Cut Backup System<br>Edit Fedit | 8/29 17:01:27 🚦 admin logs on to the server(001)  |
| <ul> <li>Home</li> <li>Test Management</li> <li>Device Management</li> </ul> | Monitor d     | evice                                      |                                                   |
| GM10                                                                         | Device Name   | SIM Channel                                | I Value                                           |
| <ul> <li>User Management</li> <li>Search Test</li> </ul>                     | Model         | Simulator                                  |                                                   |
| Contraction Contraction                                                      | Comm. Type    | Ethernet 💌                                 |                                                   |
|                                                                              | IP address    | 192.168.1.100                              |                                                   |
|                                                                              | User Name     | admin                                      |                                                   |
|                                                                              | Password      |                                            |                                                   |
|                                                                              | Check Date    | 8/29/2022                                  |                                                   |
|                                                                              | Valid Date    | 8/28/2023                                  |                                                   |
|                                                                              | Creation Time | 2022/08/29 09:02:11                        |                                                   |
|                                                                              | Comment       |                                            |                                                   |
|                                                                              |               |                                            |                                                   |
|                                                                              |               |                                            |                                                   |
|                                                                              |               |                                            | Connect Disconnect                                |
|                                                                              |               | ٤                                          | admin Free disk space 47.052G 0222/08/29 17:04:27 |

Figure 26 Device monitoring screen

2. Click the [Connect] button to start monitoring device data.

| ●<br>∧ ▼ Start                                |               | DAQTest Test Managen                      | nent Platform |                                                             |                                          |
|-----------------------------------------------|---------------|-------------------------------------------|---------------|-------------------------------------------------------------|------------------------------------------|
| Logout Open Refresh<br>File Ma                | Edit Delete   | Paste Copy Cut Backup System<br>Edit Tool | (             | 08/29 17:01:27 📑 admin logs<br>08/29 17:04:47 🔀 admin start | on to the server(001)<br>test (SIM)(104) |
| Home     Fest Management     Evice Management | Monitor d     | levice                                    |               |                                                             |                                          |
| GM10                                          | Device Name   | SIM                                       | Channe        | el Value                                                    |                                          |
| Search Test                                   | Model         | Simulator                                 | CH1           | 93.430                                                      |                                          |
| C Offline Data                                | Comm. Type    | Ethernet                                  | CH2           | 94.314<br>54.456                                            |                                          |
|                                               | IP address    | 192.168.1.100                             | CH4           | 10.501                                                      |                                          |
|                                               | User Name     | dumm                                      | CH5<br>CH6    | 2.862                                                       |                                          |
|                                               | Password      |                                           | CH7           | 66.667                                                      |                                          |
|                                               | Check Date    | 8/29/2022                                 | CH8<br>CH9    | 66.667                                                      |                                          |
|                                               | Valid Date    | 8/28/2023                                 | CH10          | 33.333<br>72.000                                            |                                          |
|                                               | Creation Time | 2022/08/29 09:02:11                       | CH12          | 78.000                                                      |                                          |
|                                               | Comment       |                                           | CH13<br>CH14  | 84.000<br>90.000                                            |                                          |
|                                               |               |                                           | CH15          | 96.000                                                      |                                          |
|                                               |               |                                           |               |                                                             | Connect Disconnect                       |
|                                               | l             |                                           | 1             | 🕽 admin 🛛 🛢 Free disk s                                     | space 47.052G Ö 2022/08/29 17:04:48      |

Figure 27 Monitor device data screen

- 3. Click the [Disconnect] button to stop monitoring device data.
- 4. During the monitoring process, click other nodes in the navigator, and the monitoring will stop automatically.

## [Description]

#### · Channel data

The update cycle of channel data on the monitor screen is 1 second. The decimal point of the measured value is the decimal point set by the device. The measured values are displayed as follows:

| Т | able 9Measurements   |                             |
|---|----------------------|-----------------------------|
|   | data status          | Display value               |
|   | Normal               | Number (with decimal point) |
|   | Positive overflow    | +Over                       |
|   | Negative overflow    | -Over                       |
|   | Broken TC couple     | Burnout                     |
|   | Communication failed | - OFF -                     |
|   | Uncertain data       | Invalid                     |
| _ | Illegal data         | Illegal                     |

#### [Error message]

If the device no longer exists, E3100 is displayed. If the communication with the device fails, E3041 is displayed.

#### Chapter 6. Management bench

After enabling the bench function in the system settings (<u>3.4 System Settings</u>), you need to manage the bench, including: viewing the bench list, creating a new bench, editing a bench, viewing a bench and deleting a bench. This chapter describes these operations in detail.

#### 6.1. New bench

1. When the [Bench Management] node is selected in the navigator, select the [New

Bench] button on the toolbar  $\textcircled{}^{\frown}$ , or right-click and select [New Bench] in the right-click menu to display the new bench screen, as shown in the figure below.

|                                                                                                    | DAQTest Test Management Platform                                                                                          |                  |
|----------------------------------------------------------------------------------------------------|----------------------------------------------------------------------------------------------------|------------------|
| Logout Open Refresh<br>File                                                                            | View     Edit     Delete     Copy     Cut     Backup System settings settings       Management     Edit     Edit     Tool |                  |
| <ul> <li>Home</li> <li>Test Management</li> <li>Bench Management</li> <li>Device Management</li> </ul> | New Bench *Benchoname Bench01 Comment                                                                                     |                  |
| GM10 GM10 GM10 GM10 GM10 GM10 GM10 GM10                                                                | GM10   Device Channel No. Terminal Name Unit  CH001 CH002                                                                 |                  |
| Select de<br>channels                                                                                  | evice CH003<br>CH004<br>CH005<br>CH005<br>CH007                                                                           |                  |
|                                                                                                    | CH008<br>CH009<br>CH010<br>CHA001                                                                                         |                  |
|                                                                                                    | CHA200<br>CHC001<br>CHC500                                                                                                |                  |
|                                                                                                    | Save Cancel                                                                                                    | 2/08/29 17:11:09 |

Figure 28 new screen

- 2. In the new bench creation screen, enter the bench name and comment.
- 3. Select the channel that needs to be assigned to the bench, and then click the

button to assign the selected channel to the bench. or click The button assigns all channels of the selected device to the bench.

- 4. Select the channel from the bench's channel list and click the substitution to unassign
- it. Or click the button to cancel all channels of the device.
- 5. Enter the terminal number and terminal name of each terminal in the channel list .
- 6. Click the Save button to create the bench.

## [Description]

With bench management, the measurement channel can only be selected from the corresponding bench when creating a test , not from the device.

## 6.2. Edit bench

1. When the [Bench] node is selected in the navigator, select the [Edit] button on the

toolbar Edit, or right-click and select [Edit] in the right-click menu to display the bench editing screen, which is the same as the new bench interface.

- 2. In the bench editing screen, enter the bench name and comment.
- 3. Select the channel that needs to be assigned to the bench, and then click the

button to assign the selected channel to the bench. Or click the button to assign all channels of the selected device to the bench.

4. Select the channel from the bench's channel list and click the button to

unassign it. Or click for the button to cancel all channels of the device.

- 5. Enter the terminal number and terminal name of each terminal in the channel list.
- 6. Click the Save button to modify the bench position.

## 6.3. View bench

When the [Bench] node is selected in the navigator, select the [View] button on the toolbar

view, or right-click and select [View] in the right-click menu to display the bench viewing screen, as shown in the figure below.
| ●<br>□ ▼ Start                                                              | DAQTest Test Management Platform         |       |                                               |             |                |                        |                          |  |
|-----------------------------------------------------------------------------|------------------------------------------|-------|-----------------------------------------------|-------------|----------------|------------------------|--------------------------|--|
| Logout Open Refresh New bench                                               | View Edit Delete Paste C<br>Management E | opy C | ut Backup System<br>settings settings<br>Tool |             | 08/29 17:10:57 | admin logs on to the s | erver(001)               |  |
| <ul> <li>Home</li> <li>Test Management</li> <li>Bench Management</li> </ul> | New Bench                                |       |                                               |             |                |                        |                          |  |
| GM10                                                                        | *Bench name Bench01                      |       |                                               | Comme       |                |                        |                          |  |
| SIM                                                                         | SIM                                      | ] [   | Device                                        | Channel No. | Terminal No.   | Terminal Name          | Unit                     |  |
| User Management                                                             | CH001                                    |       | SIM                                           | CH001       | TE001          | Terminal001            |                          |  |
| C Search Test                                                               | CH002                                    |       | SIM                                           | CH002       | TE002          | Terminal002            |                          |  |
| Sound Data                                                                  | CH003                                    |       | SIM                                           | CH003       | TE003          | Terminal003            |                          |  |
|                                                                             | CH004                                    |       | SIM                                           | CH004       | TE004          | Terminal004            |                          |  |
|                                                                             | CH005                                    |       | SIM                                           | CH005       | TE005          | Terminal005            |                          |  |
|                                                                             | CH006                                    | •     | SIM                                           | CH006       | TE006          | Terminal006            |                          |  |
|                                                                             | CH007                                    |       | SIM                                           | CH007       | TE007          | Terminal007            |                          |  |
|                                                                             | CH008                                    | Nh.   | SIM                                           | CH008       | TE008          | Terminal008            |                          |  |
|                                                                             | CH009                                    |       | SIM                                           | CH009       | TE009          | Terminal009            |                          |  |
|                                                                             | CH010                                    | -     | SIM                                           | CH010       | TE010          | Terminal010            |                          |  |
|                                                                             | CH011                                    |       |                                               |             |                |                        |                          |  |
|                                                                             | CH012                                    |       |                                               |             |                |                        |                          |  |
|                                                                             | CH013                                    |       |                                               |             |                |                        |                          |  |
|                                                                             | CH014                                    |       |                                               |             |                |                        |                          |  |
|                                                                             |                                          | J     |                                               |             |                | Save                   | Cancel                   |  |
|                                                                             |                                          |       |                                               |             | 2 admin        | Free disk space 47.05  | 2G 💆 2022/08/29 17:16:40 |  |

Figure 29 bench view screen

# [Error message]

When viewing, if the bench no longer exists, E3100 is displayed.

# 6.4. Delete bench

1. When the [Bench] node is selected in the navigator, select the [Delete] button on

the toolbar Delete, or right-click and select [Delete] in the right-click menu, the deletion confirmation dialog W2002 will be displayed .

2. Click the Confirm button to delete the bench .

# [Error message]

If the bench no longer exists, E3100 is displayed.

#### Chapter 7. Manage folders

This part includes: View Folder List, New Folder, Edit Folder, View Folder and Delete Folder Operations. This chapter describes the relevant steps in detail.

#### 7.1. New folder

1. When the [Test Management] node or [Folder] node is selected in the navigator, select

the [New Folder] button on the toolbar **I**, or right-click and select [New Folder] on the right-click menu to display the folder creation screen.

| Start                                                                                                    | DAQTest Test Management Platform                                                                                                    |                                                                                                    |
|----------------------------------------------------------------------------------------------------|----------------------------------------------------------------------------------------------------|----------------------------------------------------------------------------------------------------|
| Logout Open Refresh File                                                                                                    | View Edit Delete Paste Copy Cut Backup System<br>Management Edit                                                                                                    | 08/29 17:10:57 📄 admin logs on to the server(001)<br>08/29 17:17:35 🗂 admin create a bench (Bench01)(401) |
| Theme         ▲ □         ★ □       2020-10-18         ▶ □       Project1         ▲ □       Bench Management         □       Bench Management         □       Bench Management         □       Bench Management         □       Sevice Management         □       SiM         □       Sevice Management         □       SiM         □       Sevice Management         □       SiM         □       Sevice Management         □       SiM         □       Sevice Management         □       Sevice Management         □ <th>New Folder     *Folder Name     Folder Name     Creation Time     2022/08/29 17:19:11     Creator     admin     Comment     Users without permission     All users     jjangyong     Save     Cancel</th> <th></th> | New Folder     *Folder Name     Folder Name     Creation Time     2022/08/29 17:19:11     Creator     admin     Comment     Users without permission     All users     jjangyong     Save     Cancel |                                                                                                    |
|                                                                                                    | 1                                                                                                    | ▲ admin ■ Free disk space 47.051G 0 2022/08/29 17:19:14                                                   |

**Figure 30 Folder New Screen** 

- 2. On the folder creation screen, enter a folder name and comment.
- 3. In the [User List] in the permission settings, select the user who needs to be authorized,

and then click the southon to authorize the user.

4. Click the Save button to create the folder.

# [Description]

Folders support a maximum of 100 layers.

#### 7.2. Edit folder

1. When the [Test Management] node or [Folder] node is selected in the navigator, select

the [Edit] button on the toolbar

to display the folder editing screen, which is the same as the folder New screen.

- 2. On the folder edit screen, enter the folder name and comment.
- 3. Select the user to be authorized in the [User List] in the permission settings, and then

click the 💶 button to authorize the user.

4. Click the Save button to change the folder.

#### [Error message]

When editing, if the folder no longer exists, E3100 will be displayed.

#### 7.3. View folders

When the [Folder] node is selected in the navigator, select the [View] button on the toolbar

view, or right-click and select [View] in the right-click menu to display the folder view screen, as shown in the figure below.

| ۲                                                                                               |                                        | DAQTest Test Management Platfo                                                                                                    | rm Le                                                                                                    | - • <del>· ×</del> |
|-------------------------------------------------------------------------------------------------|----------------------------------------|----------------------------------------------------------------------------------------------------|----------------------------------------------------------------------------------------------------|--------------------|
| 🗠 🔻 Start                                                                                       |                                        |                                                                                                    |                                                                                                    | 2 🛯 ?              |
| Logout Open Refresh<br>data<br>File                                                             | New View Edit<br>project<br>Management | t Delete Paste Copy Cut Backup System settings ettings                                                                               | 08/29 17:10:57 📋 admin logs on to the server(001)<br>08/29 17:17:35 🗖 admin create a bench (Bench01)(401) |                    |
| <ul> <li>▲ Home</li> <li>▲ Test Management</li> <li>▲ 2020-10-18</li> <li>▶ Project1</li> </ul> | View Fold                              | ler                                                                                                    |                                                                                                    |                    |
| Bench Management                                                                                | * Folder Name                          | 2020-10-18                                                                                                    |                                                                                                    |                    |
| Bench01                                                                                         | Creation Time                          | 2022/08/29 14:36:27                                                                                                    |                                                                                                    |                    |
| GM10                                                                                            | Creator                                | admin                                                                                                    |                                                                                                    |                    |
| <ul> <li>User Management</li> <li>Search Test</li> <li>Offline Data</li> </ul>                  | Comment                                |                                                                                                    |                                                                                                    |                    |
|                                                                                                 | Permission sett     User with          | ing<br>permissions<br>Users without permission<br>All users<br>jiangyong<br>()<br>()<br>()<br>()<br>()<br>()<br>()<br>()<br>()<br>() |                                                                                                    |                    |
| I                                                                                               |                                        |                                                                                                    | Ladmin €Free disk space 47.051G 0 2022/08                                                                 | 3/29 17:24:14      |

Figure 31 folder view screen

#### [error message]

When viewing, if the folder no longer exists, E3100 is displayed.

# 7.4. Delete folder

1. When the [Folder] node is selected in the navigator, select the [Delete] button on the

toolbar Delete, or right-click and select [Delete] in the right-click menu to display the deletion confirmation dialog W2003.

2. Click the OK button to delete the folder .

#### [Description]

Deleting a folder will cause the subfolders under the folder, the project, and the tests within the project to be deleted. Deleted content cannot be recovered.

#### [Error message]

If the folder no longer exists, E3100 is displayed.

When deleting a folder, if there is a running test under the folder, the deletion will be terminated when the test is deleted, and E3020 will be displayed.

#### Chapter 8. Manage projects

This section includes: New Project, Edit Project, View Project, and Delete Project operations, which are described in detail in this chapter.

#### 8.1. New Project

1. When the [Folder] node is selected in the navigator, select the [New Project] button on

the toolbar , or right-click and select [New Project] in the right-click menu to display the new project screen, as shown in the following figure Show.

| Start                                                                                                    | DAQTest Test Management Platform                                                                                                    |                                                                                                    |
|----------------------------------------------------------------------------------------------------|----------------------------------------------------------------------------------------------------|----------------------------------------------------------------------------------------------------|
| Logout Open Refresh File                                                                                                    | New     View     Edit     Delete     Paste     Copy     Cut     Backup     System       Management     Edit     Edit     Tool                                                                                | 08/29 17:10:57 📋 admin logs on to the server(001)<br>08/29 17:17:35 🦳 admin create a bench (Bench01)(401) |
| THE     1       ▲     ➡       ★     ➡       ★     ➡       ★     ■       ★     ■       ★     ■       ★     ■       ₽     ■       ₽     ■       ₽     ■       ₽     ■       ₽     ■       ₽     ■       ₽     ■       ₽     ■       ₽     ■       ■     ■       ■     ■       ■     ■       ■     ■       ■     ■       ■     ■       ■     ■       ■     ■       ■     ■       ■     ■       ■     ■       ■     ■       ■     ■       ■     ■       ■     ■       ■     ■       ■     ■       ■     ■       ■     ■       ■     ■       ■     ■       ■     ■       ■     ■       ■     ■       ■     ■       ■     ■       ■     ■       ■     ■       ■ | Management     Lott     Lott     Lott       New Project       * Project Name       @29/2022       Creator       @29/2022       Comment       User with permissions       Wers       Wardspin       Imagement |                                                                                                    |
|                                                                                                    | Save Cancel                                                                                                    |                                                                                                    |
|                                                                                                    | 1                                                                                                    | Sadmin SFree disk space 47.051G 02022/08/29 17:28:21                                                      |

Figure 32 New project screen

- 2. In the New Project screen, enter the project name and comment.
- 3. In the [User List] in the permission settings, select the user who needs to be authorized,

and then click the souther to authorize the user.

4. Click the Save button to create the project.

#### [Description]

Project permissions default to [All users] with access permissions.

# 8.2. Edit project

1. When the [Project] node is selected in the navigator, select the [Edit] button on the

toolbar Left, or right-click and select [Edit] in the right-click menu to display the project

editing screen, which is the same as the new project screen

- 2. On the item edit screen, enter the item name and comment.
- 3. In the [User List] in the permission settings, select the user who needs to be authorized,

and then click the <a>button to authorize the user.</a>

4. Click the Save button to change the item.

#### [Error message]

When editing, if the item no longer exists, E3100 is displayed.

#### 8.3. View project

When the [Project] node is selected in the navigator, select the [View] button on the toolbar

view, or right-click and select [View] in the right-click menu to display the project viewing screen, as shown in the figure below.

| ●<br>∼ Start                      | DAQTest Test Management Platform                                                                                                    |                                                                                                    |
|-----------------------------------|----------------------------------------------------------------------------------------------------|----------------------------------------------------------------------------------------------------|
| Logout Open Refresh<br>File       | Image: Weight of the second second | 08/29 17:10:57 📑 admin logs on to the server(001)<br>08/29 17:17:35 🗂 admin create a bench (Bench01)(401) |
| <ul> <li>Home</li> <li></li></ul> | View Project<br>*Project Name Project1<br>Creation Time @29/2022 (15)<br>Creator admin<br>Comment<br>Permission setting<br>Veers without permission<br>All users<br>jiangyong<br>iiii (1)<br>Close                                                                                                    |                                                                                                    |
|                                   |                                                                                                    | ■ admin     ■ Free disk space 47.051G     0     2022/08/29 17:29:49                                       |

Figure 33 project view screen

#### [Error message]

When viewing, if the item no longer exists, E3100 is displayed.

# 8.4. Delete project

1. When the [Project] node is selected in the navigator, select the [Delete] button on

the toolbar Delete, or right-click and select [Delete] in the right-click menu, the deletion confirmation dialog W2004 will be displayed.

2. Click the OK button to delete the item .

# [Description]

Deleting a project will cause all tests within the project to be deleted. Deleted content cannot be recovered.

#### [Error message]

If the item no longer exists, E3100 is displayed.

When deleting a project, if there is a running test under the project, the delete action will be terminated when the test is deleted, and E3020 will be displayed.

#### Chapter 9. Manage tests

This section includes: Viewing Test Information List, Creating New Tests, Editing Test Information, Viewing Test Information, and Deleting Test Actions. This chapter describes these operations in detail.

#### 9.1. View a list of test information

Select the project node in the navigator, and the work area displays a list of all test information under the project, including name, type, start time, end time, interval, tester, creation time, comment, etc., as shown in the following figure.

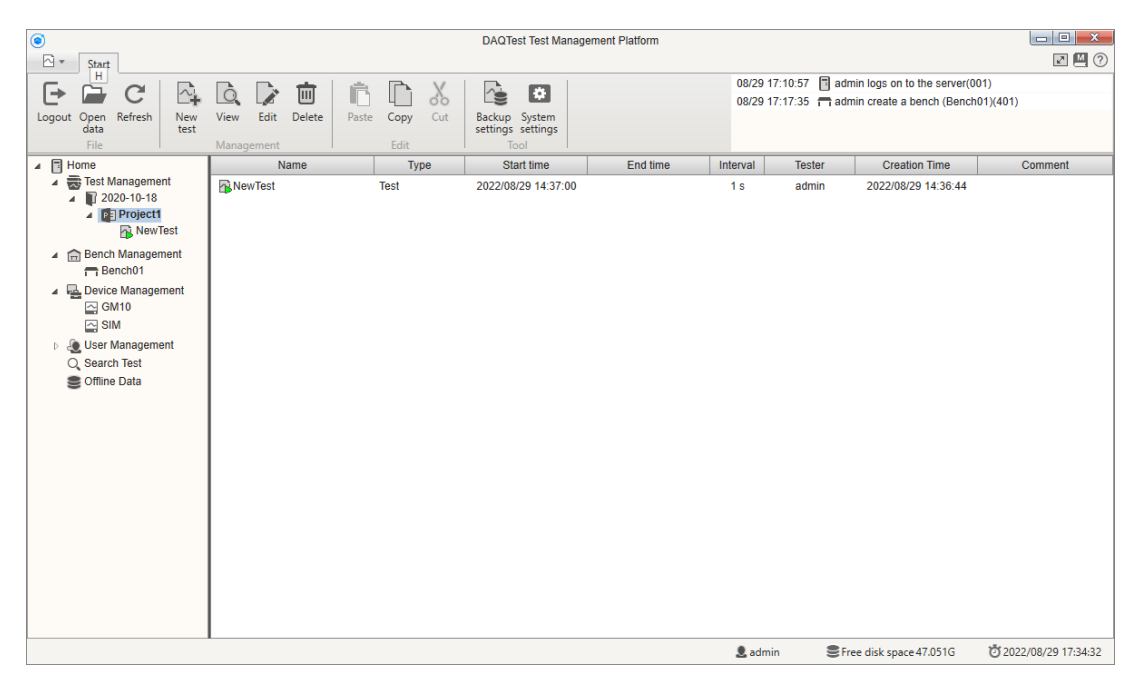

Figure 34 View test information list

Double-click a test in the list to open that test. At the same time, select the corresponding node in the navigator.

For different test states , the test icons are different, as follows:

Test is not executed:

Test is executing:

Test is completed:

The test is completed with exception:

#### [Description]

The test with exception refers to a test that does not end normally. For example, the test stopped due to insufficient remaining disk space.

#### 9.2. New test

1. When the [Project] node is selected in the navigator, select the [New Test] button on

the toolbar , or right-click and select [New Test] in the right-click menu to display the new test screen, as shown in the following figure.

| Start                                                                 |                   | DAQTest Test Management Pla           | tform          |                                                                                                    |
|-----------------------------------------------------------------------|-------------------|---------------------------------------|----------------|----------------------------------------------------------------------------------------------------|
| Logout Open Refresh Title                                             | View Edit Delete  | Paste Copy Cut Edit Tool              | 08/2<br>08/2   | 9 17:10:57 📳 admin logs on to the server(001)<br>9 17:17:35 💼 admin create a bench (Bench01)(401)      |
| <ul> <li>Home</li> <li>Test Management</li> <li>2020-10-18</li> </ul> | New Test          |                                       |                |                                                                                                    |
| Project1                                                              | Basic Information | Channel Setting                       |                |                                                                                                    |
| Rench Management                                                      | * Test Name       | NewTest_001                           | Start time     |                                                                                                    |
| Bench01                                                               | Test Category     | •                                     | Stop time      |                                                                                                    |
| ⊿ Device Management<br>GM10                                           | Product Name      | •                                     | Creation Time  | 2022/08/29 17:43:40                                                                                    |
| SIM                                                                   | Product Type      | •                                     | Comment        |                                                                                                    |
| Q Search Test                                                         | Product Category  | · · · · · · · · · · · · · · · · · · · | Interval       | 30 s 💌                                                                                                 |
| Cottine Data                                                          | Sample No.        | · · · · · · · · · · · · · · · · · · · | Stop condition | O Manual                                                                                               |
|                                                                       | Project No.       | · · · · · · · · · · · · · · · · · · · |                | O Run 0 → day 4 → hour 0 → min                                                                         |
|                                                                       | File No.          | · · · · · · · · · · · · · · · · · · · |                | O Advance Set                                                                                          |
|                                                                       | Ref. temperature  | 25                                    |                | Stop Condition Name: User-defined<br>Reference Criteria:<br>Stop Condition Parameter: [No risino]Trend |
|                                                                       | Tester            | admin 👻                               |                | Stop Condition Description:                                                                            |
|                                                                       | Confirmer         | · · · ·                               |                | Remind only, do not stop the test                                                                      |
|                                                                       | Owner             | aumin                                 |                |                                                                                                    |
|                                                                       |                   |                                       |                | Save Cancel                                                                                            |
|                                                                       |                   |                                       | 👤 ac           | dmin 🛢 Free disk space 47.051G 💆 2022/08/29 17:43:44                                                   |

Figure 35 test new screen

- 2. In the new test screen, enter the test name and test related information.
- 3. Set stop conditions.

There are three stop conditions: manual, specified running time and advanced conditions.

When specifying running time is selected, the specified duration must be greater than 1 minute.

When Advanced is selected, the Set button becomes valid. Click the Set button to display the Stop Condition Setting dialog box. For the Stop Condition dialog box, refer to Chapter 11 Managing Stop Conditions.

When "Reminder only, do not stop the test" is checked, when the test meets the stop condition, the M1005 prompt box is displayed on the client that opens the test: "The test meets the stop condition, please stop the test manually", and the test does not stop automatically.

When "Reminder only, do not stop the test" is not selected, the test will stop automatically when the test meets the stop condition.

4. Allocate the channel used in the test.

The test supports a total of 4 test groups. Set up to 100 channels per group.

Select the channel from the device channel list, then select the right button **button** assign the channel to the current group.

Select the All Right button is to assign all device channels to the current group.

Select the channel from the current group, then select the Left button to remove the channel from the current group.

Select the All Left button to cancel all channels.

In the device channel list, you can check "Hide the used terminal/channel", then the assigned channel will not be displayed in the device channel list.

Users can edit the "Measurement point" in the channel list.

The channel configuration table is shown in the figure below.

| City Shart Tart                                                                                                    | DAQTest Test Management Platform                                                                                                    |                                                                                                    |
|----------------------------------------------------------------------------------------------------|----------------------------------------------------------------------------------------------------|----------------------------------------------------------------------------------------------------|
| Start Stop Cancel Build report *                                                                                                    | 08/29 17:48:22 🔋 admin logs on to th<br>08/29 17:49:59 🛆 admin create a test                                                                                                    | 3 server(001)<br>(NewTest_001)(101)                                                                                                    |
| <ul> <li>Home</li> <li>Test Management</li> <li>Test Management</li> <li>Test Management</li> <li>Project1</li> <li>NewTest</li> <li>NewTest</li> <li>NewTest</li> <li>Vest Management</li> <li>Search Test</li> <li>Offline Data</li> </ul> | Edit Test<br>Basic Information Channel Setting<br>Device Channel List<br>CM10<br>Choos CH0005 Busy<br>CH005 CH0006 Free<br>CH006 CH0008 Free<br>CH009 CH0009 Free<br>CH009 CH0009 Free<br>CH009 CH009 Free<br>CH009 CH009 Free<br>CH000 CH009 Free<br>CH000 CH009 Free<br>CH000 CH009 Free<br>CH000 C | point         Unit         Dec.         Point           V         4         •         20           0004         V         4         •         20           Save         Cancel         000000000000000000000000000000000000 |
|                                                                                                    |                                                                                                    | 0112/06/25 11/5000                                                                                                    |

Figure 36 channel configuration table

| Tes | t Cha  | nnel Li | ist    |         |        |             |                 |      |           |          |        |      |        |        |            |                 |              |               |
|-----|--------|---------|--------|---------|--------|-------------|-----------------|------|-----------|----------|--------|------|--------|--------|------------|-----------------|--------------|---------------|
|     | 01     | 02      | 03     | 04      |        |             |                 |      |           |          |        |      |        |        |            |                 |              |               |
| G   | roup N | lame    | Gr     | oup01   |        |             |                 |      |           |          |        |      |        |        |            |                 |              |               |
|     | lo.    | Amb.    | Steady | Tag No. | Device | Channel No. | Measuring point | Unit | Dec. Poin | t Max    | Min    | AX+B | A      | B      | Alarm Type | 1 Alarm Value 1 | Alarm Type 2 | Alarm Value 2 |
|     | 0      | 0       | 0      |         |        |             | •• •            | -    | -         | -        | -      | 0    | -      | -      | -          | -               | -            | -             |
| 1   |        |         |        | 03      | GM10   | CH003       | GM10-03         | v    | 4 -       | 200.0000 | 0.0000 |      | 1.0000 | 0.0000 | None       | 0.0000          | None 💌       | 0.0000        |
| 2   |        |         |        | CH0004  | GM10   | CH004       | GM10-CH0004     | v    | 4 💌       | 200.0000 | 0.0000 |      | 1.0000 | 0.0000 | None       | 0.0000          | None 💌       | 0.0000        |
|     |        |         |        |         |        |             |                 |      |           | _        |        |      |        |        |            | _               |              | -             |
|     |        |         |        |         |        |             |                 |      |           |          |        |      |        |        |            |                 |              |               |

Figure 37 Detailed test channels configuration

5. Click the Save button to create the test.

# [Description]

#### · Ref. temperature

The reference temperature is used to calculate the regression temperature for the temperature rise. To calculate the regression temperature, please tick the reference temperature and set the reference temperature value.

#### Tester, confirmer and owner

The owner of the test is the user who created the test and cannot be modified. Testers can be set when tests are not executed. Confirmers can be set after the test is complete.

#### Ambient temperature channel

Each test group can set up to 3 ambient temperature channels. When setting multiple ambient temperature channels, the ambient temperature value uses the average value of multiple ambient temperature channels.

#### · Steady channel

When adding a channel to a test group, the temperature channel is automatically set as the steady channel by default. If you want this channel not to perform stable judgment, you can uncheck the stable judgment setting of this channel.

#### · Channel decimal point, maximum and minimum values

The default values of channel decimal point, maximum value and minimum value use the device channel setting value, which can also be modified by the user, but the modified settings will not be sent to the device and are only used in this test.

# • AX+B

When you want to correct the device channel data, you can check AX+B, and then set the A and B coefficients.

Measured value in test =  $A \times (Channel value in device) + B$ 

# · Alarm setting

Two levels of alarms can be set for each channel of the test. Note that this alarm has nothing to do with the alarms in the device.

# 9.3. Edit test

1. When the [Test] node is selected in the navigator, select the [Edit] button on the toolbar

, or right-click and select [Edit] in the right-click menu to display the test editing screen, which is the same as the new test screen.

- 2. In the test edit screen, enter the test name and test basic information.
- 3. Set stop conditions in the test.
- 4. Allocate the channel used in the test.

5. Click the Save button to change the test.

#### 9.4. View test settings

When the [Test] node is selected in the navigator, select the [View] button on the toolbar

view, or right-click and select [View] in the right-click menu to display the test view screen. The test view screen is basically the same as the test new screen, except that all items are read-only. The test view screen is shown in the figure below.

| ●<br>N ▼ Start                                                                                        |                   | DAQTest Test Management Plat          | form                                                                                                    |
|----------------------------------------------------------------------------------------------------|-------------------|---------------------------------------|----------------------------------------------------------------------------------------------------|
| Logout Open Refresh<br>File MA                                                                        | Edit Delete Paste | Copy Cut Backup System<br>Edit Tool   | 08/29 17:48:22 3 admin logs on to the server(001)<br>08/29 17:49:59 A admin create a test (NewTest_001)(101) |
| <ul> <li>▲ ■ Home</li> <li>▲ ■ Test Management</li> <li>▲ ■ 2020-10-18</li> <li>■ Preient1</li> </ul> | View Test         |                                       |                                                                                                    |
| NewTest                                                                                               | Basic Information | Channel Setting                       |                                                                                                    |
| NewTest_001                                                                                           | * Test Name       | NewTest_001                           | Start time                                                                                                   |
| Device Management                                                                                     | Test Category     | · · · · · · · · · · · · · · · · · · · | Stop time                                                                                                    |
| <ul> <li>User Management</li> <li>Search Test</li> </ul>                                              | Product Name      | · · · · ·                             | Creation Time 2022/08/29 17:48:25                                                                            |
| S Offline Data                                                                                        | Product Type      | · · · · · · · · · · · · · · · · · · · | Comment                                                                                                    |
|                                                                                                    | Product Category  | · · · · · ·                           | Interval 30 s                                                                                                |
|                                                                                                    | Sample No.        | · · · · · · · · · · · · · · · · · · · | Stop condition O Manual                                                                                      |
|                                                                                                    | Project No.       | · · · · ·                             | O Run 0 → day 4 → hour 0 → min                                                                               |
|                                                                                                    | File No.          | · · · · · · · · · · · · · · · · · · · | O Advance Set                                                                                                |
|                                                                                                    | Ref. temperature  | 25                                    | Stop Condition Name: User-defined<br>Reference Criteria:<br>Shop Condition Resember: Ne reinelTrand          |
|                                                                                                    | Tester            | admin 👻                               | Stop Condition Parameter. (No Issing) Tend                                                                   |
|                                                                                                    | Confirmer         | •                                     | Remind only, do not stop the test                                                                            |
|                                                                                                    | Owner             | admin                                 |                                                                                                    |
|                                                                                                    |                   |                                       | Close                                                                                                    |
|                                                                                                    | _                 |                                       | ▲ admin ● Free disk space 47.051G 0 2022/08/29 18:02:34                                                      |

Figure 38 Test View Screen — Basic Information

| ●<br>∼ ▼ Start                                                                          |                                              | DAQTest Test Management Platform           |                                    |                               |
|-----------------------------------------------------------------------------------------|----------------------------------------------|--------------------------------------------|------------------------------------|-------------------------------|
| F C C                                                                                   |                                              | <b>*</b>                                   | 08/29 17:48:22 admin logs on to    | the server(001)               |
| Logout Open Refresh<br>data<br>File Ma                                                  | Edit Delete Paste Copy Cut<br>anagement Edit | Backup System<br>settings settings<br>Tool | Uorza 17.49.59 🛐 dumin create a te | st (New rest_001)(101)        |
| <ul> <li>Home</li> <li>Test Management</li> <li>2020-10-18</li> <li>Project1</li> </ul> | View Test Basic Information Channel Settin   | 9                                          |                                    |                               |
| NewTest                                                                                 | Device Channel List                          | Test Channel List                          |                                    |                               |
| NewTest_001                                                                             | GM10                                         | • 01 02 03 04                              |                                    |                               |
| Device Management                                                                       | Channel No. Tag No. Status                   | Group Name Group01                         |                                    |                               |
| Q Search Test                                                                           | CH005 CH0005 Busy                            | No. Amb. Steady Tag No.                    | Device Channel No. Measuri         | ng point Unit Dec. Point      |
| S Offline Data                                                                          | CH006 CH0006 Free                            | 1 03                                       | GM10 CH003 GM10-03                 | 3 V 4 🕶 20                    |
|                                                                                         | CH007 CH0007 Free                            | ▶ 2 CH0004                                 | GM10 CH004 GM10-C                  | H0004 V 4 🐙 20                |
|                                                                                         | CH008 CH0008 Free                            | •                                          |                                    |                               |
|                                                                                         | CH009 CH0009 Free                            |                                            |                                    |                               |
|                                                                                         |                                              |                                            |                                    | Close                         |
|                                                                                         |                                              |                                            | Ladmin €Free disk space4           | 47.051G 🖸 2022/08/29 18:02:46 |

Figure 39 Test View Screen — Channel Setup

# [Error message]

When viewing, if the test no longer exists, E3100 is displayed.

# 9.5. Delete test

1. When the [Test] node is selected in the navigator, select the [Delete] button on the

toolbar delete, or right-click and select [Delete] in the right-click menu to display the deletion confirmation dialog W2007.

2. Click the Confirm button to delete the test.

# [Error message]

If the test no longer exists, E3100 is displayed.

If the test is being opened by another user, E3021 is displayed and the test cannot be deleted.

If the test is running, E3022 is displayed and the test cannot be deleted.

# 9.6. Copy and paste tests

By copying and pasting tests, you can quickly create a new test. Except for the test name and creation time, other information in the new test is the same as the original test

1. When the [Test] node is selected in the navigator, select the [Copy] button on the

toolbar h, or right-click and select [Copy] in the right-click menu, or press the copy shortcut key Ctrl + C to copy the test.

2. Then select the [Paste] button on the toolbar, or right-click and select the [Paste]

button in the right-click menu , or press the paste shortcut key Ctrl + V to paste the test, the test name is changed to the original test name plus the number, the user can re-edit the test and change the test name.

# Chapter 10. Execute the test

10.1. Start, stop and cancel test

# Start the test

1. When the [Test] node is selected in the navigator, the toolbar automatically switches

to the [Test] tab. If the test has not been executed, the unstarted test screen is displayed in the work area.

| Start Test                                                                                                    | DAQTest Test Management Platform                                                                   |                                                    |                                                                                            |                                                         |
|----------------------------------------------------------------------------------------------------|----------------------------------------------------------------------------------------------------|----------------------------------------------------|--------------------------------------------------------------------------------------------|---------------------------------------------------------|
| Start Stop Cancel Build report - Data                                                                               |                                                                                                    | 08/29 17:49:59<br>08/29 18:31:41<br>08/29 20:36:13 | admin create a test (NewTes     Communication error with th     admin modify test (NewTest | t_001)(101)<br>e GM10 in the test (NewTes<br>_001)(102) |
| Geard Test     Geard Test     Geard Test     Geard Test     Geard Test     Geard Test     Geard Test     Geard Test | The test has not yet been performed, click the Start test button on the toolbar to start the test. |                                                    | Activate Windo<br>Go to Settings to act                                                    | WS<br>ivate Windows.                                    |
|                                                                                                    |                                                                                                    | 👤 admin                                            | Free disk space 47.049G                                                                    | 0 2022/08/29 20:36:37                                   |

# Figure 40 Test screen (not started)

2. Click the [Start] button > on the toolbar to start the test. The running test screen is displayed in the work area.

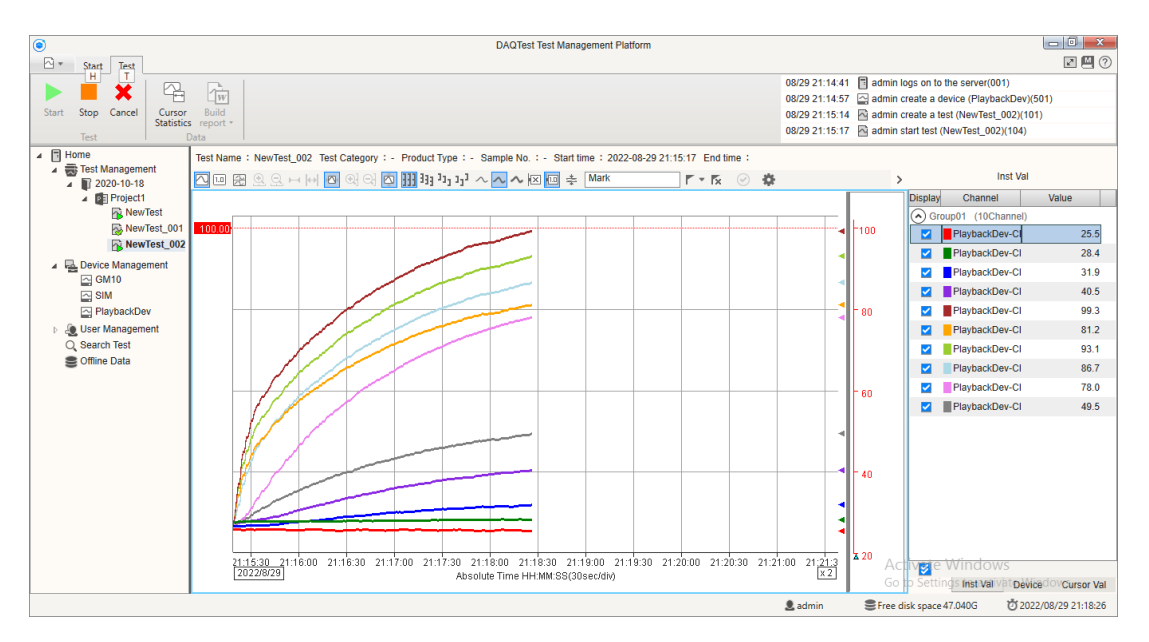

Figure 41Test screen (running)

3. In other clients, the working area of the client that has opened the test also starts to display the running test screen.

# · Stop the test (manually)

- 1. Click the [Stop] button on the toolbar to display the stop test confirmation dialog M1003.
- 2. Click the OK button in the confirmation dialog to stop the test. The completed test is displayed in the work area.

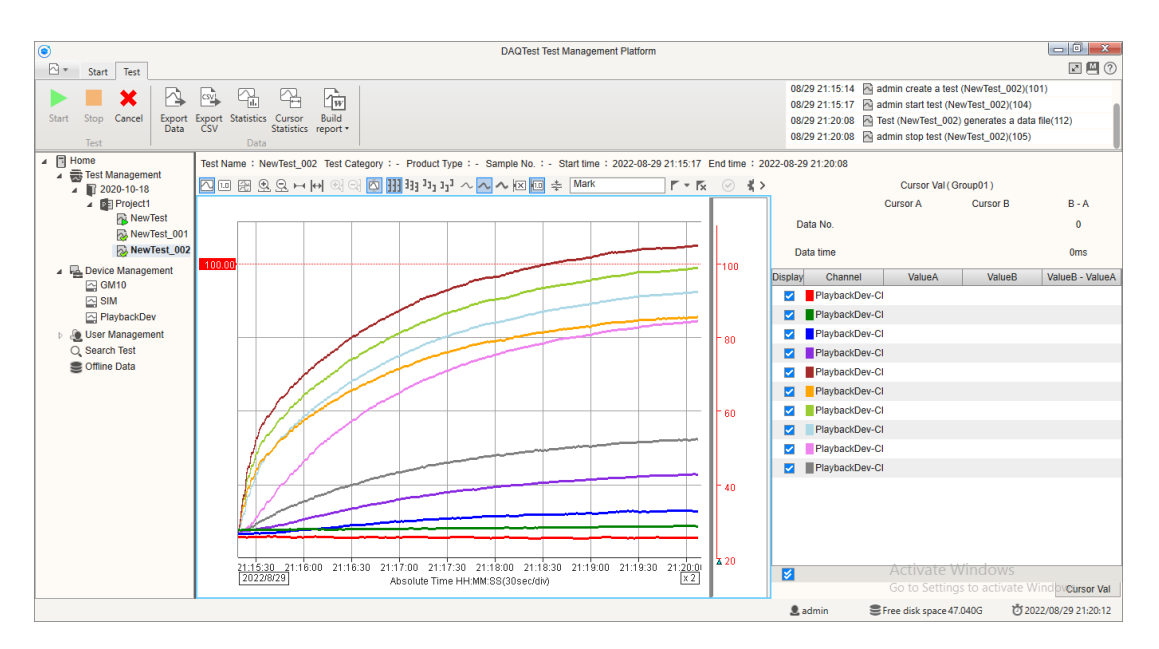

Figure 42 Test screen (completed)

3. In other clients, the completed test screen also starts to be displayed in the workspace of the client that has opened the test.

# · Stop test (automatic)

1. When the test meets the conditions for automatic stop, and the test setting does not select "Reminder only, do not stop the test", the test stops automatically.

2. The completed test is displayed in the work area.

3. In other clients, the completed test screen also starts to be displayed in the workspace of the client that has opened the test.

# $\cdot$ Cancel the test

- 1. Click the [Cancel] button × on the toolbar to display the cancel test confirmation dialog M1004.
- 2. Click the OK button in the confirmation dialog to cancel the test. An unstarted test is displayed in the work area.
- 3. In other clients, the unstarted test screen also starts to be displayed in the workspace of the client that has opened the test.

# [Description]

Tests that have been stopped cannot be restarted. Cancel the test if you need to restart the test. Note: After canceling the test, the test data will be deleted and cannot be recovered.

During test running, when the navigator switches to another node, the test running screen displayed in the workspace is closed, but the test in the server does not stop and continues to run.

# [Error message]

When starting the test, if there is a communication error with the connected instrument, the message "There is a communication error in the test connected instrument, do you want to continue the test?" is displayed. Click the OK button to continue the test, and click the Cancel button to cancel the test.

When starting a test, if the test no longer exists, E3100 is displayed.

When starting the test, if the device used in the test has been deleted, E3023 will be displayed, and the test cannot be started.

# 10.2. Monitor test

During a test run, the workspace displays the running test screen. Various monitoring data are displayed in real time on the running test screen. Displays the data trend of each measurement group in the form of a trend graph, displays the real-time value of each channel in the form of a list in the status area, or displays the status of each device in the form of a list. The running test screen is shown in the following figure.

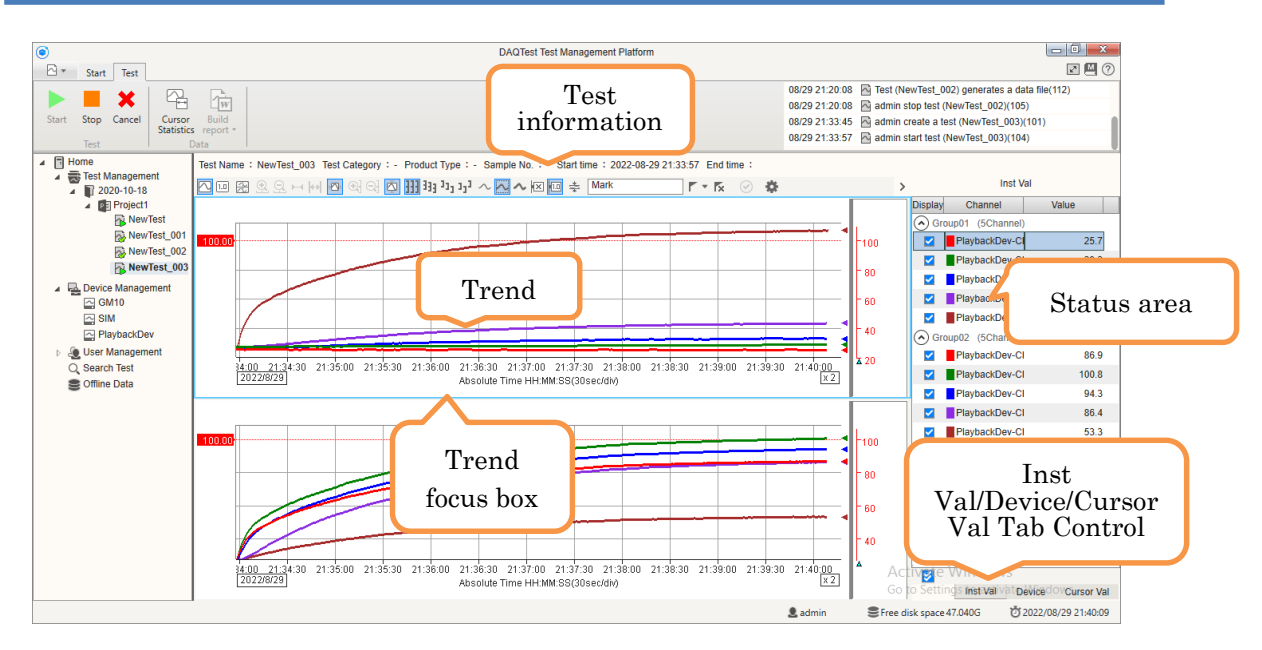

Figure 43 Test screen (running)

# 10.2.1. Trend operation

#### · Select a trend graph

Each group in the test will display a corresponding trend graph. When there are multiple trend graphs in the test screen, click any area in the trend graph, and the trend graph will become selected. The focus box of the trend graph appears at the outline of the trend graph. Then the operations on the trend graph are for the trend graph in the focus frame. The focus box of the trend graph is shown above.

# · Scrolling trend graph

Drag the horizontal scroll bar of the trend graph to move the waveform. Hold down the Ctrl key and click and drag the left mouse button to move the waveform.

# · Zooming the trend graph on the X axis

When the trend graph has focus, scroll the mouse wheel to adjust the X-axis scaling.

#### · Zooming the trend graph on the Y axis

Move the mouse to the Y-axis on the right side of the trend graph, and scroll the mouse wheel to adjust the Y-axis scale up and down.

Move the mouse to the Y-axis on the right side of the trend graph, hold down the left mouse button and drag up and down to adjust the Y-axis area. Double-click the left mouse button to restore the default state.

Move the mouse to the Y-axis on the right side of the trend graph, click the left mouse button to enlarge the Y-axis, and click the right mouse button to reduce the Y-axis.

#### · Switch the scroll mode of the trend graph

The scrolling mode of the trend graph includes realtime mode (Realtime) and playback mode (Playback).

In real-time mode, the waveform scrolls automatically, and the latest data is always displayed on the right side of the trend graph. The trend horizontal scroll bar is always at the far right.

In the playback mode, although the waveform data is automatically updated, the waveform stops scrolling automatically.

Realtime mode is automatically entered when the test starts.

Switch from realtime mode to playback mode:

When the mouse is clicked in the trend graph and the cursor is displayed, the trend graph enters the playback mode.

When the scroll bar is moved and the scroll bar leaves the far right end, the trend graph enters the playback mode.

Switch from playback mode to realtime mode:

When you move the scroll bar and scroll the slider to the far right, the trend graph enters the realtime mode.

When entering the playback mode, and there is no operation for 5 minutes, it will automatically enter the realtime mode.

#### · Switch the time display method of the trend graph

The time display mode of the trend graph includes: absolute time and relative time.

The time display mode can be set in the system setting dialog box.

You can also hold down the Ctrl key and double-click the left mouse button on the time axis of the trend graph to quickly switch the time display mode.

#### Move the cursor in the trend graph

Click the left button of the mouse in the waveform area to directly set the cursor A position.

Click the right mouse button in the waveform area to directly set the cursor B position.

Click the left mouse button in the waveform area of the trend graph, and cursor A appears. Press and hold the left mouse button to move the mouse, and then release the left mouse button, and cursor B appears.

Move the mouse to the cursor position, then hold down the left mouse button to move the cursor position.

The cursor of the trend graph is shown in the figure below.

Beijing Promise-auto Technology Co., Ltd.

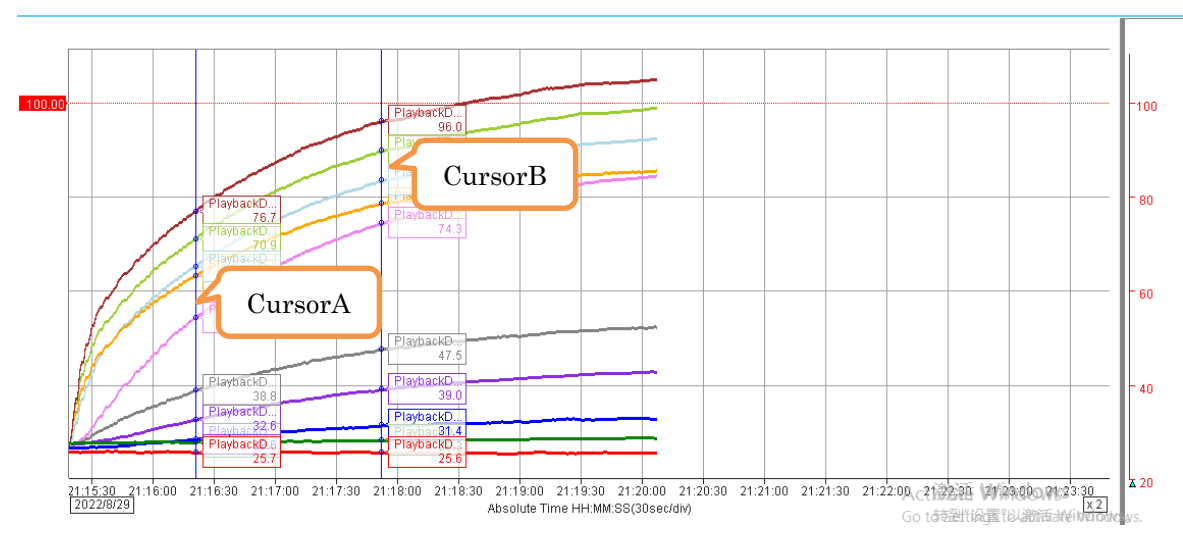

Figure 44 Cursor

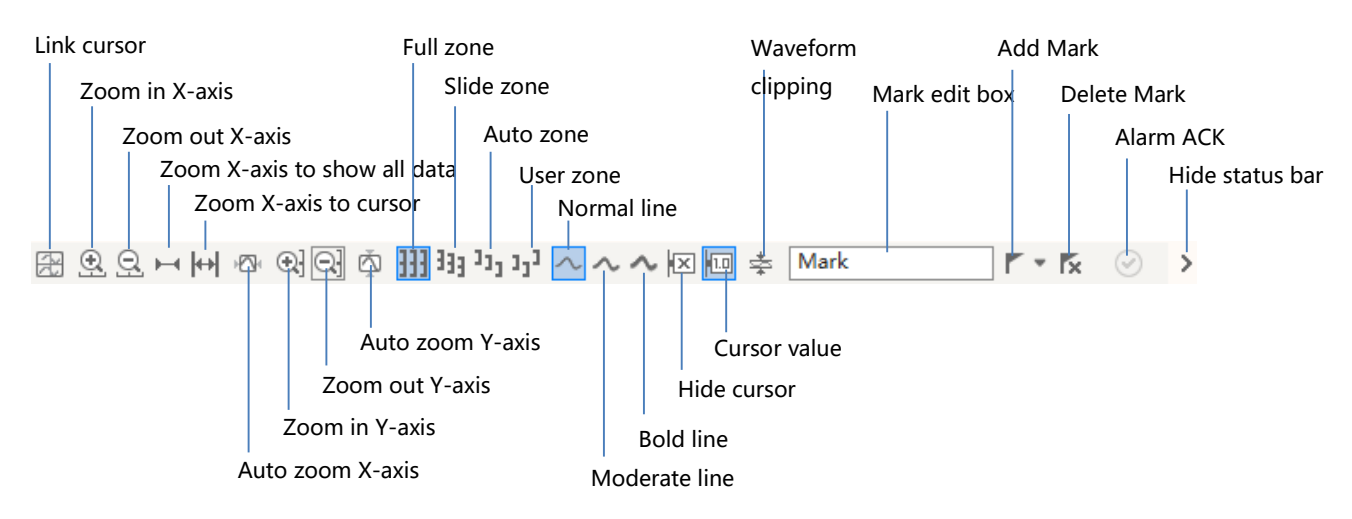

# 10.2.2. Trend Window Toolbar

# Figure 45 Trend graph window toolbar

# Cursor synchronization between groups

Select the [Link cursor ] button 🗟 to move the cursor position in one group, and move the cursor position in other groups synchronously.

# · Adjust the X-axis scale

- 1. Click the [Zoom in X-axis] button 🖭 in the tool bar of the trend graph window to zoom in on the X-axis.
- 2. Click the [Zoom out X-axis] button 🔍 in the tool bar of the trend graph window to zoom out the X-axis.
- 3. Click the [Zoom X-axis to show all data] button ➡ in the tool bar of the trend graph window, the X-axis automatically adjusts the zoom level and displays all the curves at the maximum scale.
- 4. Click the [Zoom X-axis to cursor] button  $| \leftrightarrow |$  in the tool bar of the trend graph window, the X axis will automatically adjust the zoom ratio to display the curve between cursor A and cursor B.
- 5. Click the [Auto zoom X-axis] button <sup>(C)</sup> in the tool bar of the trend graph window. When new data is updated, the X axis will automatically adjust the zoom ratio to display all the curves. At this point the other adjust X-axis buttons become unavailable.
- The level of X-axis zoom in/out is divided into: 1/10000, 1/5000, 1/2000, 1/1000, 1/500, 1/200, 1/100, 1/50, 1/20, 1/10, 1/5, 1/2, 1, 2, 5, 10, 20.

#### · Adjust the Y-axis scale

1. Select the channel in the channel information list on the right side of the screen,

and then click the [Zoom in Y-axis] button in the tool bar of the trend graph window to select the channel's Y-axis zoom.

2. Select the channel in the channel information list on the right side of the screen,

and then click the [Zoom out Y-axis] button  $\bigcirc$  in the trend graph window toolbar to select the channel's Y-axis zoom.

- 3. Click the [Auto zoom Y-axis] button 🖾 in the tool bar of the trend graph window. When new data is updated, the Y-axis will automatically adjust to display all the curves.
- 4. Y-axis zoom in/out levels are divided into: 1/10, 1/5, 1/2, 1, 2, 5, 10.

#### · Adjust the Y-axis zone

Click [Full Zone] **H**, [Slide Zone] **G**, [Auto Zone] **J** or [User Zone] **J** button on toolbar of trend graph, the zone of Y-axis will be adjusted automatically. Or, you can press and hold the Ctrl key, double click the left mouse button to switch the display zone types of the Y-axis. The display results of the various zones are as follows.

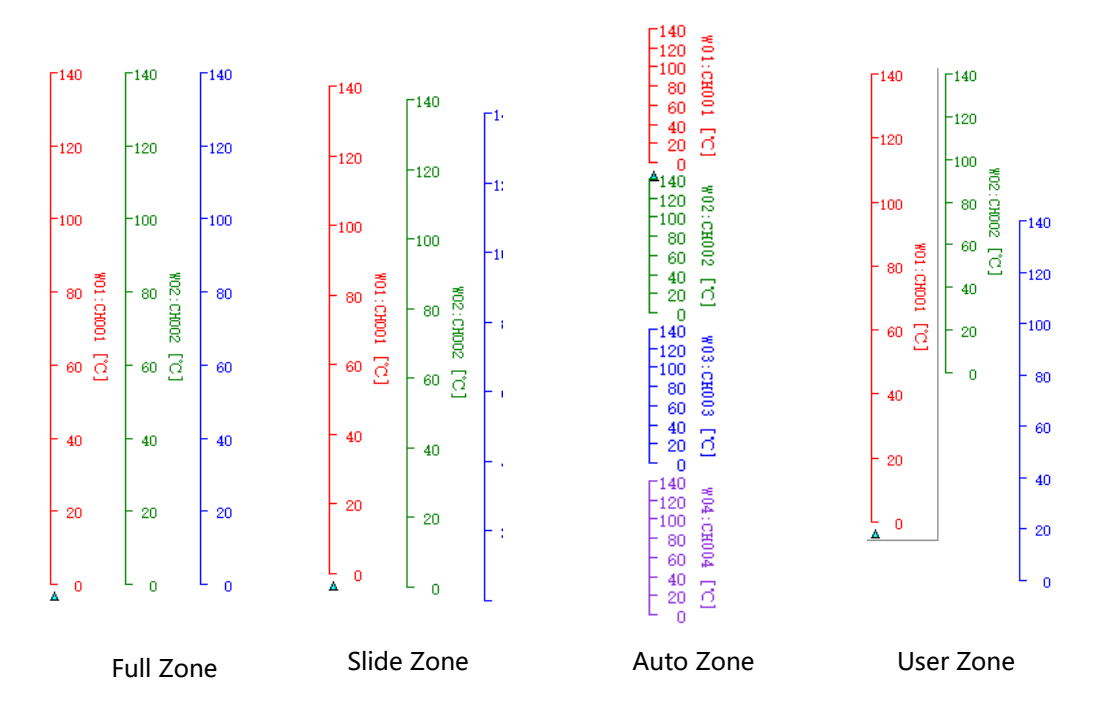

Figure 46 Y-axis zone

The operations of user zone are: First, change the display zone type of Y-Axis to [User Zone], then press and hold the left mouse button, drag it up or down to adjust the size of Y-Axis zone. You can double click the left mouse button on Y-axis to restore the Y-axis zone to the maximum.Scroll the mouse wheel on the Y axis to adjust the Y axis scale.

# Adjust curve line thickness

Click the [Normal Line]  $\sim$ , [Moderate Line]  $\sim$  or [Bold Line]  $\sim$  button on the toolbar of trend graph to auto adjust the thickness of the lines in the trend graph.

# • Hide cursor

Click the [Hide Cursor] k button on the toolbar of trend graph to hide the cursor in the trend graph.

# Show/hide cursor value

Click the [Cursor Value] button in the tool bar of the trend graph window to display/hide the cursor value.

# Waveform clipping

Click the [Clip] button  $\ddagger$  in the tool bar of the trend graph window. When the curve exceeds the visible area of the trend graph, draw a straight line at the top of the trend graph to indicate that it exceeds the top area, and draw a straight line at the bottom of the trend graph to indicate that it exceeds the bottom area.

# Add a single group mark to the focus trend graph

- 1. In the [Mark] text box on the tool bar of the trend graph window, input the mark content you want to add.
- 2. [Add Mark] button Select the [Single Group Mark] button  $\checkmark$ , then click the button, if there is a cursor in the trend, add the input mark at the cursor A position. If there is no cursor in the trend, add the entered mark at the position of the latest data point.

# Add all group marks to all trend graphs

1. In the [Mark] text box on the tool bar of the trend graph window, input the mark you want to add.

2. [Add Mark] button Select the [All Group Mark] button  $\checkmark$ , and then click the button, if there is a cursor in the trend, the input mark will be added at the cursor A position. If there is no cursor in the trend, add the entered mark at the position of the latest data point.

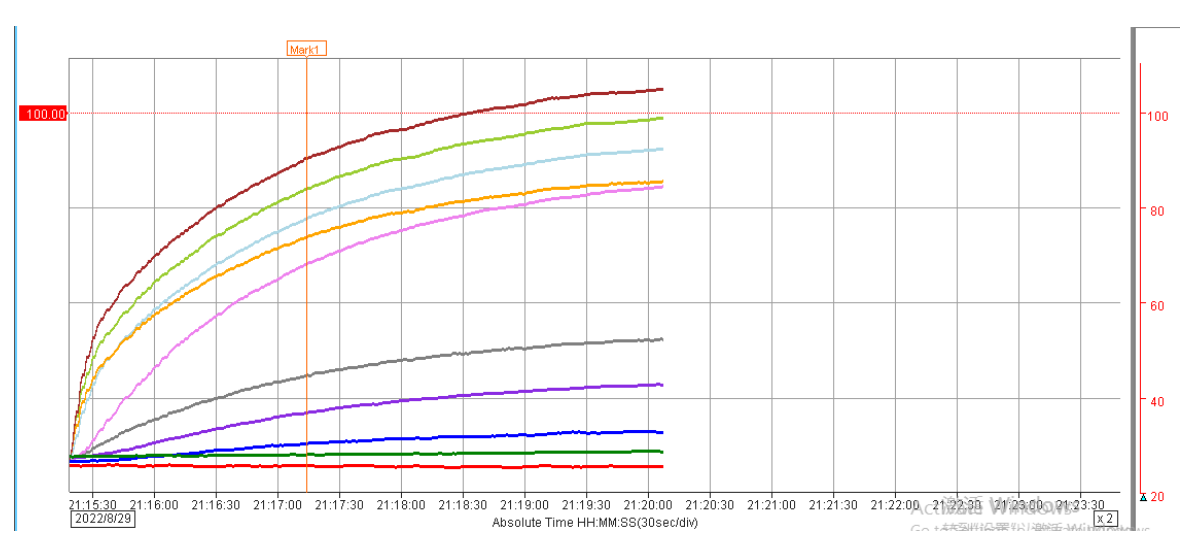

Figure 47 Single group and all group mark

# Added a single-point mark to the focus point trend graph

- 1. In the [Mark] text box on the tool bar of the trend graph window, input the mark you want to add.
- 2. [Add Mark] button Select the [Single Mark] button  $\[ \] \]$ , then click the button, if there

is a cursor in the trend, the input single mark will be added at the cursor A position. If there is no cursor in the trend, add the entered mark at the position of the latest data point. The default single-point marker is associated with the first displayed waveform.

3. Press and hold the left mouse button on the single-point mark's text box, and then move the mouse position to adjust the position of the single-point mark's text box.

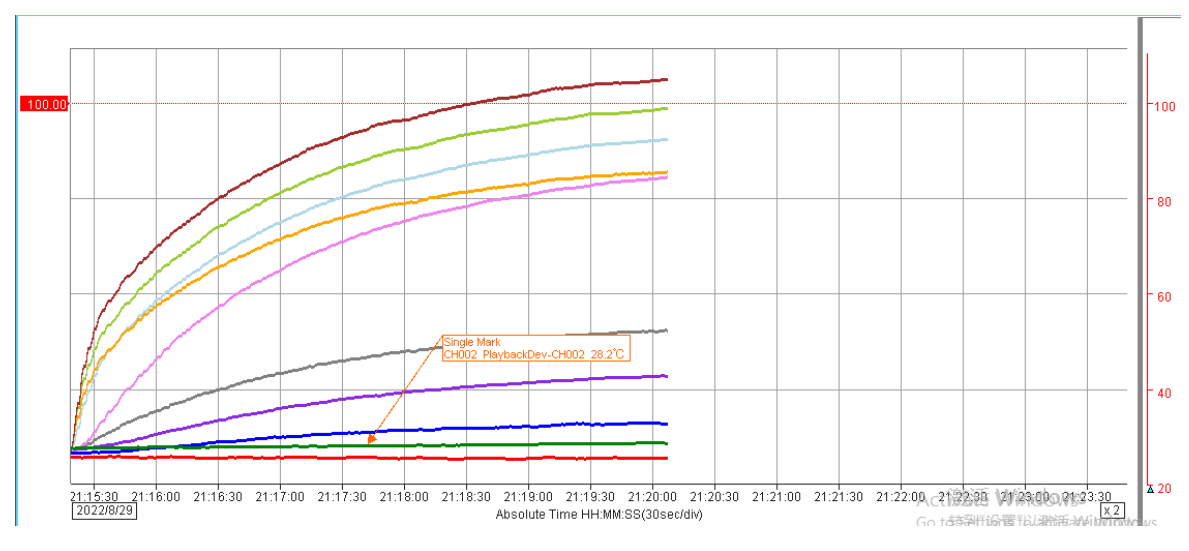

Figure 48 Single-point mark

# Added range marks to the focus point trend graph

- 1. In the [Mark] text box on the tool bar of the trend graph window, input the mark you want to add.
- 2. [Add mark] button Select the [Range Mark] button *[*, then click the button, if there is a cursor in the trend, add a section mark between cursor A and cursor B.
- 3. Move the mouse to the left arrow of the range mark, hold down the left mouse

button and move the mouse position left and right to adjust the left position of the range mark. Similarly, move the mouse to the right arrow of the range mark, hold down the left mouse button and move the mouse position left and right to adjust the right position of the range mark. Move the mouse to the horizontal arrow line of the range mark, hold down the left mouse button and move the mouse to the mouse position up and down to adjust the position of the range mark text box.

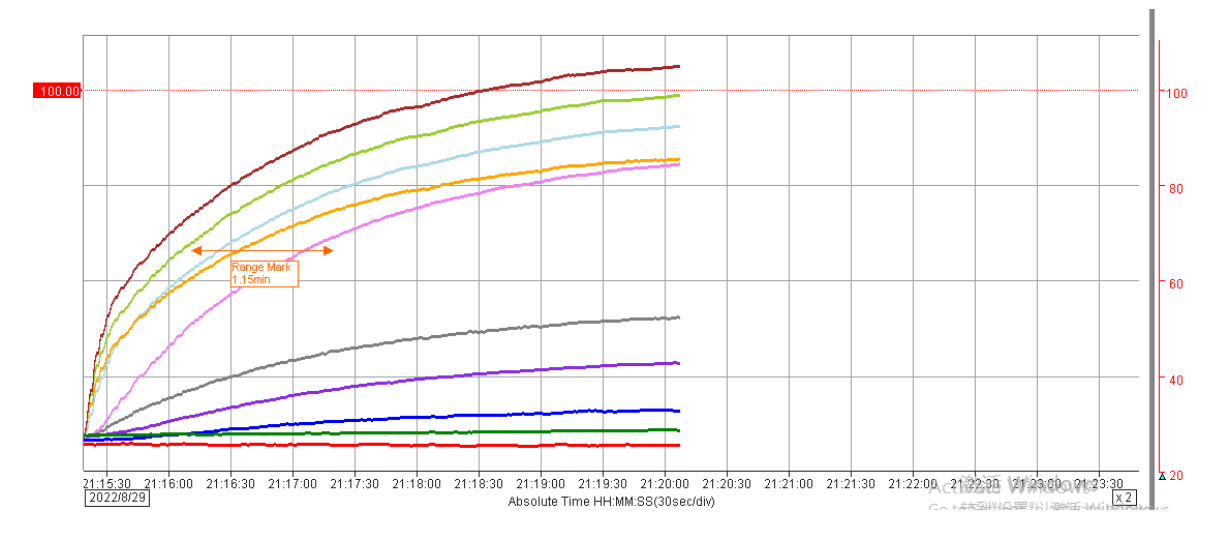

Figure 49 Range mark

# Add vertical mark to the focus trend graph

- 1. In the [Mark] text box on the tool bar of the trend graph window, input the mark you want to add.
- 2. [Add Marker] button Select the [Vertical Marker] button  $\mathbf{I}$ , then click the button, if

there is a cursor in the trend, add the input vertical mark at the cursor A position. The default vertical marker is associated with the first displayed waveform.

3. Move the mouse to the up and down arrow position of the vertical mark, hold down the left mouse button and move the mouse position up and down to adjust the up and down position of the vertical mark. Move the mouse to the vertical line of the vertical mark, hold down the left mouse button and move the mouse position left and right to adjust the horizontal position of the vertical mark.

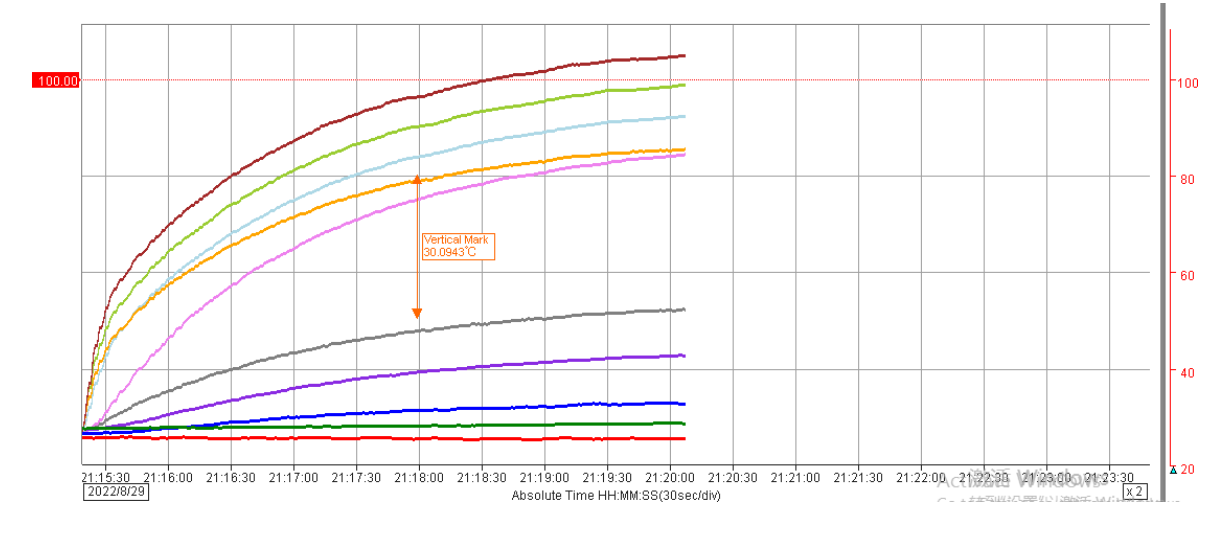

Figure 50 Vertical mark

# $\cdot$ Add channel mark to focus trend graph

[Add Mark] button Select the [Channel Mark] button E<sup>CH</sup>, then click the button, if there is a cursor in the trend, add a channel mark at the cursor A position.

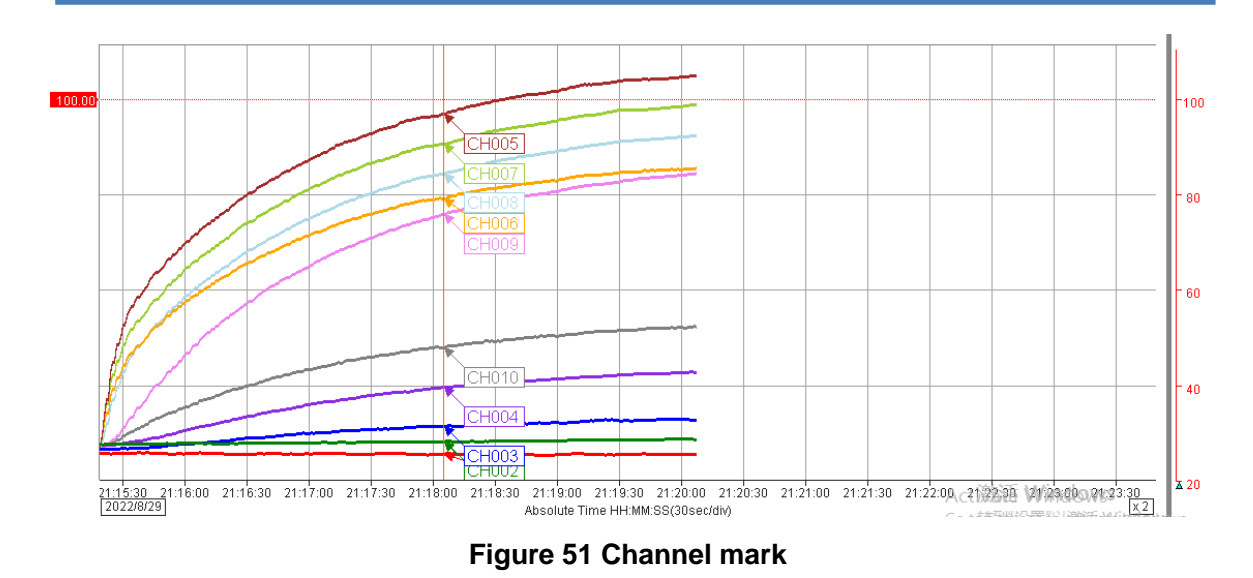

• Edit marks (single group mark, all group mark, single-point mark, range mark, vertical mark, channel mark)

- 1. Double-click the mark text box to pop up the mark setting dialog box. The mark Setting dialog box is shown in the figure below.
- 2. Modify the settings in the dialog box and click the OK button to confirm.

| Mark Setting      |           | X |
|-------------------|-----------|---|
| Text              | Mark      |   |
| Extra Information | 🗌 Time    |   |
|                   | OK Cancel |   |

Figure 52 Single group mark / all group mark setting dialog

| Single Mark Settin | ıg                      |              |   | × |
|--------------------|-------------------------|--------------|---|---|
| Text               | Mark                    |              |   |   |
| Wave               | W01: CH001 : PlaybackDe | ev-CH001     | - |   |
| Extra Information  | 🗹 Channal No.           | 🗹 Point Name |   |   |
|                    | ✓ Value                 | Time         |   |   |
|                    | OK                      | Cancel       |   |   |

Figure 53 Single-point mark setting dialog

| Range Mark Setti  | ng                             | x |
|-------------------|--------------------------------|---|
| Text              | Mark                           |   |
| Extra Information | ✓ Difference Time ✓ Difference |   |
|                   | OK Cancel                      |   |

Figure 54 Range mark setting dialog

| Vertical Mark Sett | ling                           | <b>_</b> X |
|--------------------|--------------------------------|------------|
| Text               | Mark                           |            |
| Wave               | W01: CH001 : PlaybackDev-CH001 |            |
|                    | OK Cancel                      |            |

Figure 55 Vertical mark setting dialog

| Channel Mark Set  | tting         |            |       | x |
|-------------------|---------------|------------|-------|---|
| Extra Information | 🗹 Channal No. | Point Name | Value |   |
|                   | Oł            | K Cancel   |       |   |

Figure 56 Channel mark setting dialog

# • Delete marks (single group mark, all group mark, single-point mark, range mark, vertical mark, channel mark)

- 1. Move the positions of cursor A and cursor B in the trend graph to include the mark between cursor A and cursor B (the range mark only needs to include the left line)
- 2. Click the [Delete Mark] button **K**, and the mark between cursor A and cursor B is deleted.

#### 10.2.3. Real-time data display of the channel

The latest value of the data is displayed in real time in the form of a list on the right side of the screen. The real-time data of the channel is displayed in group units. If different groups have the same group name, they will be displayed together.

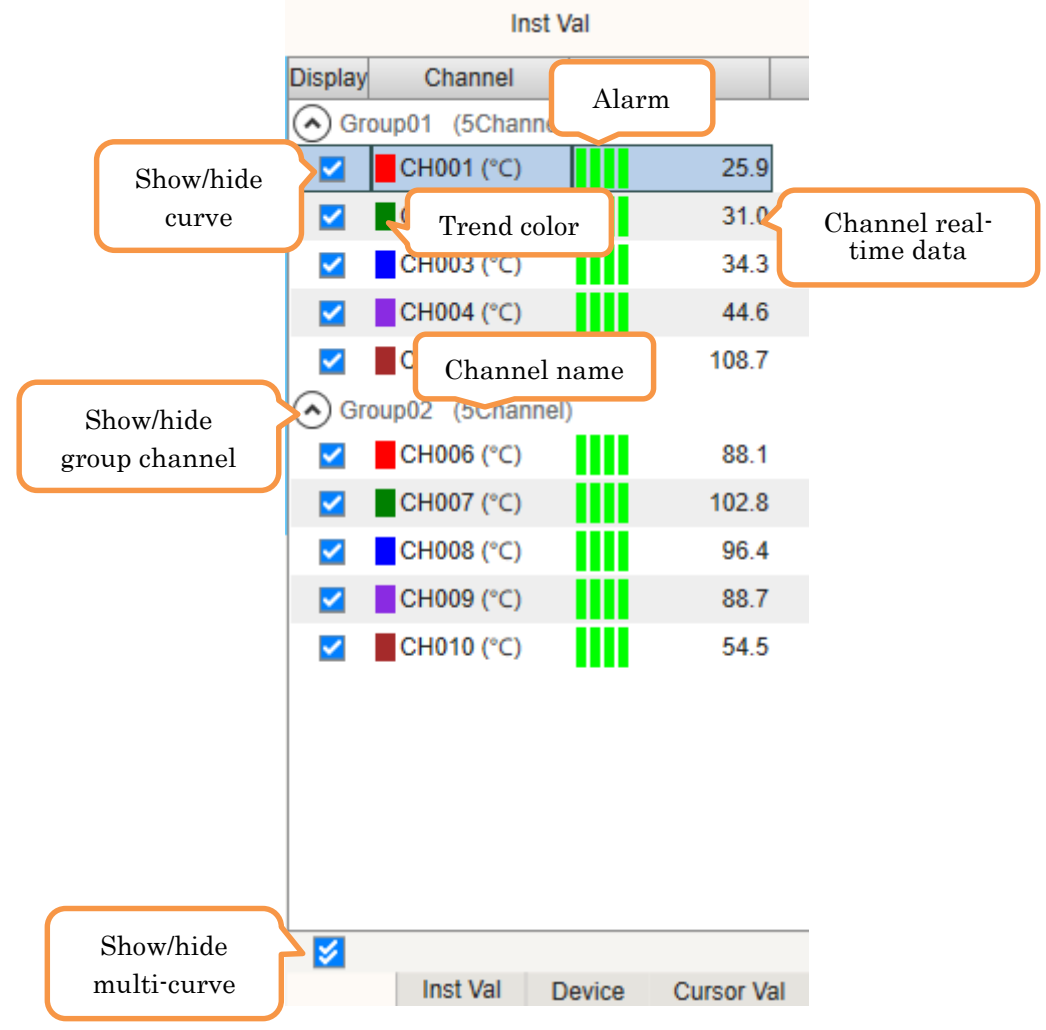

Figure 57 Channel real-time data display

#### · Show/hide curve

In the channel information list, the selection box in front of the selected/unselected channel  $\checkmark$  or  $\Box$ , can show/hide the curve in the trend.

Select multiple channels in the channel information list, and then click the switch button below to *display/hide multiple curves in the trend at the same time.* 

# 10.2.4. Real-time display of device status

The status of the device is displayed in real time in the form of a list on the right side of the screen, as shown in the figure below.

|             |        | Device      |        |               |            |
|-------------|--------|-------------|--------|---------------|------------|
| Device Name | Status | Туре        |        | Addres        | s          |
| PlaybackDev | <.     | PlaybackDev | Ethern | et,localhost, | 503        |
|             |        |             |        |               |            |
|             |        |             |        |               |            |
|             |        |             |        |               |            |
|             |        |             |        |               |            |
|             |        |             |        |               |            |
|             |        |             |        |               |            |
|             |        |             |        |               |            |
|             |        |             |        |               |            |
|             |        |             |        |               |            |
|             |        |             |        |               |            |
|             |        |             |        |               |            |
|             |        |             |        |               |            |
|             |        |             |        |               |            |
|             |        |             |        |               |            |
|             |        |             |        |               |            |
|             |        |             |        |               |            |
|             |        |             |        |               |            |
|             |        | Ins         | t Val  | Device        | Cursor Val |

Figure 58 Real-time display of device status

The status of the device includes:

| Normal collection:    | $\sim$ |
|-----------------------|--------|
| Retry the connection: | 2      |
| Connection lost:      |        |

# 10.2.5. Cursor value is displayed in real time

You can also select "Cursor Val" on the right side of the screen to display the values and difference values of cursors A and B in real time, as shown in the figure below.

|            | Cursor                     | Val(C | Group01)                   |       |              |       |
|------------|----------------------------|-------|----------------------------|-------|--------------|-------|
|            | Cursor A                   |       | Cursor B                   |       | B - A        |       |
| Data No.   | 332                        | ¢     | 4                          | 70 韋  | 138          |       |
| Data time  | 2022/08/30<br>00:08:38.000 |       | 2022/08/30<br>00:10:56.000 |       | 00:02:18.000 |       |
| Channel    | ValueA                     |       | ValueB                     |       | ValueB - Va  | lueA  |
| CH001 (°C) | 25                         | .8    |                            | 25.6  |              | -0.2  |
| CH002 (°C) | 27                         | .9    |                            | 28.4  |              | 0.5   |
| CH003 (°C) | 28                         | .2    |                            | 32.0  |              | 3.8   |
| CH004 (°C) | 32                         | .0    |                            | 40.7  |              | 8.6   |
| CH005 (°C) | 74                         | .9    |                            | 99.9  |              | 25.0  |
|            |                            |       |                            |       |              |       |
|            |                            |       | Inst V/s                   | Derri | Curren       | r Val |
|            |                            |       | inst val                   | Devic | curso        | vdl   |

Figure 59 Real-time display of cursor value

# Adjust cursor position

Enter the cursor position data number in the cursor A or cursor B text box, and the cursor moves to the input position after the Enter key is pressed.

Click the up and down arrows to the right of the cursor A or cursor B text box to finetune the cursor data number.

When the cursor A or cursor B text box has the focus, scroll the mouse wheel to adjust the cursor data number.

#### 10.3. Viewing test results

After the test is stopped, the completed test screen will be displayed in the work area, or click the corresponding test in the navigator to display the completed test screen, as shown in the following figure.

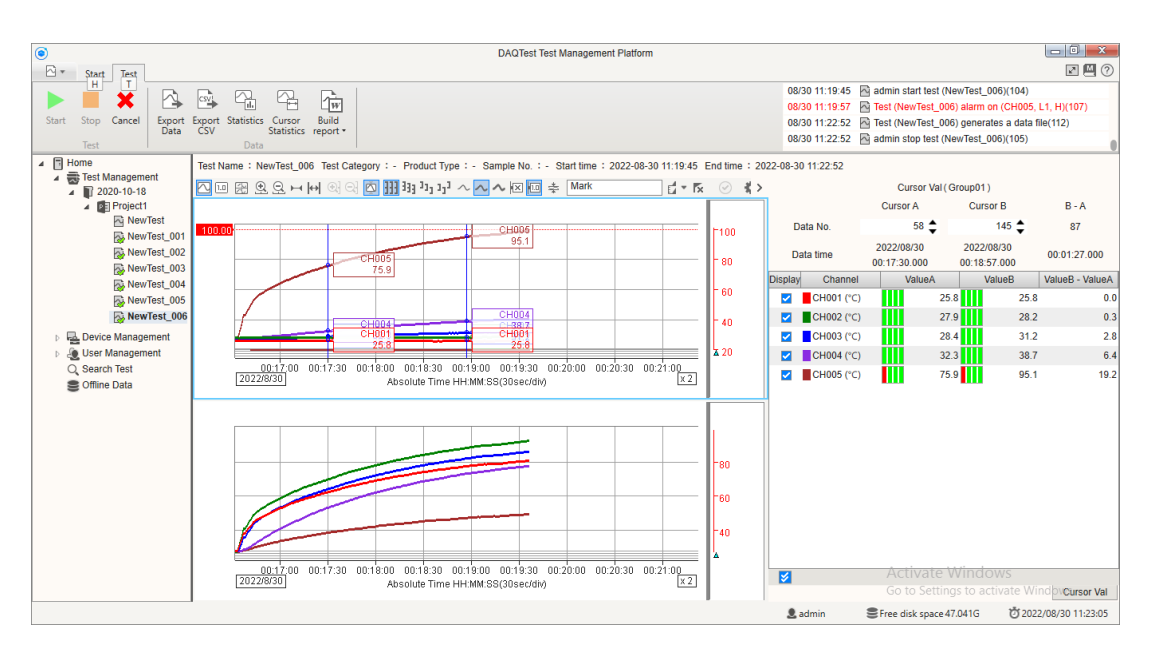

#### Figure 60 Test result

At this time , the "Alarm ACK " button in the tool bar of the trend window is invalid , and there is no "Inst Val" and "Device" tabs in the status area, and other operations are the same as the test running state.

# 10.4. Export CSV

1. Click the [Export CSV] button in the Data Operations group on the toolbar CSV data export setting dialog box pops up, select the data range in the dialog box, skip the previous data points and step points, and then click the OK button to pop up the save file dialog box.

| CSV data export se | ettings    |                | x |
|--------------------|------------|----------------|---|
| Data Range         | 🗿 All data | O Cursor Range |   |
| Data Skip          | 0          |                |   |
| Data Step          | 1          |                |   |
|                    |            |                |   |
|                    | OK         | Cancel         |   |

Figure 61 CSV data export setting dialog

2. In the Save File dialog box, select the path to save the file, and then enter the save

file name. Click the Save button. A progress bar is displayed, and when the save is complete, the progress bar closes.

#### [Description]

The number of skip points refers to the number of points to skip previous data. Step point refers to exporting 1 data per step point. For example: when the number of skip points is 100 and the number of step points is 2, the export data number is the 100th, 102nd, 104th, 106th ...

#### 10.5. Statistics

Click the [Statistics] button in the toolbar to perform statistical analysis on the test data and display the statistical results. The statistics result screen is shown in the figure below.

When a cursor is displayed in the trend graph, perform statistical analysis on the data between cursor A and cursor B. When the cursor is not displayed in the trend graph, perform statistical analysis on the entire data.

| Statistics     |                          |       |          |           |                       |           |                       |             |             |             |       | ×  |
|----------------|--------------------------|-------|----------|-----------|-----------------------|-----------|-----------------------|-------------|-------------|-------------|-------|----|
| Bench/Device   | Terminal No./Channel No. | Name  | Amb. Ch. | Max Temp. | Time                  | Min Temp. | Time                  | Start Amb.1 | Start Amb.2 | Start Amb.3 | Amb.1 | Am |
| Group01        | (5 Channel)              |       |          |           |                       |           |                       |             |             |             |       |    |
| PlaybackDev    | CH001                    | CH001 | Yes      | 26.0      | 8/30/2022 12:16:50 AM | 25.5      | 8/30/2022 12:19:36 AM | -           |             |             | -     |    |
| PlaybackDev    | CH002                    | CH002 |          | 28.4      | 8/30/2022 12:19:32 AM | 27.6      | 8/30/2022 12:16:34 AM | 25.8        | -           | -           | 25.7  |    |
| PlaybackDev    | CH003                    | CH003 |          | 31.9      | 8/30/2022 12:19:35 AM | 26.7      | 8/30/2022 12:16:32 AM | 25.8        | -           | -           | 25.5  |    |
| PlaybackDev    | CH004                    | CH004 |          | 40.3      | 8/30/2022 12:19:36 AM | 27.7      | 8/30/2022 12:16:36 AM | 25.8        | -           | -           | 25.5  |    |
| PlaybackDev    | CH005                    | CH005 |          | 99.1      | 8/30/2022 12:19:36 AM | 27.2      | 8/30/2022 12:16:32 AM | 25.8        | -           | -           | 25.5  |    |
| Group02        | (5 Channel)              |       |          |           |                       |           |                       |             |             |             |       |    |
| PlaybackDev    | CH006                    | CH006 |          | 81.0      | 8/30/2022 12:19:36 AM | 27.3      | 8/30/2022 12:16:32 AM | -           |             |             | -     |    |
| PlaybackDev    | CH007                    | CH007 |          | 92.8      | 8/30/2022 12:19:36 AM | 27.2      | 8/30/2022 12:16:32 AM | -           | -           | -           | -     |    |
| PlaybackDev    | CH008                    | CH008 |          | 86.4      | 8/30/2022 12:19:36 AM | 27.1      | 8/30/2022 12:16:32 AM | -           | -           | -           | -     |    |
| PlaybackDev    | CH009                    | CH009 |          | 77.8      | 8/30/2022 12:19:36 AM | 27.2      | 8/30/2022 12:16:32 AM | -           | -           | -           | -     |    |
| PlaybackDev    | CH010                    | CH010 |          | 49.1      | 8/30/2022 12:19:35 AM | 27.0      | 8/30/2022 12:16:32 AM | -           | -           | -           | -     |    |
|                |                          |       |          |           |                       |           |                       |             |             |             |       |    |
| Ref. temperatu | ire : -                  |       |          |           |                       |           |                       |             |             |             |       |    |
|                |                          |       |          |           | Close                 |           |                       |             |             |             |       |    |

#### Figure 62 Statistics screen

#### 10.6. Data cursor statistics

data cursor statistics function is used to statistics on the data between cursor A and cursor B, and display the statistical results of the maximum value, minimum value, average value, peak-to-peak value, and root mean square of all channels in the group.

- 1. Set Cursor A and Cursor B as calculation intervals in the trend graph.
- 2. Click the [Cursor Statistics] button in the Data Operation group on the toolbar. The cursor statistics dialog box pops up.

| Cursor Statistics       |         |                 |                                              |          |           | ×           |
|-------------------------|---------|-----------------|----------------------------------------------|----------|-----------|-------------|
|                         |         |                 |                                              | Cop      | by Result | Recalculate |
| Measurement group1 : 1s |         | Cur             | sor A                                        | Cursor E | 3         | B - A       |
| D                       | ata No. | 1               | 70                                           | 123      |           | 53          |
| Da                      | ta time | 2022,<br>00:17: | 2022/08/302022/08/3000:17:42.00000:18:35.000 |          | 30 OC     | 0:00:53.000 |
| Channel                 | MIN     |                 | MAX                                          | Mean     | P-P       | RMS         |
| CH001(°C)               |         | 25.6            | 25.9                                         | 25.8     | 0.3       | 25.8        |
| CH002(°C)               | :       | 28.0            | 28.2                                         | 28.1     | 0.2       | 28.1        |
| CH003(°C)               | :       | 29.0            | 30.7                                         | 29.9     | 1.7       | 29.9        |
| CH004(°C)               | :       | 33.5            | 37.5                                         | 35.6     | 4.0       | 35.7        |
| CH005(°C)               | -       | 79.7            | 91.6                                         | 86.2     | 11.9      | 86.3        |
|                         |         |                 |                                              |          |           |             |

Figure 63 Cursor statistics

# · Result copy

Click the "Copy Result" button to copy the current cursor statistics result table to the clipboard. It can then be pasted into text editing software or Excel.

# · Recalculate

Move the cursor position in the trend graph, and then click the "Recalculate" button to update the cursor statistics.

# 10.7. Generate report

1. Use Cursor A and Cursor B to select the output report range in the trend graph. When the cursor is hidden, or when cursor A and cursor B are in the same position, the report scope is all data.

2. Click the [Build report] button is on the toolbar to select the original record or the formal report.

3. In the pop-up file save dialog box, select the file save location, enter the report file name, select the file type: WORD file or PDF file, and then click the OK button to start generating the report.

4. After the report is generated, the progress bar closes and the report file is automatically opened.

# [Description]

When the report is generated, the system automatically replaces the keywords in the report template with the current test result , and the trend graph captures the data within the report scope.

The marks added to the trend graph are output to the report, but Cursor A and Cursor B are not output to the report. To label curves in report trends, use channel markers.

# · Report template

Report templates can be customized, if you have template customization needs, please contact us.

# [Error message]

When viewing the test results, if the acquisition of the data file fails, E3024 is displayed. When viewing the test results, if the opening of the data file fails, E3025 is displayed. During CSV output, if a file writing error occurs, E3026 is displayed.

During report output, if the report template file does not exist, E3027 is displayed.

When the report is output, if the WORD software is not installed on the client PC, E3028 is displayed.

During report output, if the file selected for output is being opened, exporting the report will fail. Please close or select another output file and try again.

#### Chapter 11. Manage stop conditions

This section includes: Stop Condition Overview, Add Stop Condition, Edit Stop Condition, and Delete Stop Condition actions. This chapter describes these operations in detail.

#### 11.1. List of stop conditions

1. Click the "Set" button in the New Test/Edit Test interface to display the "Stop Condition Setting" dialog box.

| ۲                       |                                 | DAQTest Test Managemen                | t Platform       | - 0 ×                                                             |
|-------------------------|---------------------------------|---------------------------------------|------------------|-------------------------------------------------------------------|
| Start                   |                                 |                                       |                  | 2 🖽 🕐                                                             |
|                         |                                 |                                       |                  | 08/30 11:19:45 A admin start test (NewTest_006)(104)              |
|                         |                                 | 35 Le 🔁 🛛                             |                  | 08/30 11:19:57 🔤 Test (NewTest_006) alarm on (CH005, L1, H)(107)  |
| Logout Open Refresh New | View Edit Delete Paste Copy     | Cut Backup System                     |                  | 08/30 11:22:52 🔄 Test (NewTest_006) generates a data file(112)    |
| Gata test               | Management Edit                 | settings settings                     |                  | 08/30 11:22:52 🔄 admin stop test (NewTest_006)(105)               |
|                         | indingement to con              | . 1001                                |                  |                                                                   |
| A 🚔 Test Management     | New Test                        |                                       |                  |                                                                   |
| 2020-10-18              |                                 |                                       |                  |                                                                   |
| Project1                | Basic Information Channel Setti | ng                                    |                  |                                                                   |
| NewTest                 | * Test Name                     | NewTest_007                           | Start time       |                                                                   |
| NewTest_002             | Test Category                   | ·                                     | Stop time        |                                                                   |
| NewTest_003             |                                 |                                       |                  |                                                                   |
| NewTest_004             | Product Name                    | · · · · · ·                           | . Creation Time  | 2022/08/30 11:46:18                                               |
| NewTest_005             | Product Type                    | · · · · · · · · · · · · · · · · · · · | . Comment        |                                                                   |
| Device Management       | Product Category                | · · · ·                               | . Interval       | 30 s 👻                                                            |
| User Management         | Ormela Na                       |                                       |                  |                                                                   |
| Q Search Test           | Sample No.                      | · · · · ·                             | . Stop condition | U Manual                                                          |
| Coffline Data           | Project No.                     | · · · ·                               |                  | O Run 0 🔷 day 4 🜩 hour 0 🜩 min                                    |
|                         | File No.                        | · · · · · · · · · · · · · · · · · · · |                  | O Advance Set                                                     |
|                         | Ref. temperature                | 25                                    |                  | Stop Condition Name: User-defined                                 |
|                         |                                 |                                       | _                | Reference Criteria:<br>Stop Condition Parameter: INo risinolTrend |
|                         | Tester                          | admin                                 | *                | Stop Condition Description:                                       |
|                         | Confirmer                       |                                       | *                | Remind only, do not stop the test                                 |
|                         | Owner                           | admin                                 |                  |                                                                   |
|                         | Owner                           |                                       |                  |                                                                   |
|                         |                                 |                                       |                  |                                                                   |
|                         |                                 |                                       |                  | Activate Windows                                                  |
|                         |                                 |                                       |                  | Go to Settings to activate Windows.                               |
|                         | -                               |                                       |                  | ▲ admin ■ Free disk space 47.041G 12022/08/30 11:46:24            |

Figure 64 Test edit screen

2. Click the " ... " button in the "Stop Condition Setting" dialog box.

| Stop condition setting |                                                                                                    |
|------------------------|----------------------------------------------------------------------------------------------------|
| Name                   | User-defined Reference :                                                                                |
| Parameters             | Run 0 Days 4 Hours 0 Minutes; 3 Readings Interval 15 Minutes are[No rising]Trend                        |
| Description            |                                                                                                    |
| Stop condition –       | 0 🔍 day 4 🖤 hour 0 🏊 min; and 3 successive readings taken at 15 min, are                                |
| 🗹 No risin             | g 🗌 No changing 🗌 Within 📘 °C                                                                           |
| O Run until 3          | successive readings taken at interval of whichever 15 min, or 20 % of total elapsed time is longer, are |
| 🗹 No rising            | g No changing Within C                                                                                  |
|                        |                                                                                                    |
|                        | OK Cancel                                                                                               |

Figure 65 Stop condition setting screen

 The following stop condition list screen is displayed. This screen lists all stop conditions. The addition, modification and deletion of stop conditions can be performed in this screen.

|             | Reference standard | Parameters                                      | Desc | Add              |
|-------------|--------------------|-------------------------------------------------|------|------------------|
| Condition 1 |                    | Run 0 Days 4 Hours 0 Minutes; 3 Readings Interv |      | Modify<br>Delete |

Figure 66 Stop condition list screen

# 11.2. Add stop condition

1. Click the "Add" button to display the "Condition Editing Dialog".

| Stop condition setting                                                                                                |                                                                                  |  |  |
|----------------------------------------------------------------------------------------------------|----------------------------------------------------------------------------------|--|--|
| Name                                                                                                    | Condition Reference :                                                            |  |  |
| Parameters                                                                                                    | Run 0 Days 4 Hours 0 Minutes; 3 Readings Interval 15 Minutes are[No rising]Trend |  |  |
| Description                                                                                                    |                                                                                  |  |  |
| Stop condition —<br>Run at least                                                                                      | 0 🔦 day 4 🔦 hour 0 🔦 min; and 3 successive readings taken at 15 min, are         |  |  |
| No rising                                                                                                    | No changing Within 1 °C                                                          |  |  |
| O Run until 3 successive readings taken at interval of whichever 15 min, or 20 % of total elapsed time is longer, are |                                                                                  |  |  |
| No rising                                                                                                    | No changing Within 1 *C                                                          |  |  |
| OK Cancel                                                                                                    |                                                                                  |  |  |

Figure 67 Added stop condition screen

2. Enter the stop condition information in the "Stop condition setting Dialog Box" and click the "OK" button.

# 11.3. Modify stop condition

1. Select a stop condition in the "The list of stop conditions" and click the "Modify" button or double-click the stop condition to display the " Stop condition setting Dialog Box".

2. Change the stop condition information in the "Stop condition setting Dialog Box", and then click the "OK" button.

# 11.4. Remove stop condition

1. Select a stop condition in the "The list of stop conditions".
- 2. Click the "Delete" button to display the W2009 confirmation prompt box.
- 3. Click the "OK" button to delete the selected stop condition.

#### [Description]

The maximum number of stop conditions that can be set is 100.

If the user does not have the permission to edit the stop condition, even if he enters the modification page, all edit items in the dialog box are read-only and cannot be edited.

#### · Specify the data point to be taken when judging the stop condition with at least

#### the operating time

A stop condition that specifies at least the duration of the run is shown in the figure below.

| 💿 Run at least | 0   | day 4 🛓   | hour 0 | min; ar | d 3 | successive readings taken at | 15 | min , are |
|----------------|-----|-----------|--------|---------|-----|------------------------------|----|-----------|
| 🗹 No risi      | ing | 🗌 No chan | ging   | Uithin  | 1   | °C                           |    |           |

#### Figure 68 Stop condition parameter setting for the minimum operation time

Specify the stop condition for at least the running duration and set three parameters: at least the running duration T, the number of collected data N, and the data interval M. The stop condition means that after the test runs for T time, starting from the last point and moving forward, one point is taken at an interval of M, and a total of N points are taken, and the data duration is determined to be  $(N-1)^*M$ .

· Data points to be taken when judging stop conditions that do not specify at least

#### the operating time

Stop conditions that do not specify at least the duration of the run are shown in the figure below.

| • Run until 3 | successive readings taken at | interval of whichever | 15 | min, or 2 | 20 | % of total elapsed time is longer, are |
|---------------|------------------------------|-----------------------|----|-----------|----|----------------------------------------|
| 🗸 No rising   | No changing                  | Within 1              | °C |           |    |                                        |

#### Figure 69 Stop condition parameter setting without the minimum operation time

Three parameters are set for the stop condition that does not specify at least the running duration: the number of collected data N, the data interval M , and the P% of the total duration. The stop condition means that starting from the last point and moving forward, one point is taken at an interval of M, and a total of N points are taken, and the data duration is determined to be  $(N - 1)^*$  M, or the interval is P % of the total duration of the collected data. Take N points and determine the data duration as  $(N-1)^*$ (Total data duration \* P%). Take points with a long interval for calculation.

# Stop condition judgment

1. No temperature rise: between two adjacent points, the latter point is less than or equal to the former point

2. No significant change: between two adjacent points, the difference is less than 1

3. The difference is less than n degrees: between two adjacent points, the difference is less than n

## Chapter 12. Search test

Select "Search Test" in the navigator to enter the test search screen, as shown in the figure below.

| Start                    |                    |                                      | DAQTest                                    | Test Management Platf | orm              |                |                            |                        |
|--------------------------|--------------------|--------------------------------------|--------------------------------------------|-----------------------|------------------|----------------|----------------------------|------------------------|
| Logout Open Refresh View | Edit Delete        | Paste Copy Cut<br>Edit               | Backup System<br>settings settings<br>Tool |                       |                  | 08/30 11:53:28 | admin logs on to the serve | r(001)                 |
| Home                     | Paarch condition   |                                      |                                            |                       |                  |                |                            |                        |
| 2020-10-18               | - Search condition |                                      |                                            |                       | Des durch Marrie |                |                            | ]                      |
| Project1                 | Project Nan        | ne                                   |                                            |                       | Product Name     |                |                            |                        |
| NewTest 001              | Test Nan           | ne                                   |                                            |                       | Product Type     |                |                            |                        |
| NewTest_002              | Sample N           | lo.                                  |                                            |                       | Product Category |                |                            |                        |
| NewTest_003              | Test               | ter                                  |                                            |                       | Project No.      |                |                            |                        |
| NewTest_004              | File N             |                                      |                                            |                       | Device Name      | Any device     |                            | •                      |
| NewTest_006              |                    |                                      |                                            |                       | Donio Hamo       | Tally dolloo   |                            |                        |
| Device Management        | Start tin          | ne 8/23/2022                         |                                            | 15                    | End time         | 8/30/2022      |                            | 15                     |
| User Management          |                    |                                      |                                            |                       |                  |                |                            |                        |
| Q Search Test            | Number of re       | cords: 7                             |                                            |                       |                  |                |                            | Q Search               |
| S Olime Data             | Access type        | Name                                 | Start time                                 | End time              | Interval Tes     | ster Cre       | ation Time                 | Comment                |
|                          | Accessible         | NewTest                              |                                            |                       | 1s adı           | min 2022/0     | 8/29 14:36:44              |                        |
|                          | Accessible         | NewTest_001                          | 2022/08/29 21:13:03                        | 2022/08/29 21:13:31   | 1s adı           | min 2022/0     | 8/29 17:48:25              |                        |
|                          | Accessible         | NewTest_002                          | 2022/08/29 21:15:17                        | 2022/08/29 21:20:08   | 1s adı           | min 2022/0     | 8/29 21:15:00              |                        |
|                          | Accessible         | NewTest_003                          | 2022/08/29 21:33:57                        | 2022/08/29 21:40:40   | 1s adı           | min 2022/0     | 8/29 21:33:25              |                        |
|                          | Accessible         | NewTest_004                          | 2022/08/29 21:47:42                        | 2022/08/30 10:34:42   | 1 s adı          | min 2022/0     | 8/29 21:47:41              |                        |
|                          | Accessible         | NewTest_005                          | 2022/08/30 11:06:20                        | 2022/08/30 11:17:48   | 1s adı           | min 2022/0     | 8/30 10:34:46              |                        |
|                          | Accessible         | NewTest_006                          | 2022/08/30 11:19:45                        | 2022/08/30 11:22:52   | 1s adı           | min 2022/0     | 8/30 11:17:51              |                        |
|                          | Each page 10       | <ul> <li>records, total 1</li> </ul> | page < 🖌                                   | 1 page 🕨 🗰            |                  |                |                            | Activate Windov        |
|                          |                    |                                      |                                            |                       |                  | 👤 admin        | Free disk space 47.039G    | CO 2022/08/30 13:21:33 |

Figure 70 Test search screen

- 1. Enter search keywords in the search criteria area.
- 2. Click the [Search] button CSearch to display the waiting bar and start searching.
- 3. After the search is completed, the waiting bar closes, and the search results and the number of search items are displayed in the result area.
- 4. In the search result area, double-click the left mouse button to open the selected test, the workspace jumps to the test screen, and the navigator also jumps to the test node.

## [Error message]

When opening a test, if the test no longer exists, E3100 is displayed.

# Chapter 13. Export data and open offline data

## • Export data

The client can save the completed test data locally, select a completed test in the navigator [Test Management], and then select the [Export Data] button on the toolbar to export the test data. The exported data for each test consists of two files:

- 1. Test information, the suffix is PTI. The filename specified by the user when exporting the data.
- 2. Data files, the suffix is PTF. The filename specified by the user when exporting the data.

The exported data can also be opened in other clients. Analysis can also be opened in the DAQTest DataViewer software.

# · Open offline data

The DAQTest can open data files exported locally by the client.

- 1. Select the [Open Data] button in on the toolbar to pop up Open File dialog box.
- 2. Select the data file to open in the Open File dialog. Then click the [Open] button.
- 3. The test data starts to load in the workspace, and the wait bar is displayed.
- 4. After the data is loaded, close the wait bar and display the trend graph.
- 5. The navigator automatically switches to the "Offline Data" node.

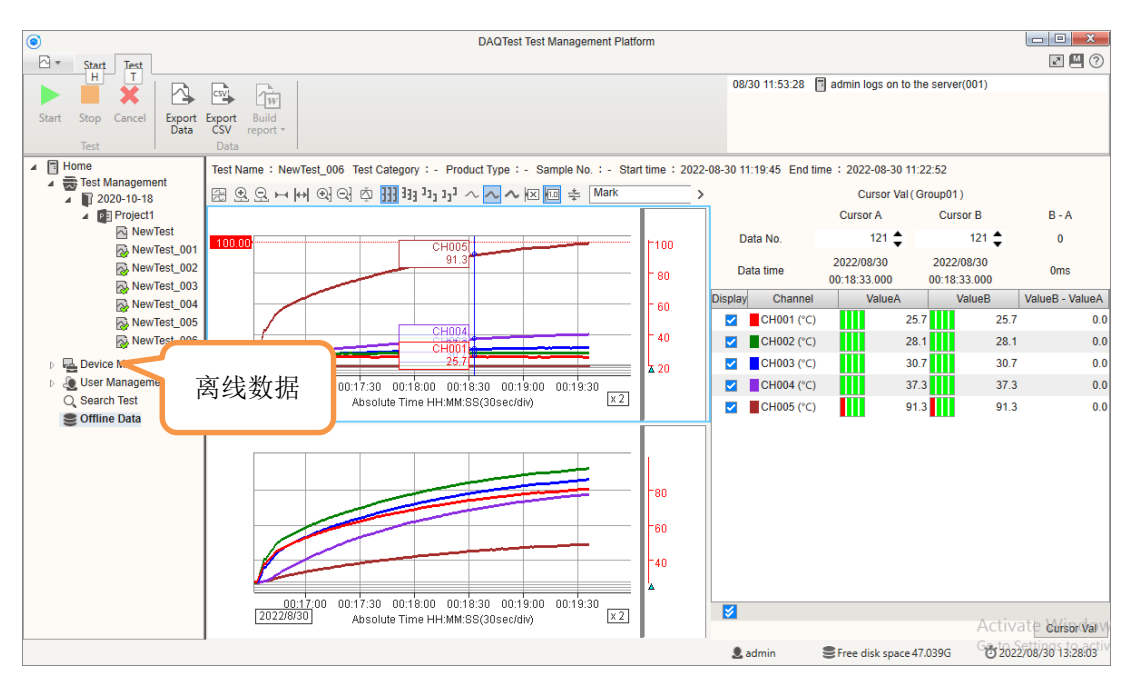

Figure 71 Open the offline data screen

# [Error message]

If the opening of the data file fails, E3025 is displayed.

# Chapter 14. Managed Services

The DAQTest can manage related services through "DAQTest Server Manager" on the server side, select [All Programs]-[DAQTest]-[DAQTest Server Manager] in the start menu, and the interface is shown below after startup.

| B | DAQTest Server Manag | ger         |       | —     |         | × |
|---|----------------------|-------------|-------|-------|---------|---|
|   | Service List         |             |       |       |         |   |
|   | Name                 | Description |       | Statu | IS      |   |
|   | DAQTestServer        | Running     |       |       |         |   |
|   | DAQ Test File Server | Running     |       |       |         |   |
|   |                      |             |       |       |         |   |
|   | ▶ Start              | Stop        |       | €≯    | Refresh |   |
|   | Minim                | ize to icon | Close |       |         |   |

# Figure 72 Service Manager screen

#### Start/stop service

- 1. Select a service in the list of services.
- 2. Click the [Start] or [Stop] button to start or stop the service.

#### · Refresh service list

Click the [Refresh] button to update the latest status of the service list.

## Minimize to desktop icon

Click the [Minimize to icon] button or the minimize button in the upper right corner of the window to minimize the window to the tray icon in the lower right corner of the Windows desktop.

#### [Description]

Before using the DAQTest, please confirm that the status of all services in the service list is "Service Running".

## Chapter 15. Restrictions and Precautions

The restrictions and precautions are documented in the Software Manual. Here, only multiple occurred situations and the situations related to the software are explained.

· DAQTest test management platform is a server/client architecture. It is necessary to

ensure that the versions of the client software and server software are the same to log in to the server.

• Do not use the standby and hibernation functions of Windows while the software is in use.

• The DST setting of the data collection target instrument must be consistent with the DST setting of the PC running the software.

# Chapter 16. Appendix

# 16.1. Dialog Box Summary

The dialog boxes that may pop up during the operation of the DAQTest include: messages, warnings and errors, as shown in the following table.

| Table 10 Mess | ages                                                                                                    |                                                                          |
|---------------|----------------------------------------------------------------------------------------------------|--------------------------------------------------------------------------|
| Code          | Message                                                                                                    | Description and Solution                                                 |
| M1001         | Are you sure you want to exit the program?                                                                             | -                                                                        |
| M1002         | Are you sure you want to log out of the server?                                                                        | -                                                                        |
| M1003         | Are you sure you want to stop the test?                                                                                | -                                                                        |
| M1004         | Are you sure you want to cancel the test?<br>Note: Test data is deleted and cannot be<br>recovered after cancellation. | -                                                                        |
| M1005         | The stop condition has been met, please stop the test manually.                                                        |                                                                          |
| M1006         | The server could not find a valid license.<br>The program goes into trial mode.                                        | Purchase the official version of the software and activate the software. |

# Table 11 Warnings

| Code  | Message                                                                       | Description and Solution                                                               |
|-------|-------------------------------------------------------------------------------|----------------------------------------------------------------------------------------|
| W2001 | Are you sure you want to delete the device [ *** ]?                           | Confirm whether to delete the device. "***" is the name of the device being removed.   |
| W2002 | Are you sure you want to delete the bench[ *** ] ?                            | Confirm whether to delete the bench. "***" is the name of the deleted bench.           |
| W2003 | Are you sure you want to delete the folder [ *** ]?                           | Confirm whether to delete the folder. "***" is the name of the deleted folder.         |
| W2004 | Are you sure you want to delete the project [ *** ], and everything below it? | Confirm whether to delete the project. "***" is the name of the project being deleted. |
| W2005 | Are you sure you want to delete the user [ *** ] ?                            | Confirm whether to delete the user.<br>" ***" is the name of the deleted<br>user.      |
| W2006 | Are you sure you want to delete the role [ *** ]?                             | Confirm whether to delete the role.<br>"***" is the name of the role being<br>removed. |
| W2007 | Are you sure you want to delete the test [ *** ] ?                            | Confirm whether to delete the test.<br>"***" is the name of the removed<br>test.       |
| W2008 | Are you sure you want to reset the password of the user [***]?                | Confirm whether to reset the password. "***" is the username whose password was reset. |
| W2009 | Are you sure you want to delete the condition [ *** ] ?                       | Confirm whether to delete the condition. "***" is the name of the removed condition.   |
| W2010 | Are you sure you want to save the settings and perform an immediate           | Confirm whether to back up now.<br>Since the backup operation                          |

| Code | Message | Description and Solution                                                          |
|------|---------|-----------------------------------------------------------------------------------|
|      | backup? | consumes a lot of server resources,<br>please try to back up when not<br>testing. |

| able 12 Errors |                                       |                                      |
|----------------|---------------------------------------|--------------------------------------|
| Code           | Message                               | Description and Solution             |
| E3001          | An unknown error is requested to      | Please log out and log in to the     |
| 20001          | restart the client software.          | server again.                        |
|                |                                       | Make sure the database file is not   |
| E3002          | The database operation is wrong.      | damaged. Please restart the          |
|                |                                       | server.                              |
| E3003          | The specified item no longer exists.  | Please refresh the navigator before  |
|                |                                       | proceeding.                          |
|                | The server (Rx.xx.xx) does not        | Please install the client software   |
| E2004          | match the version of the client       | Dry vy vy are the version numbers    |
| E3004          | (Rx.xx.xx) software and failed to log | ef the conver software and client    |
|                | in.                                   | of the server software and client    |
|                | No action pormissions Plaaso log      | soliware respectively.               |
| E3005          | out and re-log on to the server and   | The currently logged in user does    |
| LOUGO          | try again                             | not have this operation permission.  |
|                |                                       | Please confirm whether there is a    |
| <b>F</b> 0000  | The specified server could not be     | problem with the communication       |
| E3006          | connected.                            | line with the server, or whether the |
|                |                                       | IP address is correct.               |
|                |                                       | Although it is connected to the      |
|                | The login failed Please confirm your  | server, the logged-in user           |
| E3007          | user name and nassword                | information is inconsistent. Please  |
|                | user name and password.               | confirm that the entered user name   |
|                |                                       | and password are correct.            |
| <b>F</b> 0000  | There was an error communicating      | Please confirm whether there is a    |
| E3008          | with the server.                      | problem with the communication       |
|                |                                       | When trying to change the            |
|                |                                       | when trying to change the            |
| E3000          | The password is wrong                 | incorrect Please confirm the         |
| 20003          | The password is wrong.                | nassword before the change and       |
|                |                                       | enter it again.                      |
|                | <b>T</b>                              | Please enter the same "New           |
| E3010          | The changed password does not         | password" and "Confirm the           |
|                | match the confirmation password.      | password".                           |
|                |                                       | A user with the same name is         |
| E3011          | The user name entered already         | already registered. Please confirm   |
| LOUTI          | exists and the user cannot register.  | your username and register with      |
|                |                                       | another username.                    |
|                | The user is logged in and cannot be   | Please log out the user to be        |
| E3012          | deleted.                              | deleted before performing the        |
|                |                                       | delete operation.                    |
|                | The entered role closedy evicts and   | A role with the same name is         |
| E3013          | the role connet he registered         | the role name and register with      |
|                | the role carmot be registered.        | another role name                    |
|                | The number of users has reached       | Please delete the discontinued       |
| E3014          | the maximum and no more users can     | user before adding a new user        |
|                | and maximum and no more users call    | abor borore adding a new user.       |

| Code  | Message                                                                                                    | Description and Solution                                                                                                    |
|-------|----------------------------------------------------------------------------------------------------|----------------------------------------------------------------------------------------------------|
|       | be added.                                                                                                    |                                                                                                    |
| E3015 | The number of roles has reached its maximum and no more roles can be added.                                                          | Please delete unused roles before adding new ones.                                                                                          |
| E3016 | The specified folder does not exist.                                                                                                 | Verify that the specified folder exists on the server.                                                                                      |
| E3017 | Device with the same name already exists, please use a different device name.                                                        | Since a device with the same name<br>has already been created, change<br>the device name and try again.                                     |
| E3018 | The server was unable to obtain device information.                                                                                  | Confirm that the device with the specified connection parameters exists and can communicate normally. The specified device type is correct. |
| E3019 | The device is in use and cannot be operated.                                                                                         | Stop testing with the device before proceeding to operate the device.                                                                       |
| E3020 | There are tests running in the project, and the deletion stops.                                                                      | Stop the test before proceeding with the delete operation.                                                                                  |
| E3021 | The test is open and cannot be deleted.                                                                                              | Close the test you want to delete<br>before proceeding to delete the<br>test.                                                               |
| E3022 | The test is running and cannot be deleted.                                                                                           | Stop the test you want to delete before proceeding to delete the test.                                                                      |
| E3023 | The device or channel used in the test has been deleted and the test cannot begin. Please modify the test before you start the test. | Modify the test to remove the channel of the removed device from the test. Then start the test again.                                       |
| E3024 | Failed to get the data.                                                                                                    | Please make sure that the data file<br>on the server side has not been<br>deleted or moved to another<br>location.                          |
| E3025 | The data file failed to open.                                                                                                    | Please confirm that the data file is<br>not damaged. Please open the test<br>again to get the data file again.                              |
| E3026 | The conversion of CSV format data failed.                                                                                            | Please make sure the specified folder has write permissions and try again.                                                                  |
| E3027 | The report template is missing and the report was failed to generate.                                                                | Please check if the report template file exists.                                                                                            |
| E3028 | The report failed to be generated.                                                                                                   | Please confirm that Microsoft Word software is installed and try again.                                                                     |
| E3029 | The backup is in the process of being performed.                                                                                     | The backup cannot be started again because the backup is in progress.                                                                       |
| E3030 | The export of the CSV file failed.                                                                                                   | Please reopen the test and perform the export operation again.                                                                              |
| E3031 | The export of binary data failed.                                                                                                    | Please reopen the test and perform the export operation again .                                                                             |
| E3032 | Tests created in device channel mode cannot be opened in bench terminal mode.                                                        | Please switch to device mode through system settings . Re-login is required .                                                               |
| E3033 | The maximum number of terminals has been reached.                                                                                    | No more terminals can be added.                                                                                                    |

| Code  | Message                                                                            | Description and Solution                                                                                             |
|-------|------------------------------------------------------------------------------------|----------------------------------------------------------------------------------------------------|
| E3034 | The maximum number of channels has been reached.                                   | No more channels can be added.                                                                                       |
| E3035 | At the same time, the maximum number of tests is run and the start test fails.     | Stop some tests and try again.                                                                                       |
| E3036 | There are no channels or terminals assigned to the test and the test cannot start. | Start the test after assigning a channel or terminal to the test.                                                    |
| E3037 | Failed to start Adobe Reader.                                                      | Please confirm whether Adobe<br>Reader and its version are<br>installed.                                             |
| E3039 | There is not enough disk space to save the data and the test cannot begin.         | The software requires at least<br>100M of free disk space. Please<br>free up disk space before starting<br>the test. |

# 16.2. Log Summary

Table 13 Operation log

| Contont                                                                             | Туре        | Log  | Timing to greate                                                                                                    | Log receiving                                                       | Color |
|-------------------------------------------------------------------------------------|-------------|------|----------------------------------------------------------------------------------------------------|---------------------------------------------------------------------|-------|
| Content                                                                             | icon        | code | Timing to create                                                                                                    | range                                                               | COIOI |
| [user] logs on to the server                                                        |             | 001  | when logging in                                                                                                    | All clients                                                         | black |
| [user] log out of the server                                                        |             | 002  | when logged out                                                                                                    | All clients                                                         | black |
| The software trial has expired                                                      |             | 003  | When the trial expires                                                                                               | All clients                                                         | red   |
| The server is running<br>low on disk space                                          |             | 004  | When the<br>remaining disk<br>space for saving<br>data is less than<br>100M, a log is<br>displayed every 1<br>minute | All clients                                                         | red   |
| The system starts backing up the data                                               | -           | 005  | When starting to back up data                                                                                        | All clients                                                         | black |
| The data backup ends                                                                |             | 006  | At the end of data backup                                                                                            | All clients                                                         | black |
| The server runs out of<br>disk space and the<br>running tests stop<br>automatically |             | 007  | When the<br>remaining disk<br>space for saving<br>data is less than<br>50M                                           | All clients                                                         | red   |
| [user] create a test<br>([test])                                                    | 2           | 101  | When creating a test                                                                                                 | All clients                                                         | black |
| [user] Modify test ([test])                                                         | 2           | 102  | When modifying the test                                                                                              | All clients                                                         | black |
| [user] delete test ([test])                                                         | 5           | 103  | When deleting a test                                                                                                 | All clients                                                         | black |
| [user] start test ([test])                                                          | 2           | 104  | When starting the test                                                                                               | Open the client<br>of [test] or the<br>client logged in<br>by admin | black |
| [user] stop test ([test])                                                           | <b>[</b> 2] | 105  | When stopping the test                                                                                               | Open the client<br>of [test] or the<br>client logged in<br>by admin | black |
| [user] Cancel the test<br>([test])                                                  | 2           | 106  | When canceling the test                                                                                              | Open the client<br>of [test] or the<br>client logged in<br>by admin | black |
| Test([test]) alarm on<br>([CH],[Level],[Type])                                      | 2           | 107  | When an in-test<br>alarm occurs                                                                                      | Open the client<br>of [test] or the<br>client logged in<br>by admin | red   |
| Test ([test]) Alarm off<br>([CH],[Level],[Type])                                    |             | 108  | When the in-test alarm is released                                                                                   | Open the client<br>of [test] or the<br>client logged in<br>by admin | green |
| [user] confirm the alarm for the test ([test])                                      | ~           | 109  | When the user acknowledges the                                                                                       | Open the client<br>of [test] or the                                 | black |

| Content                                                                 | Type<br>icon | Log<br>code | Timing to create                                                                             | Log receiving<br>range                                              | Color |
|-------------------------------------------------------------------------|--------------|-------------|----------------------------------------------------------------------------------------------|---------------------------------------------------------------------|-------|
|                                                                         |              |             | alarm                                                                                        | client logged in<br>by admin                                        |       |
| The stop condition for<br>the test ([test]) has been<br>met             | 2            | 110         | When the stop condition is met                                                               | Open the client of [test]                                           | red   |
| The test ([test]) stops automatically                                   | ~            | 111         | When the stop<br>condition is met<br>and stop                                                | Open the client<br>of [test] or the<br>client logged in<br>by admin | black |
| test([test]) generates a data file                                      | ~            | 112         | When the test stops                                                                          | Open the client<br>of [test] or the<br>client logged in<br>by admin | black |
| Communication error<br>with the [device] in the<br>test ([test])        |              | 113         | When there is an<br>error in the<br>communication<br>between the<br>server and the<br>device | Open the client<br>of [test] or the<br>client logged in<br>by admin | red   |
| Communication<br>recovery with the<br>[device] in the test<br>_([test]) | 4            | 114         | When server-<br>device<br>communication is<br>restored                                       | Open the client<br>of [test] or the<br>client logged in<br>by admin | green |
| [user] create a folder<br>_([folder])                                   | ד            | 201         | When creating a folder                                                                       | All clients                                                         | black |
| [user] modify folder<br>_([folder])                                     | ד            | 202         | When modifying a folder                                                                      | All clients                                                         | black |
| [user] delete folder<br>([folder])                                      | ד            | 203         | When deleting a folder                                                                       | All clients                                                         | black |
| [user] create a project<br>([project])                                  | P            | 301         | When creating a project                                                                      | All clients                                                         | black |
| [user] Modify project<br>([project])                                    | P            | 302         | When modifying the project                                                                   | All clients                                                         | black |
| [user] delete project<br>([project])                                    | P            | 303         | When deleting an item                                                                        | All clients                                                         | black |
| [user] Create a bench<br>([bench])                                      | Π            | 401         | When creating a table                                                                        | All clients                                                         | black |
| [user] Modify bench<br>position ([bench])                               | Π            | 402         | When changing the table                                                                      | All clients                                                         | black |
| [user] delete bench<br>([bench])                                        | Ē            | 403         | When deleting a table                                                                        | All clients                                                         | black |
| [user] create a device<br>([device])                                    | $\sim$       | 501         | When creating a device                                                                       | All clients                                                         | black |
| [user] Modify device<br>([device])                                      | $\sim$       | 502         | When modifying the device                                                                    | All clients                                                         | black |
| [user] delete device<br>([device])                                      | $\sim$       | 503         | When removing the device                                                                     | All clients                                                         | black |

\*Note 1: [user] means the user name of the operation, [test] means the test name of the operation, [folder] means the folder name, [project] means the project name, [bench] means the bench, [device] means the device name , [CH] channel name, [Level] alarm level, [Type] alarm type.

| 16.3. | Toolbar button and shortcut key |  |
|-------|---------------------------------|--|
|       |                                 |  |

| Area       | Button             | lcon     | Hot key         | Function                                                                                                    |
|------------|--------------------|----------|-----------------|----------------------------------------------------------------------------------------------------|
| File       | Login              | +        | ALT+L           | The login dialog box pops up                                                                                                 |
|            | Logout             | ₽        | ALT+G           | A logout confirmation dialog                                                                                                 |
|            | Open data          |          | ALT+O<br>Ctrl+O | Open file dialog pops up                                                                                                    |
|            | Refresh            | C        | F5              | Refresh folder tree                                                                                                    |
| Management | New Folder         | Ŗ.       | ALT+F           | The folder creation screen is displayed                                                                                      |
|            | New Project        | P        | ALT+P           | Display the new project screen                                                                                               |
|            | New test           | ~        | ALT+T           | Display the test new screen                                                                                                  |
|            | New bench          | 4        | ALT+B           | Display the new station screen                                                                                               |
|            | New device         |          | ALT+I           | Display the new device screen                                                                                                |
|            | New user           | 2.       | ALT+U           | Display the new user screen                                                                                                  |
|            | New role           | <u>A</u> | ALT+R           | Display the new role screen                                                                                                  |
|            | View               | Ō,       | ALT+V           | Displays the corresponding viewing screen                                                                                    |
|            | Edit               |          | ALT+E           | Display the corresponding edit screen                                                                                        |
|            | Delete             | Ū.       | ALT+D           | A delete confirmation dialog box pops up                                                                                     |
| Edit       | Paste              | Ē        | Ctrl+V          | Paste item with folder<br>selected<br>Paste test with item selected<br>Paste text in edit box                                |
|            | Сору               |          | Ctrl+C          | Duplicate an item with the<br>item selected<br>Duplicate the test with the test<br>selected<br>Copy text in case of edit box |
|            | Cut                | X        | Ctrl+X          | Cut an item with the item<br>selected<br>Cut test with test selected<br>Cut text in case of edit box                         |
| Tool       | Backup<br>settings |          | -               | Displays the Data Backup<br>Settings dialog                                                                                  |
|            | System<br>settings | \$       | -               | Display the System Settings dialog                                                                                           |
| Test       | Start              |          | ALT+B           | start testing                                                                                                    |
|            | Stop               |          | ALT+E           | Stop the test, the test cannot be restarted                                                                                  |
|            | Cancel             | ×        | ALT+Z           | Cancel the test, the test can start over                                                                                     |
| Data       | Export Data        | $\sim$   | ALT+S<br>Ctrl+S | Export test data                                                                                                    |
|            | Export CSV         | csv      | ALT+O           | Export test data to CSV file                                                                                                 |

# Beijing Promise-auto Technology Co., Ltd.

|       | Statistics            |                | ALT+T | Statistical analysis of cursor interval data    |
|-------|-----------------------|----------------|-------|-------------------------------------------------|
|       | Cursor<br>Statistics  |                | ALT+R | Cursor section data execution calculation       |
|       | Build report          |                | ALT+P | Generate reports from report templates          |
| other | Maximize<br>workspace | 2              | F4    | Hide the navigator and toolbar                  |
|       | Restore<br>workspace  | a <sup>K</sup> | F4    | Show navigator and toolbar                      |
|       | Manual                | M              | F1    | Display the PDF version of the operation manual |
|       | About                 | ?              | -     | Display version information                     |

# 16.4. FAQ

Q1: Can the server and client run on the same computer?

A1 : Both the server and the client installed on the same computer or on different computers can run.

# Q2: How to print the report?

A2: After clicking "Build report" in the toolbar, the system will automatically generate the Word version of the report or the PDF version of the report according to the report template preset by the user, and automatically open it, and the user can use the print function that comes with Word or the PDF version of the report.

Q3: During the test, the communication between the server and the instrument is disconnected and then resumed. What operation will be performed?

A3: When the communication between the instrument and the server is disconnected, the server will retry the communication every 30 seconds. Once the communication is restored, it will continue to collect and record data. Data during communication disconnection is empty.

Q4: What should I do if I forget to output the report after executing the test?

A4: Find the test in the navigator - [Test Management], or find the test by searching the test, double-click the test, enter the test result view, and select "Build report" in the toolbar to re-produce the report.

## Q5: How to re-execute a completed test?

A5: After the test is completed, it cannot be re-executed again. If you want to re-execute the same test, copy and paste the test, generate a new test, and execute it.

Q6: Why does the trend graph stop during the test execution?

A6: During the test execution, if the user clicks on the trend graph to view the cursor value, or drags the scroll bar below the trend graph to look back at the previous data, the system will remain on the screen for 5 minutes by default without performing other operations. Return to displaying the latest data, or the user can drag the scroll bar to the far right to restore the dynamic display of the latest data. See 10.2.1Trend operation for details .

Q7: What should I do if I forget the user login password?

A7: Please use admin to log in to the system, select the corresponding user name under the user management node, right-click to select "Edit", click the "Reset password" button in the edit screen, and set the user's password to blank.

If you forget the admin password, please contact us.